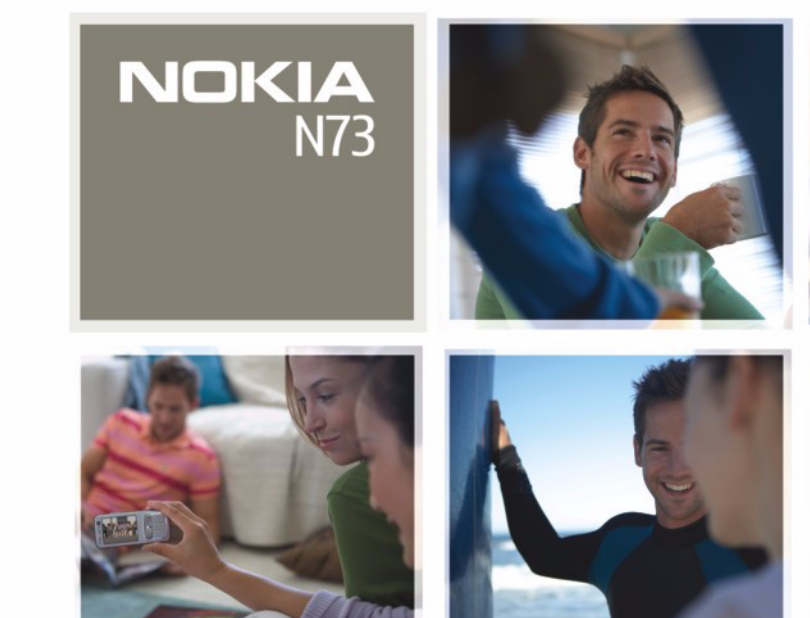

Nokia N73

# **CE**0434

DECLARAȚIE DE CONFORMITATE Prin prezenta, NOKIA CORPORATION, declară că acest produs RM-133 respectă cerințele esențiale și alte prevederi relevante ale Directivei 1999/5/CE.

O copie a declarației de conformitate poate fi găsită pe pagina de Internet http://www.nokia.com/phones/declaration\_of\_conformity/

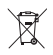

Coșul de gunoi pe roți barat cu o cruce indică faptul că, în interiorul Uniunii Europene, produsul trebuie colectat separat la sfărșitul ciclului său de viață. Acest lucru este valabil atât pentru aparatul Dvs., cât și pentru orice accesorii marcate cu acest simbol. Nu aruncați aceste produse la gunoiul municipal nesortat. Pentru informații suplimentare, consultați declarația ecologică a produsului sau informațiile specifice

țării Dvs. la www.nokia.com.

© 2008 Nokia. All rights reserved.

Nokia, Nokia Connecting People și Pop-Port, Nseries, N73 și Visual Radio sunt mărci comerciale sau mărci înregistrate ale Nokia Corporation. Nokia tune este o marcă de sunet a corporației Nokia. Alte nume de produse și de firme menționate aici pot fi nume comerciale sau mărci comerciale aparținând proprietarilor respectivi.

Este interzisă reproducerea, transferul, distribuirea și stocarea unor părți sau a întregului conținut al acestui material fără permisiunea prealabilă a firmei Nokia

#### symbian

This product includes software licensed from Symbian Software Ltd © 1998-200(8). Symbian and Symbian OS are trademarks of Symbian Ltd.

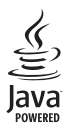

Java<sup>™</sup> and all Java-based marks are trademarks or registered trademarks of Sun Microsystems, Inc.

US Patent No 5818437 and other pending patents. T9 text input software Copyright  $^{\circ}$ 1997-2008. Tegic Communications, Inc. All rights reserved.

This product is licensed under the MPEG-4 Visual Patent Portfolio License (i) for personal and noncommercial use in connection with information which has been encoded in compliance with the MPEG-4 Visual Standard by a consumer engaged in a personal and noncommercial activity and (ii) for use in connection with MPEG-4 video provided by a licensed video provider. No license is granted or shall be implied for any other use. Additional information, including that related to promotional, internal, and commercial uses, may be obtained from MPEG LA, LLC. See <http://www.mpegla.com>.

Acest produs este licențiat sub licența MPEG 4 Visual Patent Portfolio (i) pentru uz personal și necomercial în legătură cu date care au fost elaborate în conformitate cu standardul MPEG 4 Visual Standard de către un client angajat într-o activitate cu scop personal și necomercial și (ii) pentru a fi utilizat împreună cu fișierele video în format MPEG 4 livrate de un furnizor licențiat de materiale video. Nu se acordă și nu se consideră acordată implicit nicio licență pentru niciun fel de altă utilizare. Informații suplimentare, inclusiv informații referitoare la utilizare în scopuri promoționale, înterne și comerciale, pot fi obținute de la MPEG LA, LLC. A se vedea <http://www.mpegla.com>.

Nokia duce o politică de dezvoltare continuă. Ca atare, Nokia își rezervă dreptul de a face modificări și îmbunătățiri oricărui produs descris în acest document fără notificare prealabilă.

ÎN LIMITELE MAXIME PERMISE DE LEGEA APLICABILĂ, ÎN NICIO SITUAȚIE, NOKIA SAU PROPRIETARII LICENȚELOR ACHIZIȚIONATE DE NOKIA NU ÎȘI ASUMĂ RĂSPUNDEREA PENTRU NICIUN FEL DE PIERDERI DE INFORMAȚII SAU DE VENITURI SAU PENTRU NICIUN FEL DE DAUNE SPECIALE, INCIDENTE, SUBSECVENTE SAU INDIRECTE, ORICUM S-AR FI PRODUS.

CONȚINUTUL ACESTUI DOCUMENT ESTE FURNIZAT "CA ATARE". CU EXCEPȚIA CAZURILOR PREVĂZUTE DE LEGEA APLICABILĂ, NICIUN FEL DE GARANȚII, EXPLICITE SAU IMPLICITE, INCLUZÂND, DAR FĂRĂ À SE LIMITA LA GARANȚIILE IMPLICITE DE VANDABILITATE ȘI ADECVARE LA UN SCOP ANUME, NU SE OFERĂ ÎN LEGĂTURĂ CU ACURATEȚEA, CORECITIUDINEA SAU CONȚINUTUL ACESTUI DOCUMENT. NOKIA ÎȘI REZERVĂ DREPTUL DE A MODIFICA ACEST DOCUMENT SAU DE A-L RETRAGE ORICÂND, FĂRĂ NOTIFICARE PREALABILĂ.

#### Specificații pentru export

Disponibilitatea anumitor produse și a aplicațiilor și serviciilor pentru acestea poate varia în funcție de regiune. Consultați furnizorul Dvs. Nokia pentru detalii și informații asupra disponibilității opțiunilor de limbă.

Acest aparat poate conține piese, tehnologii sau programe ce pot face obiectul unor legi sau reglementări privind exportul din SUA sau din alte țări. Este interzisă încălcarea legislației respective.

#### OBSERVAŢII PRIVIND FCC/INDUSTRY CANADA

Aparatul Dvs. poate provoca interferențe TV sau radio (de exemplu, la utilizarea unui telefon în apropierea echipamentului de recepție). Este posibil ca FCC sau Industry Canada să vă solicite întreruperea utilizării aparatului dacă astfel de interferențe nu pot fi eliminate. Dacă aveți nevoie de asistență, contactați unitatea de service locală. Acest aparat este în conformitate cu secțiunea 15 a regulamentului FCC. Funcționarea depinde de următoarele două condiții: (1) Acest aparat nu trebuie să provoace interferențe dăunătoare și (2) acest aparat trebuie să accepte toate interferențele recepționate, inclusiv pe cele care ar putea provoca o funcționare defectuoasă. Orice schimbări sau modificări neaceptate în mod expres de Nokia ar putea anula dreptul utilizatorului de a folosi acest aparat.

Este posibil ca aplicațiile oferite de terțe părți și furnizate împreună cu aparatul Dvs. să fi fost create de și să aparțină unor persoane sau entități neafiliate la sau care nu au nicio legătură cu Nokia. Nokia nu deține drepturi de autor sau de proprietate intelectuală asupra aplicațiilor aparținând unor terțe părți. Ca atare, Nokia nu își asumă nicio responsabilitate privind suportul acestor aplicații la utilizatorul final, privind funcționarea acestor aplicații sau privind informațiile prezentate în aceste aplicații sau materiale. Nokia nu oferă nicio garanție pentru aplicațiile oferite de terțe părți.

UTILIZÂND APLICAȚIILE CONFIRMAȚI FAPTUL CĂ ACESTEA SUNT FURNIZATE "CA ATARE", FĂRĂ NICIUN FEL DE GARANȚIE EXPLICITĂ SAU IMPLICITĂ, LA NIVELUL MAXIM ADMIS DE LEGEA APLICABILĂ. DE ASEMENEA, CONFIRMAȚI FAPTUL CĂ, NICI NOKIA ȘI NICI AFILIAȚII SĂI NU OFERĂ NICIUN FEL DE DECLARAȚII SAU GARANȚII, EXPLICITE SAU IMPLICITE, INCLUSIV DAR FĂRĂ A SE LIMITA LA GARANȚII PRIVIND DREPTUL DE PROPRIETATE, VANDABILITATE SAU APLICABILITATE PENTRU UN ANUMIT SCOP, SAU GARANȚII PRIVIND FAPTUL CĂ APLICAȚIILE NU VOR ÎNCĂLCA BREVETE, DREPTURI DE AUTOR, MĂRCI COMERCIALE SAU ALTE DREPTURI ALE UNOR TERȚE PĂRȚI.

Nokia Corporation, P.O.Box 226 FIN-00045 Nokia Group Finland

EDIŢIA 4 RO, 9252093

# Cuprins

| Pentru siguranța Dvs7                              |
|----------------------------------------------------|
| Conectivitate11                                    |
| Nokia N7312                                        |
| Încărcarea acumulatorului12                        |
| Setări12                                           |
| Transferarea conținutului dintr-un alt aparat12    |
| Indicatori esențiali13                             |
| Reglajul volumului sonor și al difuzorului15       |
| Tasta multimedia (Nokia N73 (ediție originală)) 15 |
| Setul cu cască15                                   |
| Utilizarea cartelei de memorie16                   |
| Manager fişiere 17                                 |
| Preluare                                           |
| Asistență19                                        |
| Informații de asistență și contact Nokia           |
| Actualizări programe19                             |
| Ajutor                                             |
| Tutorial                                           |

| Aparat foto-video21                      |
|------------------------------------------|
| Fotografierea                            |
| Fotografierea secvențială27              |
| Apăreți în fotografie-autodeclanșator 27 |
| Înregistrarea videoclipurilor28          |
| Galerie                                  |
| Vizualizarea și parcurgerea fișierelor   |
| Albume                                   |
| Editarea imaginilor                      |
| Editarea videoclipurilor                 |
| Serie de imagini                         |
| Prezentări                               |
| Imprimarea imaginilor                    |
| Imprimare online                         |
| Partajarea online 40                     |
| Aplicații media43                        |
| Tasta de acces la muzică                 |
| (Nokia N73 Music Edition)43              |
| Music player 43                          |
| Player Flash53                           |
| Visual Radio                             |

| RealPlayer   | 56 |
|--------------|----|
| Regizor film | 58 |

### Administrarea timpului ...... 61

| Ceas   | 61 |
|--------|----|
| Agendă | 62 |

#### Mesaje......64

| Scrierea textului                          | 65 |
|--------------------------------------------|----|
| Scrierea și expedierea mesajelor           | 67 |
| Căsuță intrare-recepționare mesaje         | 69 |
| Căsuță poștală                             | 71 |
| Vizualizarea mesajelor de pe o cartelă SIM | 73 |
| Setări mesaje                              | 73 |
| Chat-chat                                  | 78 |

#### Contacte (Agendă telefonică) ...... 82

| Memorarea și editarea numelor și numerelor  | 82 |
|---------------------------------------------|----|
| Copierea contactelor                        | 83 |
| Adăugarea sunetelor de apel pentru contacte | 84 |
| Crearea grupurilor de contacte              | 84 |

#### 

| Apeluri | vocale | 86 |
|---------|--------|----|
| Apeluri | video  |    |

| Partajarea video<br>Răspunsul la un apel sau respingerea acestuia<br>Jurnal |               |
|-----------------------------------------------------------------------------|---------------|
| Browsere Web                                                                | <b>98</b><br> |
| Web                                                                         | 102           |
| Conexiuni                                                                   | 105           |
| Conexiunea Bluetooth                                                        | 105           |
| Conexiune în infraroşu                                                      | 109           |
| Cablu de date                                                               | 109           |
| Conexiuni la calculator                                                     | 110           |
| Manager conexiuni                                                           | 110           |
| Sincronizare                                                                | 111           |
| Manager aparate                                                             | 112           |
| Office                                                                      | 114           |
| Calculator                                                                  | 114           |
| Conversie                                                                   | 114           |
| Note                                                                        | 114           |
| Recorder                                                                    | 115           |
| Quickoffice                                                                 | 115           |
| Adobe Reader                                                                | 117           |
|                                                                             |               |

#### Personalizați-vă aparatul..... 119

| Profiluri-setarea sunetelor          | 119 |
|--------------------------------------|-----|
| Sunete 3D                            | 120 |
| Schimbați aspectul propriului aparat | 121 |
| Mod aşteptare activ mod              | 122 |

## Instrumente ..... 123

| Comenzi vocale                     | 123 |
|------------------------------------|-----|
| Manager aplicații                  | 123 |
| Administrarea drepturilor digitale | 126 |

| Setări      | 128 |
|-------------|-----|
| Telefon     |     |
| Apel        | 129 |
| Conexiune   |     |
| Data și ora | 133 |
| Siguranță   |     |

| 7 |
|---|
| 7 |
| 7 |
| 3 |
| ) |
|   |
| 2 |
| 3 |
| 5 |
|   |
| 5 |
| ) |
|   |

# Pentru siguranța Dvs.

Citiți aceste instrucțiuni simple. Nerespectarea acestor instrucțiuni poate fi periculoasă sau ilegală. Pentru informații suplimentare, citiți în întregime ghidul utilizatorului.

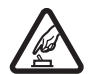

PORNIREA TELEFONULUI ÎN CONDIȚII DE

SIGURANȚĂ Nu porniți aparatul dacă folosirea telefoanelor mobile este interzisă sau dacă aceasta poate provoca interferențe sau pericole.

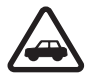

SIGURANȚA CIRCULAȚIEI – ÎNAINTE DE TOATE Respectați toate legile locale. Păstrațivă întotdeauna mâinile libere în timp ce conduceți un autovehicul. Prima grijă a Dvs. în timp ce conduceți un autovehicul trebuie să fie siguranța circulației.

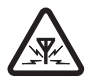

**INTERFERENȚE** Toate aparatele mobile pot intra în interferență, ceea ce le-ar putea afecta performanțele.

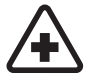

**DECONECTAȚI ÎN SPITALE** Respectați toate restricțiile. Deconectați aparatul în apropierea echipamentelor medicale.

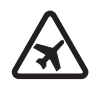

**DECONECTAȚI ÎN AVION** Respectați toate restricțiile. Aparatele mobile pot produce interferențe în avion.

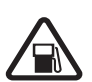

#### DECONECTAȚI LA ALIMENTAREA CU

**CARBURANȚI** Nu folosiți aparatul în stațiile de alimentare cu carburant. Nu-l folosiți în apropierea carburanților sau a substanțelor chimice.

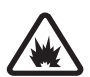

DECONECTAȚI ÎN ZONE UNDE AU LOC EXPLOZII Respectați toate restricțiile. Nu folosiți aparatul în zone unde au loc explozii.

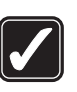

FOLOSIŢI CU GRIJĂ Folosiţi aparatul numai în poziţiile explicate în instrucţiunile din documentaţia produsului. Evitaţi contactul inutil cu zonele antenei.

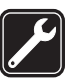

SERVICE CALIFICAT Instalarea și repararea acestui produs este permisă numai personalului calificat.

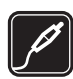

ACCESORII ȘI ACUMULATORI Folosiți numai accesorii omologate și acumulatori omologați. Nu conectați între ele produse incompatibile.

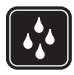

**REZISTENȚA LA APĂ** Aparatul Dvs. nu rezistă la apă. Feriți aparatul de umiditate.

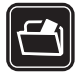

**COPII DE SIGURANȚĂ** Nu uitați să faceți copii de siguranță sau să păstrați înregistrări scrise ale tuturor informațiilor.

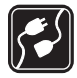

**CONECTAREA LA ALTE ECHIPAMENTE** Când conectați la orice alt echipament, citiți manualul de utilizare al acestuia pentru instrucțiunile detaliate de siguranță. Nu conectați între ele produse incompatibile.

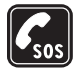

#### APELURI TELEFONICE ÎN CAZ DE URGENȚĂ

Asigurați-vă că funcția de telefon a aparatului este pornită și în stare de funcționare. Apăsați tasta de terminare de câte ori este necesar pentru a șterge afișajul și a reveni în modul de așteptare. Tastați numărul de urgență și apăsați tasta de apelare. Comunicați locul în care vă aflați. Nu încheiați convorbirea până nu vi se permite acest lucru.

# Despre aparatul Dvs.

Aparatul mobil descris în acest ghid este omologat pentru a fi utilizat în rețele EGSM 850/900/1800/1900 și UMTS 2100. Pentru informații suplimentare despre rețele, contactați furnizorul Dvs. de servicii.

Aparatul Dvs. acceptă conectarea la Internet și alte modalități de conectivitate. Asemeni calculatoarelor, aparatul Dvs. poate fi expus la viruși, la mesaje și aplicații dăunătoare, precum și la alte tipuri de conținut dăunător. Fiți precauți și acceptați numai surse de încredere pentru deschiderea mesajelor, solicitări de conectare, descărcări de conținut și instalări de programe. Pentru a mări siguranța aparatului Dvs., nu neglijați posibilitatea instalării, utilizăii și actualizării periodice a unui program antivirus, a unei aplicații firewall și a altor programe software asemănătoare pe aparat și pe calculatorul conectat.

La utilizarea funcțiilor acestui aparat, respectați toate legile, precum și obiceiurile locale, dreptul la viață privată și alte drepturi legitime ale celorlalte persoane, inclusiv drepturile de autor.

Protecția drepturilor de autor ar putea împiedica copierea, modificarea, transferul sau retransmiterea unor imagini, piese muzicale (inclusiv tonuri de apel) sau a altui tip de conținut. Atenție: Pentru a utiliza orice funcție a acestui aparat, alta decât ceasul alarmă, aparatul trebuie să fie pornit. Nu porniți aparatul dacă folosirea aparatelor mobile poate provoca interferențe sau pericole.

Aplicațiile Office acceptă funcții obișnuite Microsoft Word, PowerPoint și Excel (Microsoft Office 2000, XP și 2003). Există formate de fișiere ce nu pot fi vizualizate sau modificate.

Este posibil ca în aparatul Dvs. să fie preinstalate anumite marcaje și legături la site-uri oferite de terțe părți. De asemenea, prin intermediul puteți accesa și alte site-uri ale terțelor părți. Site-urile terțelor părți nu sunt afiliate la Nokia și Nokia nu sprijină și nu își asumă răspunderea pentru acestea. În cazul în care alegeți să accesați aceste site-uri, trebuie să aveți în vedere precauții privind siguranța și conținutul.

# Servicii de rețea

Pentru a utiliza telefonul trebuie să beneficiați de serviciile unui furnizor de servicii de comunicații mobile. Există numeroase funcții ce necesită funcții speciale de rețea. Aceste funcții nu sunt disponibile în toate rețelele; este posibil ca anumite rețele să necesite încheierea de acorduri specifice cu furnizorul Dvs. de servicii înainte de a putea utiliza serviciile de rețea. Furnizorul Dvs. de servicii vă poate oferi informații și vă poate explica tarifele ce se vor aplica. Unele rețele ar putea avea limitări care influențează modul în care puteți utiliza serviciile de rețea. De exemplu, unele rețele ar putea să nu accepte toate caracterele și serviciile specifice unor limbi.

Este posibil ca furnizorul Dvs. de servicii să fi solicitat ca anumite funcții ale aparatului Dvs. să fie dezactivate sau să nu fie activate. În acest caz, funcțiile respective nu vor fi prezente în meniul aparatului Dvs. Este posibil ca aparatul Dvs. să aibă o configurație specială, cum ar fi diferențe de nume ale meniurilor, de ordine a afişării meniurilor și de pictograme. Pentru informații suplimentare, contactați furnizorul Dvs. de servicii.

Acest aparat acceptă protocoalele WAP 2.0 (HTTP și SSL) care rulează prin protocoalele TCP/IP. Unele funcții ale acestui aparat, cum ar fi MMS, navigare, e-mail și prelaure conținut utilizând un browser sau prin MMS, necesită suport din partea rețelei pentru aceste tehnologii.

Pentru disponibilitate și informații referitoare la utilizarea serviciilor cartelei SIM, contactați distribuitorul cartelei SIM. Acesta ar putea fi furnizorul de servicii sau alt distribuitor.

# Accesorii, acumulatori și încărcătoare

Înainte de a scoate acumulatorul, opriți întotdeauna aparatul și deconectați-l de la încărcător.

Verificați numărul de model al oricărui încărcător, înainte de a-l utiliza cu acest aparat. Acest aparat este destinat a fi încărcat de la încărcătorul DC-4, AC-3sau AC-4 și de la încărcătorul AC-1, ACP-7, ACP-8, ACP-9, ACP-12, LCH-9 sau LCH-12 când se utilizează adaptorul pentru încărcător CA-44.

Acumulatorul destinat utilizării cu acest aparat este BP-6M.

Atenție: Folosiți numai acumulatori, încărcătoare și accesorii omologate de Nokia pentru a fi utilizate cu acest model. Utilizarea altor tipuri poate anula orice aprobare sau garanție și poate constitui un pericol.

Pentru procurarea de accesorii aprobate, adresaţi-vă distribuitorului Dvs. Când deconectaţi cablul de alimentare al oricărui accesoriu, trageți de ştecher şi nu de cablu.

# Conectivitate

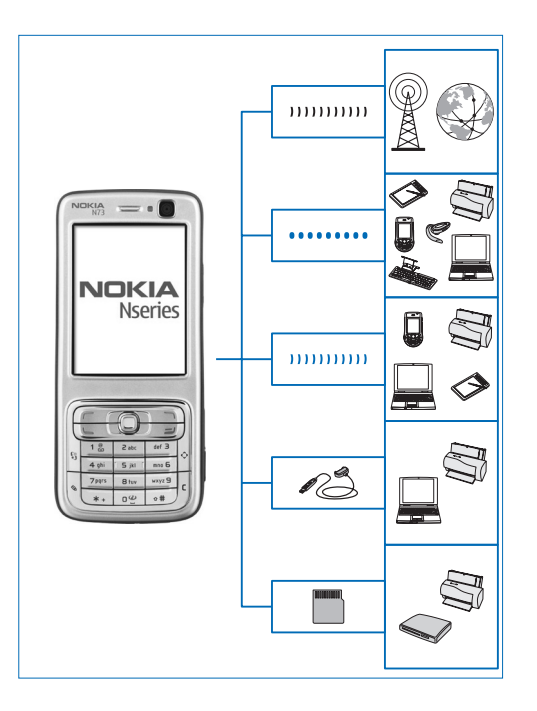

Utilizați aparatul în rețele 2G și 3G. Consultați "Despre aparatul Dvs.", la pag. 8.

Utilizați tehnologia Bluetooth pentru a transfera fișiere și a vă conecta la accesorii compatibile. Consultați "Conexiunea Bluetooth", la pag. 105.

Utilizați conexiunea în infraroșu pentru transferul și sincronizarea datelor între aparate compatibile. Consultați "Conexiune în infraroșu", la pag. 109.

Utilizați un cablu de date USB compatibil, de exemplu cablul de conectivitate Nokia CA-53, pentru a vă conecta la dispozitive compatibile, cum ar fi imprimantele și calculatoarele. Consultați "Cablu de date", la pag. 109.

Utilizați o cartelă miniSD compatibilă pentru a transfera date și a face copii de siguranță ale informațiilor. Consultați "Utilizarea cartelei de memorie", la pag. 16.

# Nokia N73

Număr model: Nokia N73-1.

Denumit în cele ce urmează Nokia N73. În cazul în care o funcție descrisă în acest ghid este disponibilă numai pentru ediția originală a Nokia N73 sau pentru Nokia N73 Music Edition, acest lucru este indicat în secțiunea în care este descrisă funcția făcându-se referire la **Nokia N73** (ediție originală) sau Nokia N73 Music Edition. Verificați cutia cu care a fost vândut produsul pentru a vedea dacă aparatul este Nokia N73 ediție originală sau Nokia N73 Music Edition.

# Încărcarea acumulatorului

- 1 Conectați un încărcător compatibil la o priză de alimentare.
- 2 Conectați cablul de alimentare la aparat. Dacă acumulatorul este complet descărcat, ar putea dura câteva minute până când va fi afişat indicatorul de încărcare.
- 3 Când acumulatorul este complet încărcat, deconectați încărcătorul de la aparat şi de la priza de alimentare.

# Setări

În mod normal aparatul Nokia N73 are setările pentru MMS, GPRS, streaming și Internet mobil configurate automat, pe baza informațiilor oferite de furnizorul de servicii fără fir. Este posibil ca anumite setări să fie deja configurate în aparatul Dvs. de către furnizorul de servicii sau le puteți primi de la furnizorul de servicii, sub forma unui mesaj text special.

Pentr a modifica setările generale ale aparatului, cum ar fi limba, modul de așteptare și setările afișajului, consultați "Telefon", la pag. 128.

# Transferarea conținutului dintr-un alt aparat

Puteți transfera gratuit conținut, cum ar fi contactele, de pe un aparat Nokia compatibil pe aparatul Nokia N73 utilizând o conexiune Bluetooth sau în infraroşu. Tipul de conținut ce poate fi transferat depinde de modelul telefonului. Dacă celălalt aparat acceptă sincronizarea, aveți, de asemenea, posibilitatea de a sincroniza date între aparatul respectiv și aparatul Nokia N73. Puteți introduce cartela Dvs. SIM în celălalt aparat. Dacă Nokia N73 este pornit fără o cartelă SIM, profilul deconectat este activat în mod automat.

#### Transferarea conținutului

În ecranul cu informații, selectați Continuare.

- 2 Selectați dacă doriți să utilizați o conexiune Bluetooth sau în infraroşu pentru a transfera date. Ambele aparate trebuie să accepte tipul de conexiune selectat.
- 3 Dacă selectați conexiunea Bluetooth: Pentru ca Nokia N73 să caute aparate cu conectivitate Bluetooth, selectați Continuare. Selectați celălalt aparat din listă. Vi se cere să introduceți un cod în aparatul Nokia N73. Introduceți un cod (1-16 cifre) și selectați OK. Introduceți același cod în aparatul celălalt și selectați OK. Aparatele sunt acum asociate. Consultați "Asocierea aparatelor", la pag. 108. În cazul anumitor modele de telefoane, aplicația Transfer date este transmisă celuilalt aparat sub forma unui mesaj. Pentru a instala aplicația Transfer date pe celălalt aparat, deschideți mesajul și urmați instrucțiunile afișate pe ecran.
  - Dacă selectați conexiunea în infraroșu, conectați cele două aparate. Consultați "Conexiune în infraroșu", la pag. 109.

4 De pe aparatul Nokia N73, selectaţi conţinutul pe care doriţi să-l transferaţi de pe celălalt aparat.

Conținutul este transferat din memoria celuilalt aparat în amplasarea corespunzătoare din aparatul Dvs. Nokia N73. Durata transferului depinde de volumul de date ce trebuie transferat. Puteți anula transferul și îl puteți relua ulterior.

Dacă aparatul celălalt acceptă sincronizarea, puteți actualiza datele în ambele aparate. Pentru a iniția o sincronizare cu un aparat Nokia compatibil, selectați Telefoane, alegeți aparatul respectiv și selectați Opțiuni > Sincronizare. Urmați instrucțiunile de pe ecran.

Pentru a vizualiza jurnalul unui transfer anterior, selectați Jurnal transfer.

# Indicatori esențiali

♥ Aparatul este utilizat într-o reţea GSM.

**3G** Aparatul este utilizat într-o rețea UMTS (serviciu de rețea).

Aveți unul sau mai multe mesaje necitite în dosarul Căsuță intrare din dosarul Mesaje.

**Q** Ați primit un nou mesaj e-mail în căsuța poștală de la distanță.

**1** Există mesaje de trimis în dosarul **Căsuță ieșire**.

#### Aveți apeluri nepreluate.

Afişat dacă Tip sunet de apel este setat pe Silențios, Ton alertă mesaj, Ton alertă Chat și Ton alertă e-mail sunt setate pe Oprit.

**--O** Tastatura aparatului este blocată.

🔀 Există o alarmă activă.

**2** Este utilizată cea de-a doua linie telefonică (serviciu de rețea).

Toate apelurile către aparat sunt redirecționate către alt număr. Dacă aveți două linii telefonice (serviciu de rețea), indicatorul corespunzător primei linii este <u>1</u>, iar cel corespunzător celei de a doua linii este <u>2</u>.

O Un set cu cască compatibil este conectat la aparat.

Conexiunea cu setul cu cască compatibil, cu conectivitate Bluetooth s-a întrerupt.

**U**n dispozitiv inductiv compatibil este conectat la aparat.

Un Telefon pentru text compatibil este conectat la aparat.

D Este activă o transmisie de date.

Este activă o conexiune GPRS pentru conexiuni de pachete de date.

 $\ensuremath{\underbrace{\sum}}$  Este în așteptare o conexiune GPRS pentru conexiuni de pachete de date

与 Este activă o conexiune de pachete de date pe o porțiune a rețelei care acceptă EDGE. 吳 indică o conexiune în așteptare, iar 爲 o conexiune disponibilă. Pictogramele indică faptul că o conexiune EDGE este disponibilă în rețea, dar aparatul nu utilizează în mod necesar EDGE pentru transferul de date.

35 Este disponibilă o conexiune UMTS pentru conexiuni de pachete de date.

Este activă o conexiune UMTS pentru conexiuni de pachete de date.

Este în aşteptare o conexiune UMTS pentru conexiuni pachete de date.

Conexiunea Bluetooth este activată.

(\*) Se transmit date printr-o conexiune Bluetooth.

Este activă o conexiune USB.

**LEST** Este activă o conexiune în infraroşu. Dacă indicatorul clipeşte, aparatul Dvs. încearcă să se conecteze la celălalt aparat sau conexiunea s-a întrerupt.

# Reglajul volumului sonor si al difuzorului

Pentru a mări, respectiv a micsora nivelul volumului în timpul convorbirii sau în

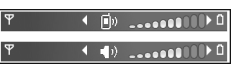

timp ce ascultați un anumit sunet, apăsați tasta de volum de pe partea laterală a aparatului.

Difuzorul încorporat vă permite să vorbiți și să ascultați la telefon de la mică distantă, fără a trebui să duceti telefonul la ureche.

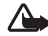

Atenție: Nu țineți aparatul la ureche atunci când utilizati difuzorul, deoarece volumul sonor poate fi extrem de puternic.

Pentru a utiliza difuzorul în timpul unei convorbiri, selectați Opțiuni > Activare difuzor.

Pentru a dezactiva difuzorul, selectați Opțiuni > Activ. microreceptor.

# Tasta multimedia (Nokia N73 (ediție originală))

Această secțiune descrie tasta multimedia a aparatului Nokia N73 (editie originală).

Cu tasta multimedia aveti acces rapid la continutul multimedia si la aplicatiile predefinite.

Pentru a deschide comanda rapidă alocată tastei multimedia, apăsati și mentineți apăsată tasta 🖒. Pentru a deschide o listă a aplicatiilor multimedia, apăsati 🖒. Pentru a deschide aplicatia dorită, apăsati tasta de parcurgere. Pentru a ieși din listă fără a selecta o aplicatie, apăsati 🖒.

Pentru a schimba comenzile rapide, apăsați 🖒 și 🖳 Pentru a schimba aplicatiile afisate la apăsarea tastei 🖒, selectati Sus, Stânga, Mijloc și Dreapta și aplicația dorită.

Unele comenzi rapide pot fi prestabilite si nu le puteti modifica.

# Setul cu cască

Conectati un set cu cască compatibilla conectorul Pop-Port<sup>™</sup> al aparatului Dvs.

Atentie: Când

utilizați setul cu cască,

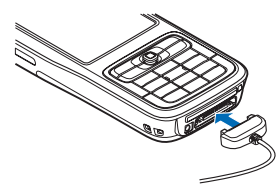

abilitatea Dvs. de a auzi sunetele din exterior poate fi redusă. Nu utilizați setul cu cască dacă acest lucru vă poate periclita siguranța.

## Utilizarea cartelei de memorie

Utilizați numai cartele miniSD compatibile, omologate de Nokia pentru a fi folosite cu acest aparat. Nokia utilizează standarde industriale aprobate pentru cartele de memorie, dar este posibil ca anumite mărci să nu fie perfect compatibile cu acest aparat. Cartele incompatibile pot provoca defecțiuni ale cartelei și aparatului, afectând și datele stocate pe cartelă.

Apăsați  $\mathfrak{g}$  și selectați Instrum. > Memorie. Puteți folosi o cartelă de memorie miniSD compatibilă ca spațiu de memorie suplimentar și pentru a crea copii de siguranță ale informațiilor din memoria aparatului.

Pentru a realiza copii de siguranță ale informațiilor din memoria telefonului pe o cartelă de memorie compatibilă, selectați Opțiuni > Copie sig. mem. tel.

Pentru a restaura informații de pe cartela de memorie compatibilă în memoria aparatului, selectați Opțiuni > Restaur. de pe cart.

Pentru a scoate cartela de memorie, apăsați () și selectați Scoatere cart. mem. Important: Nu scoateți cartela de memorie în timpul unei operații de accesare a acestei cartele. Scoaterea unei cartele în timpul unei operații de accesare a acesteia poate deteriora atât cartela de memorie și/sau aparatul, cât și datele stocate pe cartela respectivă.

### Stabilirea parolei

Pentru a stabili o parolă în vederea protejării cartelei de memorie, selectați **Opțiuni > Setare parolă**. Parola poate avea maxim 8 caractere.

Pentru a schimba parola, selectați **Opțiuni** > **Schimbare parolă**.

Pentru a şterge parola, selectați Opțiuni > Ştergere parolă.

#### Formatarea unei cartele de memorie

Când se reformatează o cartelă de memorie, toate datele de pe cartelă se pierd definitiv.

Unele cartele de memorie sunt livrate în stare preformatată, iar altele necesită formatare. Consultați distribuitorul Dvs. pentru a afla dacă este necesar să formatați cartela de memorie înainte de utilizare.

Pentru a formata o cartelă de memorie, selectați Opțiuni > Format. cart. mem.. Selectați Da pentru a confirma.

# B Manager fişiere

Multe funcții ale aparatului, cum ar fi contacte, mesaje, imagini, videoclipuri, sunete de apel, note de agendă, documente și aplicații preluate, utilizează memoria pentru a stoca date. Spațiul de memorie disponibil depinde de cantitatea de date care sunt deja memorate în memoria aparatului.

Puteți utiliza o cartelă de memorie compatibilă ca spațiu de memorare suplimentar. Cartelele de memorie sunt reinscriptibile, astfel încât puteți șterge date mai vechi și memora date noi pe cartela de memorie.

Pentru a naviga prin fișierele și dosarele stocate în memoria aparatului sau pe o cartelă de memorie (dacă este introdusă), apăsați 🕃 și selectați Instrum. > Mng.fișiere. Se deschide ecranul memoriei aparatului (). Apăsați 🕞 pentru a deschide ecranul cartelei de memorie (). dacă este disponibilă.

Pentru a muta sau a copia fişiere într-un dosar, apăsați simultan 🗞 și 💿 pentru a marca un fișier și selectați Opțiuni > Mutare în dosar sau Copiere în dosar.

Pentru a căuta un fişier, selectați **Opțiuni > Căutare** și memoria în care se va efectua căutarea, după care introduceți un text care corespunde numelui fișierului.

### Vizualizarea spaţiului disponibil în memorie

Pentru a vedea tipurile de date stocate în memoria aparatului și spațiul de memorie ocupat de diferitele tipuri de date, selectați **Opțiuni > Detalii memorie.** Memoria disponibilă este afișată în Memorie liberă.

# Memorie insuficientă—eliberarea memoriei

Aparatul vă anunță dacă spațiul din memorie sau de pe cartela de memorie este insuficient.

Pentru a elibera spaţiu în memorie, transferaţi datele pe o cartelă de memorie compatibilă, dacă dispuneţi de o astfel de cartelă. Marcaţi fişierele care vor fi mutate şi selectaţi **Opţiuni** > **Mutare în dosar** > **Cartelă memorie** şi un dosar.

Indicație! Pentru a vizualiza diferitele memorii din aparatul Dvs. şi pentru a transfera date, puteți utiliza aplicația Nokia Phone Browser disponibilă în Nokia PC Suite. Pentru a șterge date în vederea eliberării spațiului în memorie, utilizați aplicația Manager fișiere sau accesați aplicația respectivă. De exemplu, puteți șterge următoarele:

- Mesajele din dosarele Căsuță intrare, Ciorne și Expediate din Mesaje
- Mesaje e-mail preluate din memoria aparatului
- Pagini de Internet memorate
- Imagini, videoclipuri sau fişiere de sunet memorate
- Informații de contact
- Note de agendă
- Aplicații preluate din rețea. Consultați și "Manager aplicații", la pag. 123.
- Fişierele de instalare (.sis) a aplicaţiilor pe care le-aţi instalat pe o cartelă miniSD compatibilă; mai întâi faceţi o copie de siguranţă a fişierelor de instalare pe un calculator compatibil utilizând Nokia PC Suite.
- Orice alte date de care nu mai aveți nevoie

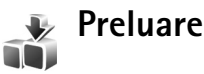

Preluare (serviciu de rețea) este un magazin de conținut mobil disponibil pe aparat. Puteți parcurge, prelua și instala articole, precum aplicații și fișiere media, de pe Internet și le puteți instala pe aparat. Articolele sunt clasificate în cataloage și dosare oferite de diferiți furnizori de servicii. Este posibile ca unele articole să fie contra cost, dar de obicei le puteți previzualiza gratuit.

#### Apăsați 🚱 și selectați Internet > Preluare

Pentru detalii, consultați Broșura de aplicații suplimentare.

# Asistentă

# Informații de asistență si contact Nokia

Căutati la www.nokia.com/support sau pe site-ul local Nokia Web ultima versiune a acestui ghid, informatii suplimentare, materiale ce pot fi preluate din retea si servicii în legătură cu produsul Dvs. Nokia.

Pe site-ul de Internet, puteti obtine informatii cu privire la utilizarea produselor și serviciilor Nokia. Dacă doriți să contactați serviciul de relații cu clienții, accesati lista centrelor de contact Nokia la www.nokia.com/customerservice.

Pentru servicii de întretinere, verificati care este centrul Nokia cel mai apropiat la www.nokia.com/repair.

# Actualizări programe

Nokia produce actualizări ale programelor prin care oferă caracteristici noi, funcții îmbunătățite sau performantă crescută.. Este posibil să puteți solicita aceste actualizări prin intermediul aplicației pentru PC Nokia Software Updater. Pentru a actualiza software-ul aparatului, aveti nevoie de aplicația Nokia Software Updater și de un

PC compatibil, cu sistemul de operare Microsoft Windows2000 sau XP. acces Internet cu bandă largă si un cablu de date compatibil pentru conexiunea între aparat și PC.

Pentru a obtine informatii suplimentare și a prelua aplicatia Nokia Software Updater, vizitati pagina www.nokia.com/softwareupdate sau site-ul Web local Nokia.

În cazul în care rețeaua acceptă actualizarea de programe prin mesaje, este posibil să puteți solicita actualizări prin intermediul aparatului. Consultati "Manager aparate", "Actualizări programe", la pag. 112.

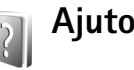

Ajutor

Aparatul Dvs. oferă mesaje de ajutor dependente de context. Când există o aplicație deschisă, selectați **Optiuni** > **Ajutor** pentru a accesa aplicatia de ajutor pentru ecranul curent.

În timp ce citiți instrucțiunile, pentru a comuta între funcția de ajutor și aplicația deschisă în fundal, apăsați și mențineți apăsată tasta 🚱.

Pentru a deschide aplicația de ajutor din meniul principal, selectați Instrum. > Ajutor. Selectați aplicația dorită pentru a vizualiza lista de subiecte de ajutor.

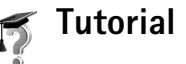

Tutorialul vă oferă informații despre unele funcții ale aparatului Dvs. Pentru a accesa tutorialul din meniu, apăsați 🚱 și selectați Aplicații > Tutorial și secțiunea pe care doriți să o vizualizați.

# Aparat foto-video

Aparatul Nokia N73 are două aparate foto-video, un aparat de înaltă rezoluție în partea din spate (aparatul principal) și un aparat foto-video de rezoluție mai mică, în partea din față (aparatul secundar). Puteți utiliza ambele aparate pentru fotografii și pentru înregistrări video. Aparatul secundar din față este utilizat în modul portret, iar aparatul principal din spate, în modul peisaj.

Aparatul Nokia N73 acceptă o rezoluție a imaginii de 2048x1536 de pixeli în cazul utilizării aparatului principal. Rezoluția imaginilor prezentate în aceste materiale poate fi diferită.

Imaginile și videoclipurile se memorează automat în dosarul Imagini și video din Galerie. Aparatele foto-video realizează imagini în format .jpeg. Videoclipurile se înregistrează în format .mp4 sau în format 3GPP cu extensia .3gp (calitate de Partajare). Consultați "Setări video", la pag. 29.

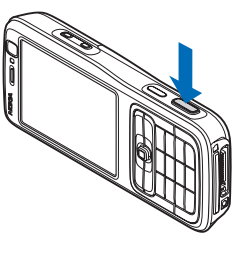

Puteți expedia imagini și videoclipuri într-un mesaj multimedia, ca fișiere atașate unui mesaj e-mail sau utilizând o conexiune Bluetooth. De asemenea, puteți să le încărcați într-un album online compatibil. Consultați "Partajarea online", la pag. 40.

## Fotografierea

Când faceți o fotografie, rețineți următoarele:

- Folosiţi-vă ambele mâini pentru a ţine aparatul nemişcat.
- Calitatea unei fotografii făcute cu zoom digital este mai slabă decât cea a unei fotografii făcute fără acesta.
- Aparatul foto-video trece în modul de economisire acumulator dacă, într-un interval de câteva secunde, nu s-a efectuat nici o apăsare de tastă. Pentru a continua să faceți fotografii, apăsați 

   .

Când faceți o fotografie, procedați astfel:

- Pentru a activa aparatul foto-video principal, deschideţi glisorul. Dacă aparatul foto-video este în Mod video, selectaţi Comutare în mod foto din bara de instrumente activă.
- 2 Pentru a fixa focalizarea pe un obiect, apăsați tasta de captare până la jumătatea cursei (doar aparatul principal). Pe afişaj apare indicatorul verde care confirmă faptul că focalizarea a fost fixată. Dacă

focalizarea nu a fost fixată, se afişează indicatorul roşu de focalizare. Eliberați tasta de captare și apăsați-o din nou până la jumătatea cursei. Cu toate acestea, puteți să faceți fotografia și fără a fixa focalizarea.

3 Pentru a face o fotografie cu aparatul principal, apăsați tasta de captare. Nu mişcați aparatul până când nu este memorată imaginea.

Pentru a apropia sau depărta imaginea, utilizați tasta zoom de pe partea laterală a aparatului.

Puteți regla luminozitatea și culorile înainte de fotografiere prin utilizarea tastei de parcurgere pentru a parcurge bara de instrumente activă. Consultați "Setări de configurare— Reglaje de culoare și de luminozitate", la pag. 26.

Memorarea imaginii fotografiate poate dura mai mult dacă ați schimbat factorul de apropiere/depărtare, luminozitatea sau culorile.

Pentru a elibera memorie înainte de a face o fotografie, selectați **Opțiuni > Salt la memoria liberă** (opțiune disponibilă numai dacă ați efectuat copii de siguranță ale imaginilor sau videoclipurilor). Consultați "Eliberarea memoriei", la pag. 33.

Pentru a activa aparatul foto-video din față, selectați **Opțiuni > Utilizare foto-video sec.** 

Pentru a închide aparatul foto-video principal, închideți glisorul.

### Indicatoarele aparatului de fotografiat

În vizorul aparatului de fotografiat se afişează următoarele:

- Indicatorul pentru modul actual de înregistrare (1).
- Bara de instrumente activă (2), pe care puteți să o derulați înainte de a înregistra imaginea pentru a activa autodeclanşatorul sau modul secvențial sau pentru a selecta modul de înregistrare, scena, modul bliţului, balansul de alb, compensarea de expunere, tonurile de culoare şi sensibilitatea (bara de instrumente nu se afişează în timpul focalizării şi în timpul captării imaginii). Consultați "Bara de instrumente activă", la pag. 23.
- Indicatorul de rezoluție a imaginii (3) arată calitatea imaginii astfel: Imprimare 3 M – Mare (rezoluție 2048x1536), Imprimare 2 M – Medie (rezoluție

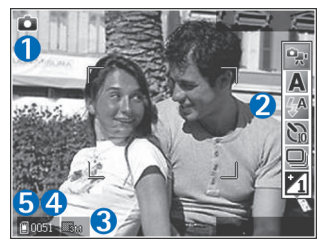

1600x1200), İmprimare/e-mail 0,8 M – Mică (rezoluție 1024x768) sau Mesaj multimedia 0,3 M (rezoluție 640x480).

- Contorul de imagini (4) afişează numărul estimat de fotografii pe care le puteți face cu setarea de calitate actuală, în memoria aflată în uz (contorul nu apare în timpul focalizării şi în timpul înregistrării imaginii).

Pentru a afişa toate indicatoarele vizorului, selectaţi **Opţiuni > Afişare pictograme.** Pentru a afişa numai indicatoarele de stare a aparatului, selectaţi **Ascundere pictograme.** 

#### Bara de instrumente activă

În aplicația foto-video puteți utiliza bara de instrumente activă ca pe o comandă rapidă pentru a selecta articole sau regla diverse setări înainte și după fotografiere sau înregistrare a unui videoclip. În bara de instrumente activă, mergeți la diferite articole și selectați-le apăsând tasta de

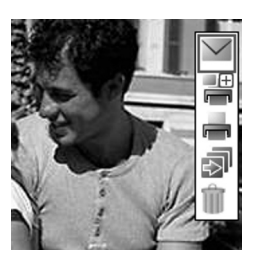

parcurgere. Opțiunile disponibile diferă în funcție de modul de înregistrare și starea curentă. Puteți defini, de asemenea, dacă bara de instrumente activă să fie mereu vizibilă pe ecran sau să fie activată printr-o apăsare de tastă. Dacă doriți ca bara de instrumente activă să fie vizibilă pe ecran înainte și după forografiere sau înregistrarea unui videoclip, selectați **Opțiuni > Afișare pictograme.** 

Dacă doriți ca bara de instrumente activă să fie vizibilă doar un anumit timp când aveți nevoie de ea, selectați **Opțiuni > Ascundere pictograme**. Puteți activa bara de instrumente activă apăsând tasta de parcurgere.

Înainte de a face o fotografie sau a înregistra un videoclip, în bara de instrumente activă, selectați dintre următoarele opțiuni:

🙀 pentru a comuta între modul video și imagine

A pentru a selecta scena

A pentru a selecta modul bliţ

pentru a activa autodeclanşatorul (numai pentru imagini). Consultaţi "Apăreţi în fotografie autodeclanşator", la pag. 27.

pentru a activa modul secvenţial (numai pentru imagini). Consultaţi "Fotografierea secvenţială", la pag. 27.

pentru a activa compensarea de expunere (numai pentru imagini).

🚯 pentru a regla balansul de alb

- pentru a selecta efectul de culoare
- pentru a regla sensibilitatea (numai pentru imagini)

Pictogramele se schimbă pentru a reflecta starea curentă a setării.

Opțiunile disponibile pot varia în funcție de ecranul în care vă aflați.

Consultați și opțiunile pentru bara de instrumente activă din "După fotografiere", pag. 24, "După înregistrarea unui videoclip", pag. 29 și "Bara de instrumente activă", pag. 33 în Galerie.

#### După fotografiere

După ce ați făcut o fotografie, selectați următoarele din bara de instrumente activă (opțiune disponibilă numai dacă Afișare imagine captată este Activat în setările aparatului de fotografiat):

- Dacă nu doriți să păstrați fotografia, selectați **Ștergere**.
- Pentru a expedia imaginea prin mesaj multimedia, e-mail, Bluetooth sau infraroşu sau pentru a o încărca într-un album online compatibil, apăsaţi tasta de apelare sau selectaţi Expediere. Pentru mai multe informaţii, consultaţi "Mesaje", la pag. 64, "Conexiunea Bluetooth", pag. 105 şi "Partajarea online", pag. 40. Această opţiune nu este disponibilă în timpul unei convorbiri active. De asemenea, puteţi expedia imaginea către un interlocutor în timpul unei convorbiri active. Selectaţi Trimitere la apelant (opţiune disponibilă numai în timpul unei convorbiri active).

- Pentru a marca imaginile în Coşul de imprimare pentru o imprimare ulterioară, selectaţi Adăugare la Coş imprimare.
- Pentru a imprima fotografia, selectați Tipărire. Consultați "Imprimarea imaginilor", la pag. 38.
- Pentru a face o fotografie nouă, selectați Imagine nouă.

Pentru a redenumi o imagine, selectați Opțiuni > Redenumire imagine.

Pentru a utiliza imaginea ca imagine de fundal în modul de aşteptare activă, selectați **Opțiuni > Setare ca imag.** fundal.

#### Setările aparatului de fotografiat

Există două tipuri de setări pentru aparatul de fotografiat: Conf. imagine și setări principale. Pentru a regla setările Conf. imagine, consultați "Setări de configurare–Reglaje de culoare și de luminozitate", la pag. 26. Setările de configurare revin la valorile implicite după ce opriți aparatul, dar setările principale rămân neschimbate până când le modificați din nou. Pentru a modifica setările principale, selectați Opțiuni > Setări și dintre următoarele opțiuni:

Calitate imagine–Imprimare 3 M – Mare (rezoluție 2048x1536), Imprimare 2 M – Medie (rezoluție 1600x1200), Imprimare/e-mail 0,8 M – Mică (rezoluție 1024x768) sau Mesaj multimedia 0,3 M (rezoluție 640x480). Cu cât este mai bună calitatea, cu atât imaginea ocupă mai mult spațiu în memorie. Dacă doriți să imprimați imaginea, selectați Imprimare 3 M – Mare, Imprimare 2 M – Medie sau Imprimare/e-mail 0,8 M – Mică. Dacă doriți să expediați imaginea prin e-mail, selectați Imprimare/e-mail 0,8 M – Mică. Pentru a expedia imaginea prin MMS, selectați Mesaj multimedia 0,3 M.

Aceste rezoluții sunt disponibile doar în cazul utilizării aparatului principal.

Adăugare la album—Selectați dacă doriți să memorați imaginea într-un anumit album din galerie. Dacă selectați Da, se va deschide o listă de albume disponibile.

Afişare imagine captată–Selectați Activat dacă doriți să vedeți imaginea memorată după fotografiere sau Dezactivat dacă doriți să faceți imediat următoarea fotografie.

Nume implicit imagine—Pentru a defini numele implicit pentru imaginile înregistrate.

Zoom digital extins (doar pentru aparatul foto-video principal)—Selectați Activat pentru a permite creșterea lină și continuă a factorului de apropiere de la zoom digital la zoom digital extins. Dacă doriți să limitați apropierea pentru a păstra calitatea selectată a imaginii, selectați Dezactivat. Sunet fotografiere—Pentru a selecta sunetul pe care doriți să îl auziți atunci când faceți o fotografie.

Memorie în uz-Selectați locul în care doriți să memorați imaginile.

Restab. set. foto-video–Selectați OKpentru a reveni la valorile implicite ale setărilor aparatului foto-video.

# Bliţ

Blițul poate fi utilizat numai cu camera principală.

Păstrați o distanță de siguranță atunci când utilizați blițul. Nu utilizați blițul îndreptat asupra unor persoane sau animale aflate aproape de aparat. Nu acoperiți blițul când faceți o fotografie.

Aparatul foto-video are un bliţ cu LED pentru condiţii de iluminare slabă. Pentru aparatul de fotografiat sunt disponibile următoarele moduri ale bliţului: Automat ()), Red. ochi roșii ()), Activat ()) şi Dezactivat ()).

Pentru a schimba modul bliţului, selectaţi din bara de instrumente activă modul dorit.

# Setări de configurare—Reglaje de culoare și de luminozitate

Pentru a permite reproducerea mai fidelă a culorilor și a luminozității în aparat sau pentru a adăuga efecte imaginilor și videoclipurilor, utilizați tasta de parcurgere pentru a parcurge bara de instrumente activă și selectați din următoarele opțiuni:

Balans de alb-Selectați din listă situația curentă de iluminare. Această opțiune permite aparatului foto-video să reproducă mai fidel culorile.

**Compensare expunere** (numai pentru imagini)—Pentru a regla timpul de expunere al aparatului foto-video.

Ton culoare-Pentru a selecta din listă un efect de culoare.

Sensibilitate (numai pentru imagini)–Pentru a selecta sensibilitatea aparatului foto-video. Cu cât este mai întuneric, cu atât sensibilitatea trebuie să fie mai mare.

Ecranul se modifică pentru a reflecta setările realizate, astfel încât puteți vedea în ce mod vor afecta acestea fotografiile sau videoclipurile.

Setările disponibile variază în funcție de aparatul foto-video selectat.

Setările de configurare afectează ambele aparate foto-video; dacă modificați setările aparatului secundar, se modifică și cele ale aparatului principal. Setările de configurare revin la valorile implicite când închideți aparatul foto-video.

Dacă selectați o scenă nouă, setările de culoare și luminozitate vor fi înlocuite cu scena selectată. Consultați "Scene", la pag. 26. Dacă este nevoie, puteți schimba setările din configurare după ce selectați o scenă.

#### Scene

O scenă vă ajută să găsiţi setările corecte de culoare şi luminozitate pentru mediul curent. Selectaţi o scenă corespunzătoare dintr-o listă de scene, pentru a face fotografii sau a înregistra videoclipuri. Setările pentru fiecare scenă au fost configurate pentru un anumit stil sau mediu.

Scenele sunt disponibile doar în cazul utilizării aparatului principal.

Utilizați tasta de parcurgere pentru a parcurge bara de instrumente activă și selectați din următoarele opțiuni:

#### Scene video

Automat (A) (setare implicită) și Noapte (

#### Scene imagini

Automat (A) (implicit), Definit de utilizator (), Mod macro (), Portret (), Peisaj (), Sport (), Noapte () și Portret nocturn (). Când faceți fotografii, scena implicită este Automat. Puteți selecta scena Definit de utilizator ca scenă implicită.

Pentru a adapta propria scenă unui anumit mediu, mergeți la **Definit de utilizator** și selectați **Opțiuni** > **Modificare.** În scena definită de utilizator puteți configura diferite setări pentru luminozitate și culoare. Pentru a copia setările altei scene, selectați opțiunea **Pe baza modului scenă** și alegeți scena dorită.

## Fotografierea secvențială

Fotografierea secvențială este disponibilă numai pentru aparatul foto-video principal.

Pentru a seta aparatul să facă şase sau mai multe fotografii în serie (dacă memoria disponibilă permite acest lucru), din bara de instrumente activă, selectați **Comutare în mod secvență**.

Pentru a face șase fotografii, apăsați tasta de captare. Pentru a face mai mult de șase fotografii, apăsați și mențineți apăsată tasta de captare. Pentru a întrerupe fotografierea, eliberați tasta de captare. Puteți înregistra până la 100 de imagini, în funcție de memoria disponibilă.

După ce faceți fotografiile, acestea se afișează pe ecran într-o grilă. Pentru a vedea o fotografie, apăsați 
pentru a o deschide. Modul secvențial poate fi utilizat și cu autodeclanșatorul. Când utilizați autodeclanșatorul, puteți face maxim șase fotografii.

Pentru a reveni la vizor în modul secvențial, apăsați tasta de captare.

# Apăreți în fotografie autodeclanşator

Autodeclanşatorul poate fi utilizat numai cu aparatul principal.

Folosiți autodeclanșatorul pentru a întârzia realizarea fotografiei, astfel încât să puteți apărea în aceasta. Pentru a seta întârzierea autodeclanșatorului, în bara de instrumente activă, selectați Autodeclanșare > 2 secunde, 10 secunde sau 20 secunde. Pentru a activa autodeclanșatorul, selectați Activare. Când autodeclanșatorul este activat, aparatul emite bipuri. Aparatul foto-video înregistrează imaginea după expirarea duratei de temporizare selectate.

Pentru a opri Autodeclanşare, în bara de instrumente activă, selectați Autodeclanşare > Dezactivat.

Autodeclanşatorul poate fi utilizat şi în modul secvențial.

Indicaţie! În bara de instrumente activă, selectaţi Autodeclanşare > 2 secunde pentru a menţine aparatul nemişcat când faceţi o fotografie.

# Înregistrarea videoclipurilor

- Pentru a activa aparatul foto-video principal, deschideți glisorul. Dacă aparatul foto-video este în Mod foto, selectați Comutare în mod video din bara de instrumente activă.
- 2 Apăsaţi tasta de captare pentru a începe înregistrarea. În modul portret, utilizaţi tasta de parcurgere pentru înregistrare. Va fi afişată pictograma roşie de înregistrare şi se va auzi un sunet care semnalează că a început înregistrarea.
- 3 Selectați Stop pentru a opri înregistrarea. Videoclipul este memorat automat în dosarul Imagini şi video din Galerie. Consultați "Galerie", la pag. 31. Lungimea maximă a videoclipului este de 60 de minute (dacă memoria disponibilă permite acest lucru).

Pentru a face o pauză în înregistrare, selectați Pauză. Pictograma de pauză (**II**) clipește pe afișaj. Înregistrarea video se oprește automat dacă este trecută în pauză și dacă nu se apasă nici o tastă în interval de un minut. Apăsați tasta de captare pentru a relua înregistrarea.

Pentru a apropia sau depărta subiectul, utilizați tasta zoom de pe partea laterală a aparatului.

Pentru a regla la luminozitatea și culorile înainte de înregistrarea unui videoclip, utilizați tasta de parcurgere pentru a parcurge bara de instrumente activă. Consultați "Setări de configurare—Reglaje de culoare și de luminozitate", la pag. 26 și "Scene", la pag. 26.

Pentru a elibera memorie înainte de a înregistra un videoclip, selectați **Opțiuni** > **Salt la memoria liberă** (opțiune disponibilă numai dacă ați efectuat copii de siguranță ale imaginilor sau videoclipurilor). Consultați "Eliberarea memoriei", la pag. 33.

Pentru a activa aparatul foto-video din față, selectați Opțiuni > Utilizare foto-video sec..

#### Indicatoarele de înregistrare video

Vizorul video afişează următoarele:

- Indicatorul pentru modul actual de înregistrare (1).
- Indicatorul de stabilizare video (2)
- Indicatorul pentru dezactivarea sonorului (3).
- Bara de instrumente activă (4), pe care o puteți parcurge înaintea înregistrării pentru a selecta scena, balansul de alb și tonurile de culoare (în timpul înregistrării bara de instrumente nu este afişată).
- Timpul total disponibil pentru înregistrarea video (5). În timpul înregistrării, indicatorul duratei actuale a videoclipului afişează şi timpul scurs şi timpul rămas.

 Indicatoarele (6) pentru memoria aparatului (2010) și cartela de memorie (2010) specifică locul în care sunt memorate videoclipurile.

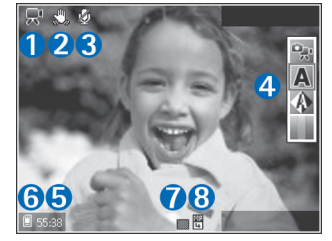

- Indicatorul de calitate a imaginii (7) semnalează calitatea imaginii ca fiind setată pe Ridicată, Normală sau Partajare.
- Tipul fişierului videoclip (8).

Pentru a afişa toate indicatoarele vizorului, selectaţi **Opţiuni** > **Afişare pictograme**. Selectaţi **Ascundere pictograme** pentru a afişa numai indicatoarele de stare video şi, în timpul înregistrării, timpul de înregistrare disponibil, bara de apropiere/depărtare în timpul apropierii sau depărtării imaginii şi tastele de selecție.

Pentru a activa aparatul foto-video din față, selectați Opțiuni > Utilizare foto-video sec.

#### După înregistrarea unui videoclip

După ce înregistrați un videoclip, selectați următoarele din bara de instrumente activă (opțiune disponibilă numai dacă Afișare video captat este Activat în Setări video):

- Pentru a reda imediat videoclipul pe care tocmai l-ați înregistrat, selectați Redare.
- Dacă nu doriţi să păstraţi videoclipul, selectaţi Ştergere.
- Pentru a expedia videoclipul într-un mesaj multimedia sau prin e-mail, Bluetooth sau infraroşu sau pentru a o încărca într-un album online compatibil, apăsaţi tasta de apelare sau selectaţi Expediere. Pentru mai multe informaţii, consultaţi "Mesaje", la pag. 64, "Conexiunea Bluetooth", pag. 105 şi "Partajarea online", pag. 40. Această opţiune nu este disponibilă în timpul unei convorbiri active. Nu puteţi expedia printrun mesaj multimedia videoclipuri memorate în formatul .mp4. De asemenea, puteţi expedia videoclipul către un interlocutor în timpul unei convorbiri active. Selectaţi Trimitere la apelant.
- Pentru a înregistra un videoclip nou, selectați Video clip nou.

Pentru a redenumi un videoclip, selectați Opțiuni > Redenumire video.

#### Setări video

Există două tipuri de setări pentru camera video: Config. video și setări principale. Pentru a regla setările Config. video, consultați "Setări de configurare–Reglaje de culoare și de luminozitate", la pag. 26. Setările de configurare revin la valorile implicite după ce opriți aparatul, dar setările principale rămân neschimbate până când le modificați din nou. Pentru a modifica setările principale, selectați **Opțiuni > Setări** și dintre următoarele opțiuni:

Calitate video–Setați calitatea videoclipului la valoarea Ridicată (calitate optimă pentru utilizare pe termen lung și redare pe un televizor sau calculator compatibil și pe aparatul mobil), Normală (calitate standard pentru redarea pe aparatul mobil) sau Partajare (dimensiune redusă a videoclipului pentru expediere prin mesaj multimedia). Dacă doriți să vizionați videoclipul pe un televizor sau un calculator compatibil, selectați calitatea Ridicată, care are rezoluție CIF (352x288) și fișierul rezultat este în format .mp4. Pentru a expedia un videoclip prin MMS, selectați Partajare (rezoluție QCIF, format fișier .3gp). Dimensiunea videoclipului înregistrat la calitatea Partajare este limitată la 300 KB (o durată de aproximativ 20 secunde) pentru a putea fi transmis sub formă de mesaj multimedia către un alt aparat compatibil.

Stabilizare video–Selectați Activat pentru a reduce vibrațiile camerei în timpul filmării.

Înregistrare audio-Selectați Activat dacă doriți să înregistrați atât imagini, cât și sunet.

Adăugare la album-Selectați dacă doriți să adăugați videoclipul înregistrat într-un album din Galerie. Selectați Da, pentru a deschide o listă de albume disponibile. Afişare video captat—Specificați dacă doriți ca primul cadru al videoclipului să fie afişat pe ecran imediat după terminarea înregistrării. Selectați Redare din bara de instrumente activă (aparatul principal) sau Opțiuni > Redare (aparatul secundar) pentru a viziona videoclipul.

**Nume implicit video**—Pentru a defini numele implicit pentru videoclipul înregistrat.

Memorie în uz-Pentru a defini memoria implicită de stocare: memoria aparatului sau cartela de memorie (dacă este introdusă).

Restab. set. foto-video–Selectați OKpentru a reveni la valorile implicite ale setărilor aparatului foto-video.

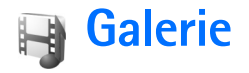

Pentru a stoca și organiza imaginile, videoclipurile, clipurile audio, listele de redare și legăturile de streaming, apăsați 🌮 și selectați Galerie.

Indicaţie! Dacă sunteţi în altă aplicaţie, pentru a vizualiza ultima fotografie memorată în Galerie,apăsaţi tasta de vizualizare a aparatului. Pentru a accesa ecranul principal al dosarului Imagini şi video, apăsaţi din nou tasta de vizualizare.

# Vizualizarea și parcurgerea fișierelor

Selectați Imagini și video audio 2, Legăt. streaming 2, Prezentări a sau Toate fișierele a și apăsați pentru a deschide.

Puteți parcurge și deschide dosare și puteți marca, copia și muta elemente în dosare. De asemenea, puteți să creați

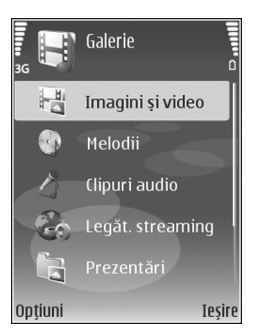

albume și să marcați, să copiați și să adăugați elemente în albume. Consultați "Albume", la pag. 34.

Fișierele stocate pe cartela de memorie compatibilă (dacă este introdusă) sunt indicate prin **IIE**.

Pentru a deschide un fişier, apăsați 

•. Videoclipurile, fişierele .ram şi legăturile de streaming sunt deschise şi redate în aplicația RealPlayer, iar melodiile şi clipurile audio în aplicația Music player. Consultați "RealPlayer", la pagina. 56 şi "Music player", la pagina. 43.

Pentru a copia sau a muta fișiere pe cartela de memorie (dacă este introdusă) sau în memoria aparatului, selectați un fișier și Opțiuni > Mutare și copiere > Copiere pe cart. mem. sau Mutare pe cart. mem. sau Copiere în mem. telef. sau Mutare în mem. telef.

Pentru a prelua melodii sau clipuri audio în Galerie utilizând un browser, în dosarul Melodii sau Clipuri audio selectați Prel. melodii sau Preluări sunete. Pentru a prelua imagini sau videoclipuri, selectați pictograma de preluare din dosarul Imagini și video. Browserul se deschide și puteți selecta un marcaj al site-ului de pe care doriți să preluați.

### Imagini și videoclipuri

Fotografiile realizate și videoclipurile înregistrate cu aparatul foto-video sunt memorate în dosarul **Imagini și** video din Galerie. De asemenea, imaginile și videoclipurile vă pot fi expediate printr-un mesaj multimedia, ca fișiere atașate la mesaje e-mail, printr-o conexiune Bluetooth sau în infraroșu. Pentru a putea vizualiza o imagine sau un videoclip recepționat în Galerie sau în RealPlayer, trebuie să îl memorați în memoria aparatului sau pe o cartelă de memorie (dacă este introdusă).

Deschideți dosarul **Imagini și video** din **Galerie**. Imaginile și videoclipurile sunt aranjate în buclă, în ordine cronologică. Se afișează numărul de fișiere. Pentru a parcurge fișierele unul câte unul, derulați spre stânga sau spre dreapta. Pentru a parcurge grupuri de fișiere, parcurgeți în sus sau în jos.

Când se deschide imaginea, pentru a o apropia, apăsați tasta de zoom de pe partea laterală a aparatului. Factorul de depărtare/apropiere va fi afișat în partea de jos stânga a ecranului. Factorul de mărire/micșorare a imaginii nu este memorat permanent.

Pentru a roti imaginea selectată spre stânga sau spre dreapta, selectați Opțiuni > Rotire.

Pentru a edita un videoclip sau o fotografie, selectați Opțiuni > Editare. Se deschide un editor de imagini sau un editor de videoclipuri. Consultați "Editarea videoclipurilor", la pag. 35. Consultați "Editarea imaginilor", la pag. 34.

Pentru a crea videoclipuri personalizate, selectați unul sau mai multe videoclipuri din galerie și selectați **Opțiuni** > **Editare**. Consultați "Editarea videoclipurilor", la pag. 35.

Pentru a imprima imagini pe o imprimantă compatibilă sau pentru a le stoca pe cartela de memorie (dacă este introdusă) pentru a le imprima, selectați **Opțiuni** > **Imprimare**. Consultați "Imprimarea imaginilor", la pag. 38. De asemenea, puteți marca imagini pentru o imprimare ulterioară în Coşul de imprimare din **Galerie**. Consultați "Coşul de imprimare", la pag. 33.

Pentru a adăuga o imagine sau un videoclip la un album din galerie, selectați Opțiuni > Albume > Adăugare la album. Consultați "Albume", la pag. 34.

Pentru a seta imaginea ca imagine de fundal, selectați fotografia și Opțiuni > Utilizare imagine > Set ca img. fundal.

Pentru a șterge o imagine sau un videoclip, apăsați **C**.

#### Bara de instrumente activă

În dosarul Imagini și video, puteți utiliza bara de instrumente activă drept comandă rapidă pentru a selecta diferite sarcini. Bara de instrumente activă este disponibilă numai după ce ați selectat o imagine sau un videoclip.

În bara de instrumente activă, parcurgeţi în sus sau în jos la diferite articole şi selectaţi-le apăsând tasta de parcurgere. Opţiunile disponibile pot să varieze în funcţie de starea curentă sau dacă aţi selectat o imagine sau un videoclip. De asemenea, puteţi să definiţi dacă bara de instrumente activă este vizibilă permanent pe ecran sau este activată la o apăsare de tastă.

Dacă doriți ca bara de instrumente activă să fie vizibilă pe ecran, selectați **Opțiuni** > **Afişare pictograme**.

Dacă doriți ca bara de instrumente activă să fie vizibilă doar un anumit timp când aveți nevoie de ea, selectați **Opțiuni > Ascundere pictograme**. Pentru a activa bara de instrumente activă apăsați tasta de parcurgere.

Selectați una din următoarele opțiuni:

- pentru a reda videoclipul selectat
- Y pentru a expedia imaginea sau videoclipul selectat

/ E pentru a adăuga sau a şterge un articol din Coşul de imprimare. Consultați "Coşul de imprimare", la pag. 33.

🚢 pentru a vizualiza imaginile din Coşul de imprimare

pentru a începe o serie de imagini cu imaginile selectate din album

🍿 pentru a şterge imaginea sau videoclipul selectat

📥 pentru a imprima imaginea vizualizată

Opțiunile disponibile pot varia în funcție de ecranul în care vă aflați.

#### Eliberarea memoriei

Pentru a reduce rezoluția și dimensiunea fișierelor imagine memorate în Galerie și pentru a elibera memorie pentru noi fotografii, selectați Opțiuni > Micșorare. Pentru a face mai întâi copii de siguranță ale imaginilor, copiațile pe un calculator compatibil sau în alt loc. Dacă selectați Micșorare, rezoluția imaginii va fi redusă la 640x480.

Pentru a crește spațiul de memorie disponibil după ce ați copiat articole în alte locuri sau pe alte aparate, selectați **Opțiuni > Memorie liberă.** Puteți parcurge o listă a fișierelor pe care le-ați copiat. Pentru a șterge un fișier copiat din **Galerie**, selectați **Opțiuni > Ștergere**.

#### Coşul de imprimare

Puteți marca imagini în Coșul de imprimare și le puteți imprima mai târziu pe o imprimantă compatibilă sau la un laborator de imprimare compatibil, dacă este disponibil. Consultați "Imprimarea imaginilor", la pag. 38. Imaginile marcate sunt indicate prin 🚆 în dosarul Imagini și video și în albume.

Pentru a marca o imagine în vederea imprimării ulterioare, selectați imaginea și Adăug. la Coş imprim. din bara de instrumente activă.

Pentru a vizualiza imaginile din Coşul de imprimare, selectați Vizualizare Coş imprimare din bara de instrumente activă sau selectați pictograma Coş de imprimare and din dosarul Imagini și video (opțiune disponibilă numai după ce ați adăugat fotografii în Coşul de imprimare).

Pentru a șterge o imagine din Coșul de imprimare, selectați imaginea din dosarul Imagini și video sau dintr-un album și Elimin. din imprimare din bara de instrumente activă.

## Albume

Cu ajutorul albumelor puteți să gestionați ușor imaginile și videoclipurile. Pentru a vedea lista albumelor, în dosarul Imagini și video, selectați Opțiuni > Albume > Vizualizare albume.

Pentru a adăuga o fotografie sau un videoclip la un album din galerie, mergeți la imagine sau la videoclip și selectați **Opțiuni > Albume > Adăugare la album**. Se deschide o listă de albume. Selectați albumul în care doriți să adăugați fotografia sau videoclipul și apăsați **(**). Pentru a șterge un fișier dintr-un album, apăsați **C**. Fișierul nu este șters din dosarul **Imagini și video** din **Galerie**.

Pentru a crea un nou album în ecranul de vizualizare a listei de albume, selectați **Opțiuni > Album nou**.

# Editarea imaginilor

Pentru a edita fotografiile imediat după fotografiere sau pe cele deja memorate în Galerie, selectați Opțiuni > Editare.

Selectați **Opțiuni > Aplicare efect** pentru a deschide o grilă de unde puteți selecta diferite opțiuni de editare indicate prin pictograme. Puteți decupa și roti imaginea, puteți a regla luminozitatea, culorile, contrastul și rezoluția și puteți adăuga imaginii efecte, text, clip art sau un cadru.

### Decuparea imaginii

Pentru a decupa o imagine, selectați **Opțiuni > Aplicare** efect > Decupare. Pentru a decupa manual imaginea, selectați **Manual** sau selectați un procent predefinit din listă. Dacă selectați **Manual**, în colțul din stânga sus al imaginii va apărea o cruce. Apăsați tasta de parcurgere pentru a selecta zona pe care doriți să o decupați și selectați **Fixare**. În colțul din dreapta jos va apărea o altă cruce. Selectați din nou zona pe care doriți să o decupați. Pentru a regla prima zonă selectată, selectați Înapoi. Zonele selectate formează un dreptunghi care delimitează imaginea decupată.

Dacă ați selectat un raport de aspect predefinit, selectați colțul din stânga sus al zonei ce urmează să fie decupată. Pentru a redimensiona zona evidențiată, utilizați tasta de parcurgere. Pentru a bloca zona selectată, apăsați (). Pentru a schimba poziția zonei respective în cadrul fotografiei, utilizați tasta de parcurgere. Pentru a selecta zona pe care doriți să o decupați, apăsați ().

#### Reducerea efectului de ochi roșii

Pentru a reduce efectul de ochi roșii într-o fotografie, selectați **Opțiuni > Aplicare efect > Red. efect ochi roșii.** Poziționați crucea pe ochi și apăsați . Pe afișaj apare o buclă. Pentru a redimensiona bucla în funcție de dimensiunea ochiului, mișcați tasta de parcurgere. Pentru a reduce efectul de ochi roșii, apăsați .

#### Comenzi rapide utile

Comenzi rapide în editorul de imagini:

- Pentru a vizualiza o imagine în mod ecran complet, apăsaţi \* . Pentru a reveni la modul de vizualizare normal, apăsaţi din nou pe \* .
- Pentru a roti o imagine în sensul acelor de ceasornic sau invers, apăsați  ${\bf 3}$  sau  ${\bf 1}$  .

- Pentru a apropia sau a depărta, apăsați 5 sau 0.
- Pentru a deplasa o imagine mărită, parcurgeți în sus, în jos, spre stânga sau spre dreapta.

### Editarea videoclipurilor

Pentru a edita videoclipuri în Galerie și a crea videoclipuri compuse, mergeți la un videoclip și selectați Opțiuni > Editare > Îmbinare, Schimbare sunet, Adăugare text, Decupare sau Creare muvee. Consultați "Galerie", la pag. 31.

Indicație! Puteți utiliza Regizor film pentru a crea videoclipuri compuse. Selectați videoclipurile şi imaginile din care doriți să creați muvee-ul şi selectați Opțiuni > Editare > Creare muvee. Consultați "Regizor film", la pag. 58.

Editorul de videoclipuri acceptă fișiere în formatele .3gp și .mp4, precum și fișiere audio în formatele .aac, .amr, .mp3 și .wav.

Videoclipurile compuse sunt memorate automat în Imagini și video în Galerie. Videoclipurile sunt memorate pe cartela de memorie. În cazul în care cartela de memorie nu este disponibilă va fi utilizată memoria aparatului.

# Adăugarea de imagini, videoclipuri sunete și text

Puteți adăuga imagini, videoclipuri și text la un videoclip selectat în Galerie pentru a crea videoclipuri compuse.

Pentru a combina o imagine sau un videoclip cu videoclipul selectat, în dosarul Imagini și video, selectați Opțiuni > Editare > Îmbinare > Imagine sau Video clip. Selectați fișierul dorit și apăsați Selectare.

Pentru a adăuga un nou clip audio și a înlocui sunetul original al videoclipului, selectați **Opțiuni > Editare > Schimbare sunet** și un clip audio.

Pentru a adăuga text la începutul sau la sfârșitul videoclipului, selectați **Opțiuni** > **Editare** > **Adăugare text**, introduceți textul pe care doriți să-l adăugați și apăsați OK. Apoi selectați locul unde doriți să adăugați textul: Început sau Sfârșit.

#### Decuparea videoclipului

Puteți decupa videoclipul și puteți adăuga marcaje la începutul și la sfârșitul secvenței pe care doriți s-o excludeți din videoclip. În dosarul Imagini și video selectați Opțiuni > Editare > Decupare.

Pentru a reda de la început videoclipul selectat, selectați Opțiuni > Redare. Indicație! Pentru a prelua un instantaneu dintr-un videoclip, apăsați tasta de editare.

Pentru a selecta ce secvenţe din videoclip vor fi incluse în videoclipul compus şi pentru a marca punctele de început şi de sfârşit respective, mergeţi la punctul dorit pe videoclip şi selectaţi **Opţiuni** > **Marcaj start** sau **Marc. sfârşit**. Pentru a edita punctul de început sau de sfârşit al secvenţei selectate, mergeţi la marcajul respectiv şi apăsaţi tasta de parcurgere. Apoi puteţi deplasa marcajul selectat înainte sau înapoi pe timpii videoclipului.

Pentru a elimina toate marcajele, selectați Opțiuni > Ştergere > Toate marcajele.

Pentru a previzualiza videoclipul, selectați **Opțiuni** > **Redare secv. marcată**. Pentru vă deplasa pe bara de vizualizare a duratei, parcurgeți spre stânga sau spre dreapta.

Pentru a opri redarea videoclipului, apăsați Pauză. Pentru a continua redarea videoclipului, selectați Opțiuni > Redare. Pentru a reveni la ecranul de decupare, apăsați Înapoi.

Pentru a memora modificările și a reveni la Galerie, apăsați Realizat.
# Expedierea videoclipurilor

Pentru a expedia videoclipul, selectați **Opțiuni** > **Expediere** > **Prin multimedia**, **Prin e-mail**, **Prin Bluetooth**, **Prin infraroşu** sau Încărcare pe Web. Contactați furnizorul de servicii pentru a obține detalii referitoare la dimensiunea maximă a mesajelor multimedia pe care le puteți expedia.

Indicație! Dacă doriți să expediați un videoclip care depăşeşte mărimea maximă admisă pentru mesaje multimedia de către furnizorul de servicii, puteți expedia videoclipul utilizând tehnologia fără fir Bluetooth. Consultați "Expedierea datelor utilizând o conexiune Bluetooth", la pag. 107. De asemenea, puteți transfera videoclipurile pe un calculator compatibil prin conexiune Bluetooth, printr-un cablu de date USB sau utilizând un cititor de cartele de memorie compatibil.

# Serie de imagini

În bara de instrumente activă, selectați Start prezentare imagini pentru a vizualiza o serie de imagini pe tot ecranul. Prezentarea de imagini începe de la fișierul selectat. Selectați una din următoarele opțiuni:

- Pauză-pentru a trece seria de imagini în pauză
- Continuare—pentru a relua redarea seriei de imagini, dacă a fost trecută în pauză

• Sfârșit-pentru a încheia seria de imagini

Pentru a parcurge imaginile, apăsaţi ∢ (anterior) sau (următor) (opțiune disponibilă numai când Zoom şi panor. este dezactivat).

Pentru a stabili ritmul seriei de imagini, înainte de a începe redarea acesteia, selectați **Opțiuni > Serie de imagini > Setări > Perioadă între imagini.** 

Pentru ca seria de imagini să treacă lin de la o imagine la alta și pentru a permite galeriei să apropie și să depărteze imaginea în mod aleatoriu, selectați Zoom și panor..

Pentru a adăuga un sunet seriei de imagini, selectați Opțiuni > Serie de imagini > Setări și din următoarele opțiuni:

- Muzică-Selectați Activată sau Dezactivată.
- Melodie-Selectați un fișier de muzică din listă.

Pentru a mări sau micșora volumul, utilizați tasta de volum de pe partea laterală a aparatului.

# Prezentări

Cu opțiunea prezentări, puteți vizualiza fișiere SVG (scalable vector graphics, grafică vectorială scalabilă), cum ar fi desenele animate și hărțile. Imaginile SVG își mențin aspectul atunci când sunt imprimate sau vizionate pe ecrane de dimensiuni și rezoluții diferite. Pentru a vizualiza

#### fișiere SVG, selectați dosarul Prezentări, alegeți o imagine și selectați Opțiuni > Redare.

Pentru a apropia imaginea, apăsați  $\ 5$  . Pentru a depărta imaginea, apăsați  $\ 0$  .

Pentru a comuta între modurile ecran complet și ecran normal, apăsați ~ \* .

# Imprimarea imaginilor

Pentru a imprima imagini cu **Tipăr. imagine**, selectați imaginea pe care doriți să o imprimați și opțiunea de imprimare din galerie, aparatul foto-video, editorul de imagini sau aplicația de vizualizare a imaginilor.

Utilizați **Tipăr. imagine** pentru a imprima imaginile utilizînd un cablu de date USB compatibil sau o conexiune Bluetooth. De asemenea, puteți să stocați imaginile pe o cartelă de memorie compatibilă (dacă este disponibilă) și să le imprimați utilizând o imprimantă compatibilă care are un cititor de cartele de memorie.

Nu puteți imprima decât imagini în format .jpeg. Fotografiile realizate cu aparatul foto-video sunt memorate automat în format .jpeg.

Pentru a imprima pe o imprimantă compatibilă cu PictBridge, conectați cablul de date înainte de a selecta opțiunea de imprimare.

# Selectarea imprimantei

Când folosiți prima oară **Tipăr. imagine** după selectarea imaginii este afișată lista imprimantelor compatibile disponibile. Selectați o imprimantă. Imprimanta este setată drept implicită.

Dacă ați conectat o imprimantă compatibilă cu PictBridge utilizând un cablu de date compatibil, de exemplu cablul de conectivitate Nokia CA-53, imprimanta este afișată automat.

Dacă imprimanta implicită nu este disponibilă, este afişată o listă a imprimantelor disponibile.

Pentru a schimba imprimanta implicită, selectați Opțiuni > Setări > Imprimantă implicită.

# Previzualizare imprimare

Ecranul de previzualizare a imprimării este activat numai în momentul în care inițiați imprimarea unei imagini din galerie.

Imaginile selectate sunt afişate utilizând structurile predefinite. Pentru a schimba structura, parcurgeţi structurile disponibile pentru imprimanta selectată prin apăsarea tastei de parcurgere în stânga şi în dreapta. Dacă imaginile nu încap pe o singură pagină, derulaţi în sus sau în jos pentru a afişa paginile suplimentare.

# Setări imprimare

Opțiunile disponibile diferă în funcție de capacitate aparatului de imprimare selectat.

Pentru a seta imprimanta implicită, selectați Opțiuni > Imprimantă implicită.

Pentru a alege dimensiunea hârtiei, selectați Mărime hârtie, alegeți dimensiunea hârtiei din listă și OK. Selectați Anulare pentru a reveni la ecranul anterior.

# Imprimare online

Cu aplicația **Poze online** puteți comanda fotografii online, direct acasă sau la un magazin de unde le puteți ridica ulterior. De asemenea, puteți comanda diverse produse cu imaginea selectată, cum ar fi cănile sau suporturile pentru mouse. Produsele disponibile depind de furnizorul de servicii.

Pentru a utiliza Poze online, trebuie să aveți instalat cel puțin un fișier de configurare pentru serviciul de imprimare. Fișierele se pot obține de la furnizorii de servicii de imprimare care acceptă aplicația Poze online.

# Comandarea fotografiilor

Nu puteți imprima decât imagini în format .jpeg. Apăsați 🚱 și selectați Galerie > Imagini și video.

- 1 Selectați una sau mai multe imagini din Galerie și Opțiuni > Imprimare > Comandă fotografii.
- 2 Selectați din listă un furnizor de servicii.
- Selectați Opțiuni şi dintre opțiunile următoare: Deschidere-pentru a iniția conexiunea cu furnizorul de servicii.

Informații-pentru a vizualiza informații despre furnizorul de servicii, de exemplu, adresa magazinului, date de contact și legături Web pentru mai multe informații referitoare la furnizorul de servicii. Ştergere-pentru a șterge furnizorul de servicii din listă.

Jurnal-pentru a vizualiza detalii despre comenzile anterioare.

4 Dacă serviciul furnizat este disponibil printr-un singur disptribuitor, veţi fi conectat la furnizorul de servicii şi ecranul de previzualizare a imaginilor va afişa imaginile selectate în Galerie. Selectaţi Opţiuni şi dintre opţiunile următoare:

Previzualizare—pentru a vizualiza imaginea înainte de a comanda fotografia. Apăsați tasta de parcurgere în sus sau în jos pentru a vizualiza imaginile. Comandați acum—pentru a trimite comanda.

Modif. comandă produs—pentru a modifica detaliile produsului și numărul de exemplare din imaginea selectată. În ecranul comandă produs, puteți selecta produsul și tipul pe care doriți să-l comandați. Opțiunile și produsele disponibile pot diferi în funcție de furnizorul de servicii.

Derulați în stânga sau dreapta pentru a vizualiza și modifica detaliile celorlalte imagini.

**Modificare inf. client**—pentru a modifica informațiile referitoare la client și la comandă.

Adăugare imagine-pentru a adăuga mai multe imagini la comandă.

**Ştergere imagine**—pentru a şterge imagini din comandă.

5 Dacă serviciul oferit este un serviciu al unui grup cu amănuntul, veți fi conectat la furnizorul de servicii şi va trebui să selectați un magazin de unde doriți să colectați articolele imprimate. Ecranul de previzualizare a imaginilor afişează imaginile selectate din Galerie. În funcție de furnizorul de servicii, puteți avea opțiunea de a parcurge şi căuta magazine după diferite criterii.

Puteți verifica detalii precum orarul de funcționare al magazinului ales selectând **Opțiuni > Informații** (dacă este oferit de furnizorul de servicii).

Parcurgeți până la magazinul de unde doriți să ridicați fotografiile și apăsați tasta de parcurgere.

Puteți previzualiza imaginile înainte de a comanda, modifica detaliile imaginilor sau informațiile despre client sau puteți adăuga sau şterge imagini din comandă. Pentru a comanda fotografiile selectați Opțiuni > Comandați acum.

# Partajarea online

Cu aplicația **Partajare online** puteți partaja imaginile și videoclipurile în albume online compatibile, jurnale Web sau în alte servicii de publicare pe Web. Aveți posibilitatea să încărcați conținut, să memorați publicațiile nefinalizate ca schiţe și să continuați mai târziu, de asemenea, puteți să vizualizați conținutul albumelor. Tipurile de conținut acceptate pot să difere în funcție de furnizorul de servicii.

# Pregătirea pentru utilizare

Pentru a utiliza **Partajare online** trebuie să vă abonați la acest serviciu la un furnizor de servicii de publicare a imaginilor. De obicei, vă puteți abona la serviciu pe pagina Web a furnizorului de servicii. Luați legătura cu furnizorul de servicii pentru mai multe detalii despre abonarea la serviciu. Pentru informații suplimentare despre furnizorii de servicii compatibili, vizitați pagina www.nokia.com/support.

Când accesați serviciul pentru prima oară, în aplicația Partajare online vi se va cere să creați un cont nou și să definiți numele de utilizator și o parolă pentru acesta. Puteți accesa ulterior setările contului prin Opțiuni > Setări din aplicația Partajare online. Consultați "Setări de publicare", la pag. 41.

# Încărcarea fișierelor

Apăsați 49 și selectați Galerie > Imagini și video, fișierele pe care doriți să le încărcați și Opțiuni > Expediere > Încărcare pe Web. Puteți accesa aplicația Partajare online și din aparatul foto-video principal.

Se va deschide ecranul Select. serv.. Pentru a crea un cont nou pentru un serviciu, selectați Opțiuni > Adăugare cont nou sau pictograma serviciului cu textul Creare din lista de servicii. Dacă ați creat un cont nou în modul deconectat sau dacă ați modificat un cont sau setările serviciului utilizând un browser Web de pe un calculator compatibil, pentru a actualiza lista de servicii de pe aparat, selectați Opțiuni > Preluare servicii. Pentru a selecta un serviciu, apăsați tasta de parcurgere.

După ce ați selectat serviciul, imaginile și videoclipurile selectate sunt afișate în stare de editare. Puteți deschide și vizualiza fișierele, le puteți reorganiza, adăuga text sau adăuga fișiere noi.

Pentru a întrerupe procesul de încărcare pe Web și a memora publicația creată drept ciornă, selectați Înapoi > Memorare ca schiță. Dacă procesul de încărcare a început deja, selectați Anulare > Memorare ca schiță.

Pentru a vă conecta le serviciu și a încărca fișierele pe Web, selectați Opțiuni > Încărcare sau apăsați 🕒 .

# Deschiderea serviciului online

Pentru a vizualiza imaginile și videoclipurile încărcate în serviciul online și ciornele și articolele expediate pe aparat, în Imagini și video selectați Opțiuni > Deschid. serv. online. Dacă ați creat un cont nou în modul deconectat sau dacă ați modificat un cont sau setările serviciului utilizând un browser Web de pe un calculator compatibil, pentru a actualiza lista de servicii de pe aparat, selectați Opțiuni > Preluare servicii. Selectați un serviciu din listă.

După ce accesați un serviciu, selectați din următoarele:

- Des. în browser Web-pentru a vă conecta la serviciul selectat şi a vizualiza albumele încărcate şi pe cele ciornă în browserul Web. Vizualizarea poate să difere în funcție de furnizorul de servicii.
- Schiţe—pentru a vizualiza şi edita înregistrările ciornă şi pentru a le încărca pe Web
- Trimise—pentru a vizualiza ultimele 20 de înregistrări create cu aparatul
- Mesaj nou-pentru a crea o înregistrare nouă

Opțiunile disponibile pot să difere în funcție de furnizorul de servicii.

## Setări de publicare

Pentru a edita setările de Partajare online, în aplicația Partajare online, selectați Opțiuni > Setări.

#### Conturile mele

În Conturile mele puteți crea conturi noi sau le puteți edita pe cele existente. Pentru a crea un cont nou, selectați Opțiuni > Adăugare cont nou. Pentru a edita un cont existent, selectați un cont și Opțiuni > Editare. Selectați una din următoarele opțiuni:

Nume cont-pentru a introduce numele contului

Furnizor de servicii—pentru a selecta furnizorul de servicii pe care doriți să-l utilizați. Nu puteți schimba furnizorul de servicii pentru un cont existent, pentru un nou furnizor de servicii trebuie să creați un cont nou. Dacă ștergeți un cont din Conturile mele, serviciile legate de acel cont vor fi de asemenea șterse de pe aparat, inclusiv articolele expediate către serviciul respectiv.

Nume utilizator și Parolă—pentru a introduce numele de utilizator și parola pe care le-ați creat pentru cont în momentul abonării la serviciu.

**Dim. imagine încărcată**—pentru a selecta dimensiunea la care vor fi încărcate imaginile în serviciu.

#### Setări aplicație

**Dim. imagine afișată**—pentru a selecta dimensiunea la care imaginea va fi afișată pe ecranul aparatului. Această setare nu influențează dimensiunea de încărcare a imaginii. Dimensiune text afişat—pentru a selecta dimensiunea fontului utilizat pentru afişarea textelor în înregistrările ciornă sau cele expediate sau când adăugați sau editați textul unei înregistrări noi.

#### Avansat

Furnizori servicii-pentru a vizualiza sau edita setările furnizorului de servicii, a adăuga un nou furnizor de servicii sau a vizualiza informații detaliate despre un furnizor de servicii. Dacă schimbați furnizorul de servicii, toate informațiile referitoare la serviciile anterioare din Conturile mele vor fi pierdute. Nu puteți modifica setările furnizorilor de servicii predefiniți.

Punct de acces implicit—pentru a schimba punctul de acces utilizat pentru conectarea la serviciul online, selectați punctul de acces dorit.

# Aplicații media

# Tasta de acces la muzică (Nokia N73 Music Edition)

Această secțiune descrie tasta de acces la muzică a aparatului Nokia N73 Music Edition.

Prin intermediul tastei de acces la muzică, aveți acces rapid la Music player și Radio.

Pentru a deschide ecranul Redare în curs în Music player, apăsați *1* . Pentru a crea liste de redare, consultați "Liste de redare", la pag. 48.

Pentru a deschide Radio, apăsați și mențineți apăsată tasta 77. Pentru a asculta Radio și a configura setările, consultați "Visual Radio" la pag. 54. Pentru a închide Radio, selectați leșire.

Indicație!Pentru a lăsa aplicațiile deschise şi muzica să se redea în fundal, apăsați de două ori 3 pentru a reveni în modul de aşteptare.

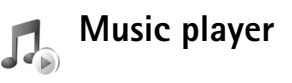

Music player acceptă fișiere cu extensiile AAC, AAC+, eAAC+, MP3, WMA, WAV, 3GP, 3GPP, MPEG, MP4, M4A, DCF și M3U. Music player nu acceptă în mod necesar toate caracteristicile unui format de fișiere sau toate variantele formatelor.

Pentru mai multe informații referitoare la player, selectați Opțiuni > Ajutor pentru ajutor contextual.

Atenție: Ascultați muzica la un volum sonor moderat. Expunerea continuă la un volum sonor ridicat vă poate afecta auzul. Nu țineți aparatul la ureche atunci când utilizați difuzorul, deoarece volumul sonor poate fi extrem de puternic.

# Redarea unei melodii

- 1 Apăsați 🚱 și selectați Music player.
- 2 Mişcaţi tasta de parcurgere pentru a merge la o melodie sau un artist preferat sau la o altă categorie şi apăsaţi tasta de parcurgere pentru a deschide listele de categorii.
- **3** Apăsați tasta de parcurgere pentru a începe redarea melodiei selectate. Utilizați tasta de parcurgere pentru a parcurge reglajele.

Indicaţie! Pentru a deschide ecranul Redare în curs al playerului din orice alt ecran al aparatului Nokia N73 Music Edition, apăsaţi 7. Pentru a reveni la ecranul anterior, apăsaţi-o din nou.

Pentru a selecta mai multe melodii de redat în ecranul Redare în curs, selectați Opțiuni > Salt la meniul Muzică.

Pentru a actualiza biblioteca după ce ați actualizat selecția de melodii de pe dispozitiv, mergeți la Meniu muzică și selectați Opțiuni > Reîmprosp. bibl. muz..

Melodiile de pe o cartelă de memorie compatibilă sunt disponibile numai atunci când cartela este introdusă.

# Indicatori

Pictograme în Music player:

- ➡ → Repetare melodie
- ➡ –Repetare toate
- 🔄 Amestecare activată

Difuzor dezactivat (afişat în fereastra pop-up de volum)

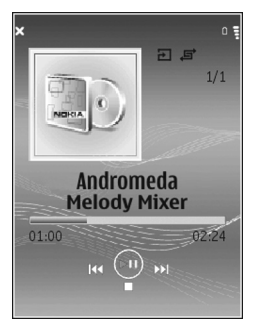

# Moduri de redare

#### Redare amestecată

- 1 Pentru a activa sau dezactiva modul de redare aleatorie, selectați Opțiuni > Aleator.
- 2 Selectați Dezactivată sau Activată. Ecranul Redare în curs este afişat cu sau fără pictograma de redare amestecată in colțul din dreapta sus.

#### Redare repetată

- Pentru a repeta redarea melodiei curente, a tuturor melodiilor sau a dezactiva această opțiune, selectați Opțiuni > Repetare.
- 2 Selectați Dezactivată, Toate sau Repetare melodie.
   Ecranul Redare în curs este afişat cu sau fără pictograma repetare toate → sau repetare melodie
   → în colţul din dreapta sus.

# Modificare sunet

# Egalizator

Pentru a modifica tonalitatea redării melodiilor, selectați Opțiuni > Egalizator.

Pentru a utiliza una sau mai multe setări predefinite ale egalizatorului, selectați-l cu tasta de parcurgere și alegeți Activare. Fiecare presetare are setări diferite pe un egalizator grafic cu 5 benzi.

#### Modificare presetări egalizator

- Pentru a crea o nouă presetare, selectați Opțiuni > Presetare nouă. Pentru a modifica o presetare existentă, selectați Opțiuni > Editare. Presetarea implicită nu poate fi editată.
- 2 Pentru a regla setările de frecvenţă, mişcaţi tasta de parcurgere spre stânga sau spre dreapta pentru a selecta o frecvenţă joasă, medie sau înaltă şi în sus sau în jos pentru a creşte sau a micşora volumul benzii de frecvenţă selectate.
- 3 Pentru a readuce setările la valorile lor originale, selectaţi Opţiuni > Reset.la val.implicită.

Pentru a deschide o presetare, mergeți la aceasta și apăsați **(**. Presetările implicite nu pot fi editate.

#### Setări audio

Pentru a modifica balansul și efectul stereo sau pentru a amplifica bașii, selectați Opțiuni > Setări audio.

## Mergeți la Magazinul de muzică

La Magazinul de muzică puteți căuta, parcurge și cumpăra muzică de preluat pe dispozitiv. Varietatea, disponibilitatea și aspectul serviciilor Magazin de muzică pot să varieze.

- În Meniu muzică, selectați Opțiuni > Salt la Magazin muzică. (Această opțiune nu este disponibilă dacă adresa Web a serviciului de muzică nu a fost definită. Consultați "Setări Magazin de muzică", la pag. 45).
- 2 Alegeți dintre opțiunile de pe ecran pentru a căuta, parcurge sau selecta sunete de apel.

#### Setări Magazin de muzică

Este posibil ca setările să fie predefinite și să nu poată fi editate.

Pentru a utiliza acest serviciu trebuie să aveți o conexiune Internet corectă. Pentru mai multe detalii, consultați "Puncte de acces", la pag. 131.

Varietatea, disponibilitatea și aspectul setărilor Magazinului de muzică pot să varieze.

De asemenea, trebuie să aveți o adresă de Web pentru Magazinul de muzică definită în setările Magazin de muzică.

Pentru a schimba sau a defini adresa Web pentru Magazinul de muzică, mergeți la Meniu muzică și selectați Opțiuni > Salt la Magazin muzică. (Este posibil ca Magazinul de muzică să fie disponibil și sub forma unei comenzi rapide în dosarul Operator.) În Magazinul de muzică, selectați Opțiuni > Setări. Definiți următoarele:

Adresă:-Introduceți adresa Web a serviciului Magazin de muzică.

Nume utilizator:—Introduceți numele de utilizator pentru Magazinul de muzică. Dacă acest câmp este lăsat gol, este posibil să fie nevoie să introduceți numele de utilizator la conectare.

Parola:--Introduceți parola pentru Magazinul de muzică. Dacă acest câmp este lăsat gol, este posibil să fie nevoie să introduceți parola la conectare.

## Transfer muzică

Puteți să transferați muzică de pe un calculator compatibil sau de pe alte dispozitive compatibile utilizând un cablu USB compatibil sau o conexiune Bluetooth. Pentru detalii referitoare la conectarea dispozitivului, consultați "Conexiuni", la pag.105.

Cerințe pentru calculator:

- Sistem de operare Microsoft Windows XP (sau mai recent).
- O versiune compatibilă a aplicației Windows Media Player. Informații mai detaliate despre compatibilitatea cu Windows Media Player sunt disponibile pe site-ul Web Nokia, în secțiunea Nokia N73.

 Nokia PC Suite 6.7 sau mai recent. Programul este disponibil pentru instalare pe CD-ROM-ul din pachetul de vânzare.

Metoda de conectare:

- Cablu de date USB (miniUSB USB)
- Calculator compatibil cu conexiune Bluetooth

#### Transfer de pe calculator

Puteți utiliza trei metode diferite pentru transferul fișierelor:

- Pentru a vizualiza aparatul pe calculator ca unitate de stocare externăk pe care puteți transfera fişiere de date, realizați conexiunea printr-un cablu USB compatibil sau prin Bluetooth. În cazul în care utilizați cablul USB, selectați Transfer date ca metodă de conectare pe dispozitiv. Prin această metodă controlați ceea ce transerați și destinația tranferului, dar nu puteți vedea toate informațiile despre fişier. Este posibil să nu puteți transfera material care a fost protejat pentru a preveni copierea. Pentru a actualiza biblioteca după ce ați actualizat selecția de melodii de pe dispozitiv, mergeți la Meniu muzică și selectați Opțiuni > Reîmprosp. bibl. muz..
- Pentru a sincroniza muzică cu Windows Media Player, ataşaţi cablul USB şi selectaţi Player media ca metodă de conectare. În aparat trebuie introdusă o cartelă de memorie compatibilă.

 Pentru a utiliza Nokia Music Manager din Nokia PC Suite, ataşaţi cablul USB şi selectaţi PC Suite ca metodă de conectare.

#### Transfer muzică

Atât Windows Media Player, cât și Nokia Music Manager din Nokia PC Suite au fost optimizate pentru transferul fișierelor de muzică. Pentru informații referitoare la transferul de muzică cu Nokia Music Manager, consultați ghidul utilizatorului Nokia PC Suite furnizat pe CD-ROM cu Nokia N73.

Funcționalitățile de sincronizare a melodiilor pot fi diferite în diferite versiuni ale aplicației Windows Media Player. Pentru mai multe informații, consultați ghidurile și ajutorul Windows Media Player corespunzător.

#### Sincronizare manuală

După conectarea aparatului la un calculator compatibil, în Windows Media Player se selectează sincronizare manuală în cazul în care nu există spațiu de stocare suficient pe aparat. Cu sincronizarea manuală, puteți selecta melodiile și listele de redare pe care doriți să le mutați, copiați sau ștergeți.

La prima conectare a dispozitivului trebuie să introduceți un nume ce va fi utilizat drept nume al aparatului în Windows Media Player.

#### Pentru a transfera manual selecții:

- După ce aparatul s-a conectat la Windows Media Player, selectați-l din panoul de navigare, în cazul în care sunt conectate mai multe aparate.
- 2 Trageţi melodiile sau albumele în panoul listă pentru sincronizare. Pentru a şterge melodii sau albume, selectaţi un articol din listă şi faceţi clic pe Remove from list.
- 3 Verificaţi dacă panoul listă conţine toate fişierele pe care doriţi să le sincronizaţi şi că este spaţiu suficient pe aparat. Faceţi clic pe Start Sync. pentru a începe sincronizarea.

#### Sincronizare automată

Pentru a modifica opțiunea implicită de transfer al fișierelor în Windows Media Player, faceți clic pe săgeata de sub **Sync**, selectați dispozitivul și faceți clic pe **Set up Sync.** Bifați sau debifați caseta de selectare **Sync this device automatically**.

În cazul în care caseta de selectare **Sync this device automatically** (Sincronizare automată dispozitiv) este bifată și vă conectați aparatul, biblioteca muzicală a aparatului Nokia N73 se actualizează automat, în concordanță cu listele de redare selectate în Windows Media Player. Dacă nu a fost selectată nicio listă de redare, întreaga bibliotecă muzicală a calculatorului este selectată pentru sincronizare. Țineți cont de faptul că este posibil ca biblioteca muzicală a calculatorului să conțină mai multe fișiere decât pot fi stocate în memoria aparatului și a cartelei de memorie compatibile a aparatului Nokia N73 (dacă este inserată). Pentru mai multe informații, consultați ajutorul Windows Media Player.

Listele de redare ale aparatului nu sunt sincronizate cu listele de redare ale Windows Media Player.

#### Administrarea fişierelor

În mod implicit, Windows Media Player organizează melodiile în foldere, după artist sau după numele albumului. Când utilizați alte metode de transfer al datelor, cum ar fi Transfer date, poate fi necesar să limitați numărul de fișiere din fiecare dosar pentru performanțe optime. Nu stocați mai mult de 50 de fișiere într-un singur dosar.

#### Liste de redare

#### Creare listă de redare

Pentru a crea o listă de redare a melodiilor:

1 Selectați Opțiuni > Creare listă de redare în ecranul Liste redare.

- 2 Introduceți un nume pentru lista de redare și selectați OK sau apăsați tasta de parcurgere.
- 3 Extindeți și restrângeți un titlu al unui artist pentru a găsi melodiile pe care doriți să le includeți în lista de redare. Apăsați tasta de parcurgere pentru a adăuga articole. Pentru a afișa lista melodiilor sub titlul unui artist, mișcați tasta de parcurgere spre dreapta. Pentru a ascunde lista melodiilor, mișcați tasta de parcurgere spre stânga.
- 4 După ce ați efectuat selecțiile, alegeți Realizat.

#### Adăugare melodii la o listă de redare

Puteți adăuga melodii la o listă de redare existentă sau puteți crea o listă nouă.

- Într-o listă de melodii, selectați Opțiuni > Adăugare melodii.
- 2 Extindeţi şi restrângeţi un titlu al unui artist pentru a găsi melodiile pe care doriţi să le includeţi în lista de redare. Apăsaţi tasta de parcurgere pentru a adăuga articole. Pentru a afişa lista melodiilor sub titlul unui artist, mişcaţi tasta de parcurgere spre dreapta. Pentru a ascunde lista melodiilor, mişcaţi tasta de parcurgere spre stânga.
- 3 După ce ați efectuat selecțiile, alegeți Realizat.
- Indicație! Puteți adăuga melodii chiar şi la o listă în curs de redare.

Pentru a căuta o melodie începeți să introduceți literele de la tastatură.

#### Reordonarea melodiilor

- Selectați Opțiuni > Reord. listă în ecranul liste de redare.
- 2 Melodia selectată este pregătită pentru a fi mutată. Parcurgeţi în sus sau în jos pentru a o muta sau lăsaţio unde este.
- 3 Selectați Introducere.
- 4 Mergeți la melodia pe care doriți să o mutați.
- 5 Selectați Marcare.
- 6 Mergeți la o nouă poziție.
- 7 Selectați Introducere.
- 8 După ce ați reordonat melodiile din listă, selectați Realizat.
- Indicație! Pentru a marcare şi introducere, puteți apăsa şi tasta de parcurgere.

#### Ștergerea melodiilor dintr-o listă de redare

Puteți șterge melodii dintr-o listă de redare.

- 1 Mergeți la o melodie dintr-o listă de redare.
- 2 Selectați Opțiuni > Şterg. din listă redare.
- 3 Selectați Da pentru a confirma. Această ştergere nu şterge melodia de pe aparat, doar o elimină din lista de redare.

# Adăugarea articolelor din ecrane într-o listă de redare

Puteți adăuga melodii, albume, interpreți, genuri sau compozitori din diferite ecrane din Meniu muzică la listele de redare existente sau la unele noi.

- Dintr-un ecran deschis din Meniu muzică, selectați un articol.
- 2 Selectați Opțiuni > Adăug. în listă redare > Listă de redare memorată sau Listă de redare nouă.
- 3 Dacă ați selectat Listă de redare nouă, introduceți un nume pentru lista de redare şi selectați OK. Dacă ați selectat Listă de redare memorată, selectați lista de redare şi OK.
- Indicație! În anumite ecrane puteți selecta mai multe melodii pentru a fi adăugate selectând Opțiuni > Marcare/Anul. marc. > Marcare.
- Indicație! Puteți adăuga melodia în curs de redare la o listă de redare.

#### Detalii listă de redare

În ecranul Liste de redare, selectați Opțiuni > Detalii listă red.. Se afișează următoarele informații:

Nume-Numele melodiei

Melodii-Numărul curent de melodii din lista de redare

Locație-Locația listei de redare

Data-Data la care a fost efectuată ultima modificare a listei de redare

Ora–Ora la care a fost efectuată ultima modificare a listei de redare

#### Liste de redare automate

Următoarele liste de redare apar automat în ecranul de liste de redare:

Mel.red.cel mai des-Cuprinde cele mai redate 40 de melodii dintre melodii redate cel mai recent

Melodii redate recent—Cuprinde cele mai redate 40 de melodii în ordine inversă, terminând cu melodia redată cel mai recent

Completări recente-Cuprinde melodiile pe care le-ați adăugat la bibliotecă în ultima săptămână

# Opțiuni disponibile

Următoarele articole sunt disponibile ca opțiuni în diferite ecrane ale music playerului:

Salt la Redare acum-Deschide un ecran în care se afișează informații despre melodia redată în mod curent

Salt la Magazin muzică—Deschide o conexiune fără fir la un magazin Web unde puteți căuta, parcurge și cumpăra muzică **Reîmprosp. bibl. muz.**—Actualizează lista de biblioteci prin scanarea memoriei aparatului și a cartelei de memorie pentru a căuta melodii noi și a șterge legăturile incomplete

Detalii melodie/Detalii listă red./Detalii bibl. muzicală-Afișează informații despre articolul selectat

Ajutor-Deschide aplicația Ajutor

Creare listă de redare—Deschide un ecran în care puteți crea o nouă listă de redare

Expediere-Vă permite să trimiteți articolul selectat la alt aparat compatibil

**Ştergere**—Şterge articolul selectat după confirmare. Melodia este ştearsă definitiv din memoria aparatului sau de pe cartela de memorie compatibilă (dacă este inserată).

Redenumire-Redenumeşte articolul selectat

Adăug. în listă redare-Adaugă articolul selectat la o listă de redare existentă sau la una nouă

**Copertă album**—Deschide un ecran în care se afişează coperta atașată în prezent albumului sau melodiei selectate. Aveți posibilitatea să modificați sau să adăugați coperte la albume utilizând imaginile de pe aparat.

Marcare/Anul. marc.-Vă permite să selectați mai multe articole pentru o acțiune

Setare ca sunet de apel—Setează melodia selectată ca sunet de apel pentru profilul curent. Pentru o performanță optimă, stocați sunetele de apel în memoria aparatului.

Reordonare listă-Reordonează melodiile dintr-o listă de redare

# Opțiuni disponibile numai în ecranul Redare în curs

Salt la meniul Muzică-Deschide ecranul Meniu muzică

Aleator—Activează sau dezactivează modul de redare amestecată. În modul de redare amestecată melodiile sunt redate în ordine aleatorie.

**Repetare**-Repetă melodia sau toate melodiile din lista în curs de redare.

Egalizator–Deschide un ecran în care puteți regla balansul de frecvență a sunetului.

Pornire vizualizare—Selectează o copertă sau o animație care se afișează atunci când este redată o melodie. Selectați Închidere pentru a reveni la ecranul Redare în curs.

Setări audio–Deschide un ecran în care puteți modifica balansul sunetului, efectul stereo și bașii.

#### Redenumirea articolelor

- 1 Selectați un Interpret, Album, Gen sau Compozitor din listă.
- 2 Selectați Opțiuni > Redenumire.
- 3 Introduceţi noul nume şi selectaţi OK. Vor fi actualizate toate melodiile care aparţin artistului, albumului sau compozitorului selectat.

# Vizualizarea și editarea detaliilor despre melodie

În ecranul melodii, selectați **Opțiuni > Detalii melodie.** Următoarele informații se afișează și pot fi editate:

Titlu melodie-Numele melodiei

Interpret-Numele artistului

Album–Numele albumului căruia îi aparține această melodie

Număr melodie–Poziția melodiei în albumul de care aparține

An-Anul în care a fost lansat albumul

Gen-Categoria de stil căreia îi aparține melodia

Compozitor-Numele compozitorului acestei melodii

**Comentariu**-Alte informații despre melodie

Pentru a vizualiza detalii precum Format, Durată și Drepturi autor, selectați Opțiuni > Viz. det. fișier în ecranul Detalii melodie.

# Detalii bibliotecă

În Meniu muzică, selectați Opțiuni > Detalii bibl. muzicală. Se afișează următoarele informații:

Melodii-Numărul curent de melodii din bibliotecă

Durată-Durata totală a melodiilor curente

Utilizată-Dimensiunea totală a fișierelor din biblioteca muzicală

Reîmprospătată–Data la care a fost modificată biblioteca ultima oară

## Setarea unei melodii ca sunet de apel

- 1 Selectați o melodie.
- 2 Selectaţi Opţiuni > Set. ca sunet apel. Melodia selectată a fost setată drept sunet de apel pentru profilul activ.

# Schimbarea copertei

- 1 Selectați o melodie.
- 2 Selectați Opțiuni > Copertă album.
- 3 Selectați Opțiuni > Modificare.

- 4 Parcurgeți imaginile din galeria dispozitivului și selectați Selectare vizualizare:.
- 5 Pentru a reveni la coperta originală, selectați Restabilire original.

# Despre codificarea audio

Aplicații precum Windows Media Player și Nokia Audio Manager (inclusă în Nokia PC Suite) codifică fișierele audio prin intermediul codecurilor, cum ar fi WMA sau MP3, pentru a economisi spațiu de stocare. Codificarea este realizată prin eliminarea acelor părți ale semnalului audio care nu pot fi percepute sau sunt abia perceptibile pentru urechea umană.

Indiferent de aplicația de codificare și de calitatea codecului, calitatea sunetului din fișierul rezultat nu este la fel de bună ca cea a originalului.

Codecurile de bază acceptate de acest dispozitiv sunt AAC, WMA și MP3. Toate acestea au diferite variante.

#### Rate de biți

La efectuarea codificării audio, calitatea sunetului rezultat depinde de rata de eșantionare și rata de biți utilizate pentru codificare. Rata de eșantionare este exprimată în mii de eșantioane pe secundă (kHz), iar pentru muzica pe CD, rata de eșantionare este stabilită la 44,1 kHz. Rata de biți este exprimată în kilobiți pe secundă (Kbps). Cu cât rata de biți este mai mare, cu atât calitatea sunetului este mai bună. Este posibil ca nivelul de calitate solicitat să depindă de cerințele Dvs., de seturile cu cască utilizate și de zgomotul ambiant. Pentru MP3 o rată de biți între 128 și 192 Kbps oferă de obicei rezultate suficient de bune pentru a asculta muzică pop pe aparat. WMA sau AAC în general, oferă rezultate similare celor oferite de MP3 utilizând o rată de biți cu treaptă mai jos (96-160 Kbps). Variantele de AAC, cum sunt AAC+ și AAC+ îmbunătățit (eAAC+) oferă calitate de CD la rate de biți joase de până la 48 Kbps. Muzica clasică și muzica cu nuanțe necesită de obicei o rată de biți mai mare decât cea necesară pentru muzica pop.

Pentru discursuri sau alte surse pentru care calitatea sunetului este mai puțin importantă decât spațiul de stocare, puteți utiliza rate de biți între 8 și 64 Kbps. La rate de biți joase WMA sau AAC oferă în general rezultate mai bune decât MP3.

#### Rată variabilă de biți

Aparatul acceptă de asemenea și o rată variabilă de biți (VBR). Rata variabilă de biți înseamnă că rata de biți a codificării diferă în funcție de complexitatea materialului codificat. Când utilizați VBR, codificarea este optimizată pentru a păstra o calitate audio constantă pe tot parcursul melodiei, în loc să piardă din calitate pe porțiunile de muzică complexă cum se întâmplă în cazul codificării cu o rată de biți constantă (CBR).

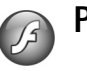

# Player Flash

Cu Flash player, puteți vizualiza și reda fișiere Flash compatibile create pentru aparate mobile și puteți interacționa cu aceste fișiere.

#### Organizarea fişierelor Flash

Apăsați 🚱 și selectați Aplicații > Flash player.

Pentru a deschide un dosar sau a reda un fişier Flash, mergeți la acesta și apăsați tasta de parcurgere.

Pentru a expedia un fișier Flash către un aparat compatibil, mergeți la fișier și apăsați tasta de apelare.

Pentru a copia un fișier Flash într-un alt dosar, selectați Opțiuni > Organizare > Copiere în dosar.

Pentru a muta un fișier Flash într-un alt dosar, selectați Opțiuni > Organizare > Mutare în dosar.

Pentru a crea un dosar în care să vă organizați fișierele Flash, selectați Opțiuni >Organizare > Dosar nou.

Opțiunile disponibile pot varia.

Pentru a șterge un fișier Flash, mergeți la acesta și apăsați **C**.

# Redarea fişierelor Flash

Apăsați **G** și selectați Aplicații > Flash player. Mergeți la un fișier Flash și apăsați tasta de parcurgere.

Pentru a crește sau diminua volumul, utilizați tasta de volum de pe partea laterală a aparatului.

Dacă sunt disponibile, selectați Opțiuni și din următoarele:

Pauză-pentru a trece redarea în pauză

Stop-pentru a opri redarea

Calitate-pentru a selecta calitatea redării. Dacă redarea pare neuniformă și înceată, selectați Normală sau Redusă.

Ecran complet—pentru a reda fişierul în modul ecran complet. Pentru a reveni la modul ecran normal, selectați Ecran normal.

Chiar dacă nu sunt vizibile pe ecran, este posibil ca funcțiile tastelor să fie disponibile la apăsarea oricărei taste de selecție.

Adaptare la ecran-pentru a reda fișierul la dimensiunea originală după o mărire/micșorare

Activare mod panor.-pentru a putea deplasa imaginea pe ecran cu ajutorul tastei de parcurgere după ce ați mărit-o

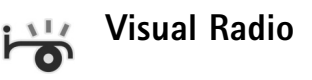

Apăsați i i și selectați Radio. Puteți utiliza aplicația ca pe un radio FM obișnuit cu căutare automată și posturi memorate sau cu informații vizuale pe afișaj privind programul de radio, dacă selectați posturi care oferă servicii Visual Radio. Serviciul Visual Radio utilizează sistemul pachetelor de date (serviciu de rețea). Puteți asculta radioul FM în timp ce utilizați alte aplicații.

Indicație! Pentru a accesa Visual Radio în modul de aşteptare activă pe aparatul Nokia N73 Music Edition, apăsați și mențineți apasat 7.

Dacă nu aveți acces la serviciul Visual Radio, este posibil ca operatorii și posturile de radio din zona în care vă aflați să nu accepte Visual Radio.

În timp ce ascultați un post de radio, puteți efectua un apel telefonic sau puteți răspunde la un apel în mod normal. Sonorul radioului este întrerupt în timpul unui apel.

Radioul selectează frecvența utilizată în funcție de informațiile de țară primite de la rețea. Dacă aceste informații nu sunt disponibile, este posibil să vi se solicite să selectați zona în care vă aflați sau să selectați regiunea din setările aplicației Visual Radio. Consultați "Setări", la pag. 56.

## Ascultarea aparatului de radio

Calitatea unei recepții radio depinde de capacitatea de acoperire a postului de radio în zona în care vă aflați.

Aparatul de radio FM lucrează cu o altă antenă decât cea a aparatului mobil. Pentru ca funcția de radio FM să funcționeze corespunzător, trebuie să ataşați la aparat un set cu cască compatibil sau un alt accesoriu.

Apăsați 😯 și selectați Radio. Pentru a iniția o căutare de post radio, selectați 🕱 sau 📼 . Pentru a schimba frecvența manual, selectați Opțiuni > Căutare manuală.

Dacă ați memorat deja posturi de radio, selectați sau recela următorul sau precedentul post de radio memorat sau apăsați tasta numerică corespunzătoare pentru a selecta locația de memorie a postului.

Pentru a regla volumul, apăsați tastele de volum. Pentru a asculta aparatul de radio în difuzor, selectați Opțiuni > Activare difuzor.

Atenție: Ascultați muzica la un volum sonor moderat. Expunerea continuă la un volum sonor ridicat vă poate afecta auzul. Nu țineți aparatul la ureche atunci când utilizați difuzorul, deoarece volumul sonor poate fi extrem de puternic.

Pentru a vizualiza posturile de radio în funcție de loc, selectați **Opțiuni** > Lista posturilor (serviciu de rețea).

Pentru a memora postul de radio ascultat actual, selectați Opțiuni > Memorare post. Pentru a deschide lista posturilor de radio memorate, selectați Opțiuni > Posturi.

Pentru a reveni în modul așteptare și a lăsa rularea aplicației de ascultare a radioului FM în fundal, selectați Opțiuni > Redare în fundal.

#### Vizualizare conținut vizual

Pentru a verifica disponibilitatea și tarifele serviciului și pentru a vă abona la acesta, luați legătura cu furnizorul de servicii.

Pentru a vizualiza conţinutul vizual disponibil pentru postul de radio ascultat, selectaţi sau Opţiuni > Pornire serviciu vizual. Dacă identitatea serviciului vizual nu a fost memorată pentru postul de radio, introduceţi-o sau selectaţi Preluare pentru a-l căuta în lista posturilor (serviciu de reţea).

După ce s-a stabilit conexiunea cu serviciul vizual, afișajul va prezenta conținutul vizual curent.

Pentru a regla setările de afișare ale ecranului pentru conținutul vizual, selectați **Opțiuni > Setări afișaj**.

## Posturi de radio memorate

Pot fi memorate până la 20 de posturi de radio. Pentru a deschide lista posturilor, selectati Optiuni > Posturi.

Pentru a asculta posturile de radio memorate, selectati **Optiuni** > **Post** > **Ascultare**. Pentru a vizualiza continutul vizual disponibil pentru postul de radio cu serviciul Visual Radio, selectati Optiuni > Post > Pornire serviciu vizual.

Pentru a modifica detaliile postului de radio, selectati **Optiuni > Post > Editare.** 

# Setări

Selectati Optiuni > Setări și dintre opțiunile următoare:

Sunet de pornire-Pentru a selecta dacă doriți ca la initierea aplicației să fie redat un sunet.

Autostart serviciu-Selectați Da pentru a porni automat serviciul Visual Radio când selectati un post de radio memorat care oferă serviciul Visual Radio.

Punct de acces-Selectați un punct de acces pentru transmisia de date. Nu este nevoie de un punct de acces pentru a utiliza aplicația ca un radio FM obișnuit.

Zona curentă-Selectati zona în care vă aflati acum. Această setare este afișată numai dacă nu a existat o acoperire de rețea când a fost inițiată aplicația.

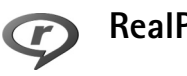

# RealPlayer

Apăsati 🕼 și selectati Aplicații > RealPlayer. Cu aplicația RealPlayer, puteți reda videoclipuri sau puteți reda prin streaming continutul preluat din retea. O legătură de redare streaming poate fi activată în timp ce parcurgeți pagini de Internet sau poate fi stocată în memoria aparatului sau pe o cartelă de memorie compatibilă (dacă este introdusă).

RealPlayer acceptă fisiere cu extensii ca .3qp, .mp4 sau .rm. RealPlayer nu acceptă în mod obligatoriu toate formatele de fisier sau toate variantele formatelor. De exemplu, RealPlayer încearcă să deschidă toate fișierele de format .mp4, dar este posibil ca unele fișiere .mp4 să includă conținut care nu respectă standardele 3GPP si, prin urmare, să nu fie acceptate de acest aparat.

# Redarea videoclipurilor

1 Pentru a reda un fisier media stocat în memoria aparatului sau pe cartela de memorie (dacă este introdusă), selectati Optiuni > Deschidere și dintre următoarele opțiuni:

Clipuri recente-pentru a reda unul dintre ultimele sase fisiere redate cu RealPlayer

Clip memorat-pentru a reda un fişier memorat în Galerie.

Consultați "Galerie", la pag. 31.

2 Alegeți un fișier și apăsați 💿 pentru a-l reda.

Comenzi rapide în timpul redării:

- Pentru a dezactiva sunetul, apăsaţi şi menţineţi apăsată tasta de volum de pe partea laterală a aparatului până când se afişează . Pentru a activa sonorul, apăsaţi şi menţineţi apăsată tasta de volum până când se afişează ).

# Redarea prin streaming a conținutului preluat din rețea

Mulți furnizori de servicii vă vor cere să utilizați un punct de acces la Internet (IAP – Internet Access Point) ca punct de acces implicit. Alți furnizori de servicii vă permit să utilizați un punct de acces WAP.

Punctele de acces pot fi configurate la prima pornire a aparatului.

Pentru informații suplimentare, contactați furnizorul Dvs. de servicii.

Cu RealPlayer puteți accesa numai adrese URL de tip rtsp://. Cu toate acestea, RealPlayer va recunoaște o legătură http la un fișier .ram.

Pentru a reda prin streaming conţinutul preluat din reţea, selectaţi o legătură streaming memorată în Galerie, într-o pagină de Internet sau primită printr-un mesaj text sau multimedia. Înainte de redarea prin streaming a unui conţinut live, aparatul se conectează la site şi începe transferul conţinutului. Conţinutul nu este memorat în aparat.

## Primirea setărilor RealPlayer

Puteți primi setările RealPlayer într-un mesaj text special, trimis de către furnizorul de servicii. Consultați "Date și setări", la pag. 70. Pentru informații suplimentare, contactați furnizorul Dvs. de servicii.

#### Modificarea setărilor RealPlayer

Selectați **Opțiuni** > **Setări** și dintre opțiunile următoare:

Video-pentru ca aplicația RealPlayer să reia automat redarea videoclipurilor după ce acestea se termină.

**Conexiune**—pentru a specifica dacă utilizați un server proxy, a schimba punctul de acces implicit și a seta domeniul de porturi utilizate la conectare. Contactați furnizorul de servicii pentru a obține setările corecte.

# Aplicații media

#### Setări proxy

Utilizare proxy–Pentru a utiliza un server proxy, selectați Da.

Adresă server proxy-Introduceți adresa IP a serverului proxy.

Număr port proxy-Introduceți numărul portului de server proxy.

Glosar: Serverele proxy sunt servere intermediare între serverele media şi utilizatorii acestora. Unii furnizori de servicii le utilizează pentru a oferi protecție suplimentară sau pentru a accelera accesarea paginilor de browser care conțin clipuri audio sau video.

#### Setări rețea

Pct. de acces implicit—Alegeți punctul de acces pe care doriți să-l utilizați pentru a vă conecta la Internet și apăsați 
.

Durată conectare—Setați perioada după care RealPlayer se va deconecta de la rețea atunci când treceți în pauză redarea unui clip media printr-o legătură de rețea. Selectați Def. de utilizator și apăsați (). Introduceți intervalul de timp și selectați OK.

Nr. min. de port UDP-Introduceți cel mai mic număr de port din intervalul de porturi ale serverului. Valoarea minimă este 1024. Nr. max. de port UDP-Introduceți cel mai mare număr de port din intervalul de porturi ale serverului. Valoarea maximă este 65535.

Selectați Opțiuni > Setări avansate pentru a edita valorile lățimii de bandă pentru diferite rețele.

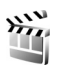

# Regizor film

Pentru a crea muvee, apăsați 😯 și selectați Galerie > Imagini și video > Opțiuni > Editare > Creare muvee.

muvee sunt videoclipuri scurte, editate, care pot conține înregistrări video, imagini, muzică și text. Un muvee rapid se creează automat cu **Regizor film** după ce selectați stilul de muvee. **Regizor film** utilizează muzica implicită și textul implicit, asociate cu stilul selectat. Într-un muvee compus puteți selecta propriile videoclipuri și clipuri muzicale, imagini și propriul stil. De asemenea, puteți adăuga un mesaj de început și unul de sfârșit. Puteți expedia muvee-uri în mesaje multimedia.

Filmele muvee pot fi memorate în format .3gp în dosarul Imagini și video din Galerie.

#### Crearea unui film muvee rapid

- În Galerie, selectați imaginile şi videoclipurile pentru muvee şi selectați Opțiuni > Editare > Creare muvee. Se deschide ecranul de selecție a stilului.
- 2 Selectați din lista de stiluri un stil pentru muvee.
- 3 Selectați Opțiuni > Creare muvee.

#### Crearea unui film muvee compus

- În Galerie, selectați imaginile şi videoclipurile pentru muvee şi selectați Opțiuni > Editare > Creare muvee. Se deschide ecranul de selecție a stilului.
- 2 Mergeţi până la stilul dorit şi selectaţi Opţiuni > Particularizare.
- 3 Selectaţi din Video şi imagini sau din Muzică clipurile pe care doriţi să le includeţi în muvee. În Video şi imagini puteţi defini ordinea în care vor fi redate fişierele în muvee. Pentru a selecta fişierul la care doriţi să ajungeţi, apăsaţi . Apoi selectaţi fişierul sub care doriţi să puneţi fişierul marcat şi apăsaţi . Pentru a adăuga sau a şterge imagini sau videoclipuri din muvee, selectaţi Opţiuni > Adăugare/Eliminare. Pentru a decupa videoclipurile, în Video şi imagini, selectaţi Opţiuni > Selectare conţinut. Consultaţi "Selectare conţinuț", la pag. 59.

In Mesaj puteți adăuga unui film muvee un text de început și de sfârșit.

În Durată, puteți defini lungimea filmului muvee. Selectați una din următoarele opțiuni:

Definită de utilizator-pentru a defini durata filmului muvee

Mesaj multimedia-pentru a optimiza lungimea filmului muvee pentru expediere printr-un mesaj multimedia

La fel ca muzica-pentru a seta ca durata filmului muvee să nu o depăşească pe cea a clipului muzical ales Autoselectare-pentru a include toate imaginile și videoclipurile selectate în muvee

- 4 Selectați Opțiuni > Creare muvee. Se deschide ecranul de previzualizare.
- 5 Pentru a previzualiza filmul muvee compus înainte de a-l memora, selectați Opțiuni > Redare.
- 6 Pentru a memora filmul muvee, selectați Opțiuni > Memorare.

Pentru a crea un nou film muvee personalizat utilizând aceleași setări de stil, selectați Opțiuni > Creare din nou.

#### Selectare conținut

Pentru a edita videoclipurile selectate, în dosarul Video și imagini selectați Opțiuni > Selectare conținut. Puteți selecta acele părți ale videoclipului pe care doriți să le includeți în sau să le excludeți din filmul muvee. Pe ecran, verde reprezintă inclus, roșu exclus, iar gri reprezintă părți neutre. Pentru a include o parte dintr-un videoclip în filmul muvee, alegeți partea respectivă și selectați **Opțiuni** > **Includere**. Pentru a exclude o parte, selectați **Opțiuni** > **Excludere**. Pentru a exclude o secvență, selectați **Opțiuni** > **Excludere secvență**.

Pentru a permite aplicației **Regizor film** să includă și să excludă aleatoriu o parte dintr-un videoclip, alegeți partea respectivă și selectați **Opțiuni** > **Marcare ca neutru**.

Pentru a permite aplicației Regizor film să includă și să excludă aleatoriu anumite părți ale unui videoclip, selectați Opțiuni > Marc. totală ca neutru.

#### Setări

În ecranul de selecție a stilurilor, selectați **Opțiuni** > **Particularizare** > **Setări** pentru a edita următoarele opțiuni:

Memorie în uz-Selectați locul în care doriți să memorați filmele muvee.

Rezoluție–Selectați rezoluția pentru filmele muvee. Selectați Automată pentru a utiliza rezoluția optimă în funcție de numărul și lungimea videoclipurilor selectate.

Nume implicit muvee–Definiți un nume implicit pentru filmele muvee.

# Administrarea timpului

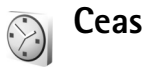

Apăsaţi ∮ şi selectaţi Aplicaţii > Ceas. Pentru a seta o nouă alarmă, selectaţi Opţiuni > Setare alarmă. Când există o alarmă activă, este afişat ♀.

Pentru a dezactiva alarma, selectați Stop sau pentru a opri alarma pentru 5 minute, selectați Amânare.

Dacă se ajunge la ora de alarmă prestabilită în timp ce aparatul este oprit, acesta pornește automat și începe să emită semnalul de alarmă. Dacă selectați Stop, aparatul vă întreabă dacă doriți să-l activați pentru a efectua un apel. Selectați Nu pentru a opri aparatul, sau selectați Da pentru a efectua și a primi apeluri. Nu selectați Da dacă folosirea telefonului mobil poate provoca interferențe sau pericole.

Pentru a anula o alarmă, selectați Aplicații > Ceas > Opțiuni > Anulare alarmă.

## Setările ceasului

Pentru a modifica setările ceasului, apăsați 😯 și selectați Aplicații > Ceas > Opțiuni > Setări.

Pentru a schimba ora sau data, selectați Ora sau Data.

Pentru a schimba ceasul afişat în modul de aşteptare, selectați Tip ceas > Analogic sau Digital.

Pentru a permite rețelei mobile să actualizeze ora, data și fusul orar din aparatul Dvs. (serviciu de rețea), selectați Oră operator rețea > Actualizare automată.

Pentru a schimba sunetul de alarmă, selectați Sunet alarmă ceas.

#### Ceas global

Pentru a deschide ecranul ceasului global, deschideţi Ceas şi apăsaţi , în ecranul ceasului global puteţi vedea ora din diferite orașe ale globului.

Pentru a adăuga orașe în listă, selectați **Opțiuni** > Adăugare oraș. Puteți adăuga în listă maximum 15 orașe.

Pentru a seta orașul Dvs. actual, alegeți un oraș și selectați Opțiuni > Orașul meu actual. Orașul este afișat în ecranul principal al ceasului, iar ora din aparatul Dvs. este reglată în funcție de orașul selectat. Verificați dacă ora este corectă și dacă se potrivește fusului orar aferent.

# Agendă

Utilizați Agendă pentru a vă reaminti întâlnirile și aniversările și pentru a ține evidența sarcinilor și a altor note.

# Crearea înregistrărilor de agendă

- ☆ Comandă rapidă: În ecranul zilnic, săptămânal sau lunar al agendei, apăsați orice tastă (1 – 0). Se deschide o înregistrare pentru întâlnire, iar caracterele pe care le introduceți sunt adăugate în câmpul Subiect. În ecranul cu probleme de rezolvat, prin apăsarea oricărei taste se deschide o înregistrare pentru o notă de rezolvat.
- 1 Apăsaţi S şi selectaţi Agendă > Opţiuni > Notă nouă şi una dintre următoarele opţiuni: Întâlnire—pentru a vă reaminti de o întâlnire programată la o anumită dată şi oră Promemoria—pentru a scrie o însemnare generală pentru o anumită zi

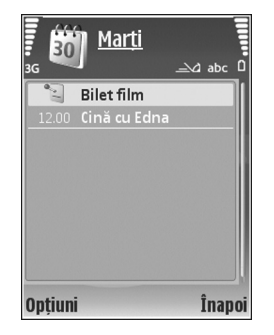

Aniversare—pentru a vă reaminti zilele de naștere sau datele speciale (aceste înregistrări sunt repetate în fiecare an)

De rezolvat-pentru a vă reaminti o sarcină care trebuie rezolvată până la o anumită dată

2 Completați câmpurile. Pentru a seta o alarmă, selectați Alarmă > Activată și introduceți Ora alarmei și Data alarmei.

Pentru a adăuga o descriere a unei programări, selectați Opțiuni > Adăugare descriere.

3 Pentru a memora înregistrarea, selectați Realizat.

Când alarma agendei semnalează o anumită notă, selectați Silențios pentru a opri sunetul de alarmă al agendei. Textul promemoria asociat alarmei rămâne pe ecran. Pentru a opri alarma agendei, selectați Stop. Pentru a amâna alarma, selectați Amânare.

Indicaţie! Puteţi să vă sincronizaţi agenda cu un calculator compatibil, utilizând Nokia PC Suite. Când creaţi o înregistrare în agendă, setaţi opţiunea de Sincronizare dorită.

# Afişaje de agendă

#### > Indicație! Selectați Opțiuni > Setări pentru

a schimba prima zi a săptămânii sau pentru a schimba ecranul afișat la deschiderea agendei. În afişajul lunar, datele care au înregistrări în agendă sunt marcate cu un mic triunghi în colțul din dreapta jos. În ecranul săptămânal, notele promemoria și aniversările sunt setate înainte de ora 08.00. Pentru a comuta între ecranul lunar, ecranul săptămânal, ecranul zilnic și cel cu probleme de rezolvat, apăsați \* .

Pentru a accesa o anumită dată, selectați **Opțiuni > Salt la data**. Pentru a reveni la ziua curentă, apăsați **#**.

Pentru a expedia o notă de agendă către un aparat compatibil, selectați **Opțiuni** > **Expediere**.

Pentru a imprima înregistrările din agendă pe o imprimantă compatibilă echipată cu Basic Print Profile (BPP), cu conectivitate Bluetooth (cum ar fi HP Deskjet 450 Mobile Printer sau HP Photosmart 8150), selectați Opțiuni > Imprimare.

#### Organizarea înregistrărilor în agendă

Ştergerea înregistrărilor expirate din Agendă eliberează spațiu în memoria aparatului.

Pentru a şterge mai multe evenimente simultan, accesaţi ecranul lunar şi selectaţi Opţiuni > Ştergere notă > Înainte de data sau Toate notele.

Pentru a marca o sarcină ca fiind rezolvată, alegeți sarcina respectivă din lista de rezolvat și selectați **Opțiuni** > **Marcare ca rezolvat**.

## Setările agendei

Pentru a modifica setările Sunet alarmă agendă, Ecran predefinit, Săptămâna începe cu și Titlu ecran săptăm., selectați Opțiuni > Setări.

# Mesaje

Apăsaţi 😯 și selectaţi Mesaje (serviciu de reţea). În Mesaje puteţi crea, expedia, recepţiona, vizualiza, edita și organiza mesaje text, multimedia, e-mail și mesaje text speciale care conţin date. Puteţi primi, de asemenea, mesaje de serviciu Web, mesaje prin transmisie celulară și puteţi expedia comenzi de servicii. Mesajele și datele primite prin intermediul unei conexiuni Bluetooth sau în infraroşu sunt recepționate în dosarul Căsuţă intrare din Mesaje.

Pentru a crea un mesaj nou, selectați Mesaj nou.

Numai aparatele care au caracteristici compatibile pot recepționa și afișa mesaje multimedia. Aspectul unui mesaj poate fi diferit în funcție de aparatul care îl recepționează.

Mesaje conține următoarele dosare:

Căsuţă intrare-Sunt memorate aici mesajele primite, cu excepţia mesajelor e-mail şi a celor provenite din transmisia celulară. Mesajele e-mail sunt stocate în Căsuţă poştală.

**Dosarele mele**—Pentru organizarea mesajelor în dosare.

⇒ Indicație! Pentru a evita rescrierea mesajelor pe care le expediați frecvent, folosiți textele din dosarul de şabloane.

Căsuță poştală—Pentru a vă conecta la căsuța poştală de la distanță în vederea preluării mesajelor e-mail noi sau pentru a vizualiza mesajele e-mail preluate anterior, fără a vă conecta. Consultați "E-mail", la pag. 75.

Sciorne-Sunt memorate aici mesajele ciornă care nu au fost încă expediate.

Expediate—Sunt memorate aici ultimele 20 de mesaje expediate, în afara mesajelor expediate printr-o conexiune Bluetooth sau în infraroşu. Pentru a modifica numărul mesajelor memorate, consultați "Alte setări", la pag. 77.

Sunt memorate temporar aici.

Exemplu: Mesajele sunt plasate în Căsuţă ieşire, de exemplu când aparatul se află în afara ariei de acoperire a reţelei. Puteţi, de asemenea, să programaţi expedierea mesajelor e-mail la următoarea conectare la căsuţa poştală de la distanţă. Rapoarte—Puteți cere rețelei să vă trimită un raport de remitere pentru mesajele text și multimedia pe care le-ați expediat (serviciu de rețea). Primirea unui raport de remitere pentru un mesaj multimedia expediat către o adresă de e-mail poate fi imposibilă.

Indicație! Dacă ați deschis oricare din dosarele implicite, pentru a comuta între dosare apăsați sau sau sau sau

Pentru a introduce și a expedia cereri de serviciu (cunoscute și sub denumirea de comenzi USSD), cum ar fi comenzile de activare a serviciilor de rețea, către furnizorul de servicii, selectați Opțiuni > Comandă servicii în ecranul principal Mesaje.

Transmisie celulară (serviciu de reţea) vă permite să primiţi mesaje pe diverse teme, cum ar fi vremea sau condiţiile de trafic, de la furnizorul de servicii. Contactaţi furnizorul de servicii în legătură cu subiectele disponibile şi cu numerele de acces ale acestora. În ecranul principal al aplicaţiei Mesaje, selectaţi Opţiuni > Transmisie celulară. În ecranul principal puteţi vedea starea unui subiect, un număr de subiect, un nume şi dacă acesta a fost marcat () pentru urmărire.

Mesajele de transmisie celulară nu pot fi recepționate în rețelele UMTS. O conexiune de pachete de date poate împiedica recepția transmisiei celulare.

# Scrierea textului

ABC, abc și Abc indică modul de scriere selectat. 123 indică modul numeric.

# Introducerea textului prin metoda tradițională

este afişat când scrieţi text utilizând metoda tradiţională.

- Apăsați în mod repetat o tastă numerică (1 9), până când apare caracterul dorit. Pentru o tastă numerică sunt disponibile mai multe caractere decât cele înscrise pe ea.
- Dacă litera următoare este plasată pe aceeaşi tastă, aşteptaţi până când apare cursorul (sau apăsaţi pentru a opri intervalul de temporizare), apoi introduceţi litera.
- Pentru a introduce un spațiu, apăsați ().
   Pentru a muta cursorul pe rândul următor, apăsați de trei ori ().

# Modul de introducere a textului cu funcția de predicție

Puteți introduce orice literă printr-o singură apăsare de tastă. Modul de introducere a textului cu funcția de predicție se bazează pe un dicționar încorporat în care puteți adăuga cuvinte noi. Când scrieți text utilizând funcția de predicție, pe ecran este afișat \_\_\_\_\_.

- Pentru a activa modul de introducere a textului cu funcția de predicție, apăsați S şi selectați Text predictiv activat. Această setare activează modul de introducere a textului cu funcția de predicție pentru toate editoarele din aparat.
- 2 Pentru a scrie cuvântul dorit, apăsați tastele
  2 – 9 . Pentru fiecare literă, apăsați tasta o singură dată.
  De exemplu, dacă este selectat dicţionarul englez, pentru a scrie "Nokia", apăsati 6

pentru N. 6 pentru o.

|              | abc 🖂_  |
|--------------|---------|
| <u>0</u>     |         |
|              | ےکے abc |
| <u>0n</u>    |         |
|              | ےکے abc |
| <u>0nl</u>   |         |
|              | ےکے abc |
| <u>Onli</u>  |         |
|              | ےکے abc |
| <u>Nokia</u> |         |
|              |         |

5 pentru k, 4 pentru i și 2 pentru a. Cuvântul se modifică după fiecare apăsare de tastă. Dacă respectivul cuvânt nu este corect, apăsați în mod repetat **\*** pentru a vedea succesiv cuvintele corespunzătoare identificate în dicționar sau apăsați **S** și selectați Text predictiv > Identificări.

Dacă după cuvânt este afişat caracterul ?, cuvântul nu se află în dicționar. Pentru a adăuga un cuvânt în dicționar, selectați Scriere, introduceți cuvântul folosind metoda tradițională de introducere a textului, apoi selectați OK. Cuvântul este adăugat în dicționar. Dacă memoria dicționarului este ocupată în întregime, un nou cuvânt va înlocui cel mai vechi cuvânt adăugat în dicționar.

4 Începeți scrierea următorului cuvânt.

#### Scrierea cuvintelor compuse

Scrieți prima jumătate a unui cuvânt compus; pentru a o confirma, apăsați ⊕ . Scrieți ultima parte a cuvântului compus. Pentru a termina scrierea cuvântului compus, apăsați ) pentru a adăuga un spațiu.

#### Dezactivarea modului de introducere a textului cu funcția de predicție

Pentru a dezactiva modul de introducere a textului cu funcția de predicție pentru toate editoarele din aparat, apăsați 🗞 și selectați Text predictiv > Dezactivat. ☆ Indicație! Pentru a activa sau dezactiva modul de introducere a textului cu funcția de predicție apăsați rapid de două ori tasta #.

# Indicații privind introducerea textului

Pentru a introduce o cifră când vă aflați în modul de scriere litere, apăsați și mențineți apăsată tasta numerică dorită.

Pentru a comuta între modul de scriere cu litere și cel cu cifre, apăsați și mențineți apăsată tasta **#**.

Pentru a comuta între diferitele moduri de reprezentare a caracterelor, apăsați $~~\pmb{\#}$  .

Pentru a șterge un caracter, apăsați C. Pentru a șterge mai multe caractere, apăsați și mențineți apăsată tasta C.

Cele mai folosite semne de punctuație se află pe 1.

Pentru a deschide o listă de caractere speciale, apăsați și mențineți apăsată tasta 🔹 .

Indicație! Pentru a introduce mai multe caractere speciale simultan, apăsați 5 când selectați fiecare caracter.

# Scrierea și expedierea mesajelor

Înainte de a putea crea un mesaj multimedia sau a scrie un mesaj e-mail, trebuie să dispuneți de setările de conectare

corecte. Consultați "Primirea setărilor MMS și e-mail", la pag. 69 și "E-mail", la pag. 75.

Rețeaua mobilă poate limita mărimea mesajelor MMS. Dacă imaginea inserată depășește această limită, s-ar putea ca aparatul să o micșoreze pentru a o putea expedia prin MMS.

 Selectaţi Mesaj nou şi dintre opţiunile următoare: Mesaj text-pentru a expedia un mesaj text Mesaj multimedia-pentru a expedia un mesaj multimedia (MMS)

E-mail—pentru a expedia un mesaj e-mail Dacă nu ați configurat contul propriu de e-mail, vi se cere să faceți acest lucru. Pentru a configura setările de e-mail cu ajutorul ghidului pentru căsuța poștală, selectați Start.

 2 În câmpul Către apăsați
 pentru a selecta destinatarii sau grupurile din lista de contacte sau introduceți numărul de telefon sau adresa de e-mail a destinatarului. Pentru a adăuga punct și virgulă (;) în scopul separării destinatarilor, apăsați \* . De asemenea, puteți copia și insera numărul sau

adresa din clipboard.

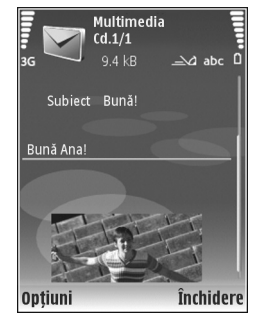

- 3 În câmpul Subiect, introduceți subiectul unui mesaj multimedia sau e-mail. Pentru a schimba câmpurile vizibile, selectați Opțiuni > Câmpuri de adresă.
- 4 Scrieţi mesajul în câmpul mesaj. Pentru a introduce un şablon, selectaţi Opţiuni > Inserare sau Inserare obiect > Şablon.
- 6 Pentru a face o nouă fotografie sau a înregistra sunet sau video pentru un mesaj multimedia, selectați Opțiuni > Inserare obiect nou > Imagine, Clip audio sau Video clip. Pentru a introduce un cadru nou întrun mesaj, selectați Cadru.

Pentru a vedea aspectul mesajului multimedia, selectați **Opțiuni > Previzualizare**.

7 Pentru a ataşa un fişier unui mesaj e-mail, selectaţi Opţiuni > Inserare > Imagine, Clip audio, Video clip sau Notă. Fişierele ataşate la mesajele e-mail sunt marcate prin ①.

- Indicaţie! Pentru a expedia drept fişiere ataşate alte tipuri de fişiere, deschideţi aplicaţia corespunzătoare şi selectaţi Opţiuni > Expediere > Prin e-mail, dacă această opţiune este disponibilă.
- 8 Pentru a expedia mesajul, selectaţi Opţiuni > Expediere sau apăsaţi L.
- Observație: Este posibil ca aparatul Dvs. să semnaleze faptul că mesajul Dvs. a fost expediat către numărul centrului de mesaje programat în aparat. Este posibil ca aparatul Dvs. să nu semnaleze dacă mesajul a fost sau nu recepționat la destinația dorită. Pentru mai multe detalii privind serviciile de mesaje, consultați furnizorul Dvs. de servicii.

Aparatul Dvs. acceptă expedierea mesajelor text având un număr de caractere mai mare decât limita prevăzută pentru un singur mesaj. Mesajele mai lungi vor fi expediate sub forma unei succesiuni de două sau mai multe mesaje. S-ar putea ca furnizorul Dvs. de servicii să vă taxeze în mod corespunzător. Caracterele ce folosesc accente sau alte semne, precum și caracterele din unele limbi ocupă mai mult spațiu, limitând astfel numărul de caractere ce pot fi expediate printr-un singur mesaj. Pe bara de navigare puteți vedea indicatorul pentru lungimea mesajelor numărând descrescător. De exemplu, 10 (2) înseamnă că mai puteți încă adăuga 10 caractere la textul care trebuie expediat sub forma a două mesaje. Mesajele e-mail sunt plasate automat în Căsuță ieșire înainte de expediere. Dacă expedierea nu reușește mesajul e-mail rămâne în Căsuță ieșire mai întîi în starea În așteptare la rând iar apoi, în cazul în care expedierea eșuează de mai multe ori, în starea Nereușită.

Indicație! Puteți adăuga imagini, videoclipuri, clipuri audio şi text unei prezentări pe care o puteți expedia sub forma unui mesaj multimedia. Creați mesajul multimedia şi selectați Opțiuni > Creare prezentare. Această opțiune este afişată numai dacă Mod creare MMS este setat pe Asistat sau pe Liber. Consultați "Mesaje multimedia", la pag. 74.

## Primirea setărilor MMS și e-mail

Puteți primi setările sub forma unui mesaj din partea furnizorului de servicii. Consultați "Date și setări", la pag. 70.

#### Introducerea manuală a setărilor MMS

- Apăsaţi i şi selectaţi Instrum. > Setări > Conexiune > Puncte de acces şi definiţi setările unui punct de acces pentru mesajele multimedia. Consultaţi "Conexiune", la pag. 131.
- 2 Apăsați () şi selectați Mesaje > Opțiuni > Setări > Mesaj multimedia > Punct de acces în uz şi punctul de acces pe care l-ați creat drept conexiune preferată. Consultați şi "Mesaje multimedia", la pag. 74.

Înainte de a putea expedia, primi, prelua, răspunde la și redirecționa mesaje e-mail, trebuie să efectuați următoarele operații:

- Configurați corect un punct de acces la Internet (IAP Internet Access Point). Consultați "Conexiune", la pag. 131.
- Definiți corect setările de e-mail. Dacă selectați Căsuță poştală în ecranul principal Mesaje și nu ați configurat contul propriu de e-mail, vi se va solicita să faceți acest lucru. Pentru a configura setările de e-mail cu ajutorul ghidului pentru căsuța poştală, selectați Start. Consultați și "E-mail", la pag. 75.

Trebuie să aveți un cont de e-mail separat. Urmați instrucțiunile primite de la căsuța poștală de la distanță și de la furnizorul de servicii Internet (ISP).

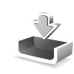

# Căsuță intrare recepționare mesaje

În dosarul Căsuță intrare, indicatorul 🦢 marchează un mesaj text necitit, 🥍 un mesaj multimedia necitit, 👘 date primite printr-o conexiune în infraroșu și 🎲 date primite printr-o conexiune Bluetooth.

Când primiți un mesaj, în modul de așteptare se afișează ∑ și textul 1 mesaj nou. Pentru a deschide mesajul, selectați Afișare. Pentru a deschide un mesaj din Căsuță intrare, mergeți la acesta apăsați 
.

Pentru a răspunde unui mesaj recepționat, selectați Opțiuni > Răspuns.

Pentru a imprima un mesaj text sau multimedia pe o imprimantă compatibilă echipată cu Basic Print Profile (BPP), cu conexiune Bluetooth (cum ar fi HP Deskjet 450 Mobile Printer sau HP Photosmart 8150), selectați **Opțiuni > Imprimare.** 

#### Mesaje multimedia

Important: Procedați cu precauție când deschideți mesaje. Obiectele din mesajele multimedia pot conține programe de virusare sau pot fi dăunătoare în alt mod aparatului sau calculatorului Dvs.

Este posibil să primiți un mesaj de notificare care vă semnalează faptul că există un mesaj multimedia în aşteptare în centrul de mesaje multimedia. Pentru inițierea unei conexiuni de pachete de date în vederea preluării mesajului pe aparat, selectați **Opțiuni > Preluare**.

Când deschideți un mesaj multimedia (🍙), este posibil ca pe ecran să apară o imagine și un mesaj. Este afișat indicatorul 💬 dacă mesajul respectiv conține sunete sau 🛃 dacă acesta conține clipuri video. Pentru a reda clipul audio sau video, selectați indicatorul corespunzător.

Pentru a vedea obiectele media incluse în mesajul multimedia, selectați **Opțiuni** > **Obiecte**.

Dacă mesajul conține o prezentare multimedia, este afișat indicatorul 🛃 . Pentru a reda prezentarea, selectați indicatorul.

# Date și setări

Aparatul poate recepționa mai multe tipuri de mesaje care conțin date (\* ):

Mesaj de configurare—Puteți primi setările din partea furnizorului de servicii sau din partea departamentului companiei pentru administrarea informațiilor, sub forma unui mesaj de configurare. Pentru a memora setările, selectați Opțiuni > Memorare toate.

**Carte vizită**—Pentru a memora informațiile în **Contacte**, selectați **Opțiuni** > **Memor. carte vizită**. Certificatele sau fișierele de sunet atașate la cartea de vizită nu sunt memorate.

Sunet de apel-Pentru a memora sunetul de apel, selectați Opțiuni > Memorare.

**Emblemă operator**—Pentru ca în modul de așteptare pe ecran să fie afișată emblema operatorului în locul identificatorului acestuia, selectați **Opțiuni** > **Memorare.**  Înregistrare agendă–Pentru a memora invitația, selectați Opțiuni > Memor. în agendă.

Mesaj Web–Pentru a memora marcajul în lista de marcaje din browserul Web, selectați Opțiuni > Adăug. la marcaje. Dacă mesajul conține atât setări pentru punctul de acces, cât și marcaje, pentru a memora datele, selectați Opțiuni > Memorare toate.

Notificare e-mail-Notificarea vă semnalează numărul de mesaje e-mail noi din căsuța poștală de la distanță. O notificare extinsă poate afișa informații mai detaliate.

# Mesaje de servicii Web

Mesajele de servicii Web () sunt notificări (de exemplu, titluri de știri) și pot conține un mesaj text sau o legătură. Pentru disponibilitate și abonament, luați legătura cu furnizorul de servicii.

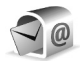

# Căsuță poștală

Dacă selectați Căsuță poștală și nu ați configurat contul propru de e-mail, vi se cere să faceți acest lucru. Pentru a configura setările de e-mail cu ajutorul ghidului pentru căsuța poștală, selectați Start. Consultați și "E-mail", la pag. 75. Când creați o nouă căsuță poștală, numele pe care i-l dați înlocuiește Căsuță poștală în ecranul principal Mesaje. Puteți avea maxim șase căsuțe poștale.

# Accesarea căsuței poștale

Când accesați căsuța poștală, veți fi întrebat dacă doriți să vă conectați la căsuța poștală (Vă conectați la căsuța poștală?).

Pentru a vă conecta la căsuța poștală și a prelua mesajele e-mail noi sau antetele acestora, selectați Da. Când vizualizați online mesajele, sunteți conectat(ă) în permanență la căsuța poștală de la distanță printr-o conexiune de transmisii de date. Consultați și "Conexiune", la pag. 131.

Pentru vizualiza în modul deconectat mesajele e-mail preluate anterior, selectați Nu. Când vizualizați mesaje e-mail în modul deconectat, aparatul nu este conectat la căsuța poștală de la distanță.

#### Preluarea mesajelor e-mail

Dacă sunteți în modul deconectat, selectați **Opțiuni** > **Conectare** pentru a iniția o conexiune la căsuța poștală de la distanță.

Important: Procedați cu precauție când deschideți mesaje. Mesajele e-mail pot conține programe de virusare sau pot fi dăunătoare în alt mod aparatului sau calculatorului Dvs.  Dacă aveţi o conexiune activă cu o căsuţă poştală de la distanţă, selectaţi Opţiuni > Preluare e-mail şi dintre opţiunile următoare:

Noi-pentru a prelua toate mesajele e-mail noi Selectate-pentru a prelua numai mesajele e-mail marcate

Toate-pentru a prelua toate mesajele din căsuța poștală

Pentru a întrerupe preluarea mesajelor, selectați Anulare.

2 După preluarea mesajelor e-mail, puteți continua să le vizualizați în modul conectat sau selectați Opțiuni > Deconectare pentru a întrerupe conexiunea şi a vizualiza mesajele e-mail în modul deconectat. Indicatoare de stare pentru mesajele e-mail: im Mesajul e-mail nou (în modul conectat sau

deconectat) nu a fost preluat pe aparat.

👼 Mesajul e-mail nou a fost preluat pe aparat.

Mesajul e-mail a fost citit, dar nu a fost preluat pe aparat.

Mesajul e-mail a fost citit.

Antetul mesajului e-mail a fost citit și conținutul a fost șters de pe aparat.

3 Pentru a deschide un mesaj e-mail, apăsaţi . Dacă mesajul e-mail nu a fost preluat şi dacă sunteţi în modul deconectat, sunteţi întrebat dacă doriţi să preluaţi mesajul din căsuţa poştală. Pentru a vizualiza fișierele atașate la mesajele e-mail, deschideți un mesaj care este marcat cu indicatorul pentru fișiere atașate **(J)** și selectați **Opțiuni** > **Anexe**. Dacă fișierul atașat are un indicator estompat, acesta nu a fost preluat pe aparat; selectați **Opțiuni** > **Preluare**.

Pentru a imprima un mesaj e-mail pe o imprimantă compatibilă echipată cu Basic Print Profile (BPP), cu conexiune Bluetooth (cum ar fi HP Deskjet 450 Mobile Printer sau HP Photosmart 8150), selectați **Opțiuni** > **Imprimare**.

#### Preluarea automată a mesajelor e-mail

Pentru a prelua mesajele automat, selectați Opțiuni > Setări e-mail > Preluare automată > Preluare titlu > Totdeauna activată sau În rețea proprie și definiți când și la ce intervale vor fi preluate mesajele.

Preluarea automată a mesajelor poate crește costurile apelurilor, datorită traficului de date.

# Ştergerea mesajelor e-mail

Pentru a șterge conținutul unui mesaj e-mail din aparat, mesajul rămânând totuși în căsuța poștală de la distanță, selectați Opțiuni > Ștergere. În Ștergere mesaj din:, selectați Numai telefon.
Aparatul realizează o copie a titlurilor mesajelor e-mail din căsuţa poştală de la distanţă. Deşi ştergeţi conţinutul mesajului, antetul mesajului e-mail rămâne în aparat. Dacă doriţi să ştergeţi şi antetul, trebuie mai întâi să ştergeţi mesajul e-mail din căsuţa poştală de la distanţă şi apoi să realizaţi o conexiune între aparat şi căsuţa poştală de la distanţă pentru a actualiza starea.

Pentru a şterge un mesaj e-mail din aparat şi din căsuţa poştală la distanţă, selectaţi Opţiuni > Ştergere. În Ştergere mesaj din;, selectaţi Telefon şi server.

Dacă sunteți în modul deconectat, mesajul e-mail va fi șters mai întâi din aparat. La următoarea conectare la căsuța poștală de la distanță, mesajul va fi șters automat și din aceasta. Dacă folosiți protocolul POP3, mesajele marcate pentru a fi șterse vor fi eliminate numai după întreruperea conexiunii cu căsuța poștală de la distanță.

Pentru a anula ștergerea unui e-mail din aparat și de pe server, mergeți la mesajul e-mail marcat pentru ștergere la următoarea conectare (()) și selectați **Opțiuni** > **Anulare ștergere**.

#### Deconectarea de la căsuța poștală

Dacă sunteți în modul conectat, pentru a întrerupe conexiunea de transmisie de date către căsuța poștală de la distanță, selectați **Opțiuni** > **Deconectare**.

## Vizualizarea mesajelor de pe o cartelă SIM

Înainte de a vedea mesajele SIM, trebuie să le copiați întrun dosar în aparat.

- În ecranul principal Mesaje, selectaţi Opţiuni > Mesaje SIM.
- Selectaţi Opţiuni > Marcaj/Anul. marcaj > Marcare sau Marcare în totalitate pentru a marca mesajele.
- 3 Selectaţi Opţiuni > Copiere. Se deschide o listă de dosare.
- 4 Pentru a începe copierea, selectați un dosar şi OK. Pentru a vizualiza mesajele, deschideți dosarul.

## Setări mesaje

Completați toate câmpurile marcate cu Trebuie definit sau cu un asterisc roșu. Respectați instrucțiunile primite de la furnizorul de servicii. Puteți obține setările de la furnizorul de servicii sub forma unui mesaj de configurare.

Unele sau toate centrele de mesaje sau punctele de acces pot fi predefinite pe aparat de către furnizorul de servicii și este posibil să nu le puteți schimba, crea, edita sau șterge.

### Mesaje text

Apăsați 😚 și selectați Mesaje > Opțiuni > Setări > Mesaj text și una dintre următoarele opțiuni:

**Centre de mesaje**—Vizualizați o listă cu toate centrele de mesaje text definite.

Centru mesaje în uz-Selectați centrul de mesaje care va fi utilizat pentru transmiterea mesajelor text.

**Codificare caractere**— Pentru a utiliza opțiunea de conversie a caracterelor într-un alt sistem de codificare, dacă această opțiune este disponibilă, selectați Accept parțial.

Primire raport–Selectați dacă doriți ca rețeaua să vă trimită rapoarte de remitere a mesajelor (serviciu de rețea).

Valabilitate mesaj—Selectați intervalul de timp în care centrul de mesaje retransmite mesajul în cazul în care prima încercare nu reuşeşte (serviciu de rețea). Dacă destinatarul nu poate fi contactat în perioada de valabilitate, mesajul va fi șters din centrul de mesaje.

Mesaj expediat ca-Modificați această opțiune numai dacă sunteți sigur că centrul de mesaje poate face conversia mesajelor text în tipurile de mesaje respective. Contactați operatorul de rețea.

Conexiune preferată-Selectați tipul de conexiune utilizată la trimiterea mesajelor text: Rețea GSM sau

pachete de date, dacă aceste opțiuni sunt acceptate de rețea. Consultați "Conexiune", la pag. 131.

Răsp. același centru–Selectați dacă doriți ca mesajul de răspuns să fie expediat utilizând același număr al centrului de servicii pentru mesaje text (serviciu de rețea).

#### Mesaje multimedia

Apăsați 🚱 și selectați Mesaje > Opțiuni > Setări > Mesaj multimedia și una dintre următoarele opțiuni:

Mărime imagine—Definiți dimensiunea imaginii într-un mesaj multimedia: Originală (opțiune afișată numai când Mod creare MMS este setat pe Asistat sau Liber), Mică sau Mare.

Mod creare MMS—Dacă selectați Asistat, aparatul vă informează dacă încercați să expediați un mesaj care ar putea să nu fie acceptat de către destinatar. Selectați Restricționat; aparatul împiedică expedierea mesajelor care nu sunt acceptate.

Punct de acces în uz-Selectați punctul de acces utilizat drept conexiune preferată pentru centrul de mesaje multimedia.

Preluare multimedia–Selectați modul în care doriți să primiți mesajele multimedia. Pentru a recepționa automat mesajele multimedia în rețeaua de domiciliu (operatorul a cărui cartelă SIM este în aparat), selectați Aut. în rețeaua orig.. În exteriorul rețelei de domiciliu, primiți o notificare care vă informează că ați primit un mesaj multimedia pe care îl puteți prelua din centrul de mesaje multimedia.

Dacă vă aflați în afara rețelei de origine, expedierea și primirea mesajelor multimedia ar putea costa mai mult.

Dacă selectați **Preluare multimedia** > Întotdea. autom., aparatul inițiază automat o conexiune activă de pachete de date pentru a prelua mesajul atât în rețeaua de domiciliu, cât și în cea externă.

Prel. mesaje anonime-Selectați dacă doriți să respingeți mesajele provenite de la un expeditor anonim.

Primire reclame-Specificați dacă doriți să primiți sau nu mesaje multimedia de reclamă.

Primire raport—Selectați dacă doriți ca starea mesajului expediat să fie afișată în jurnal (serviciu de rețea). Primirea unui raport de remitere pentru un mesaj multimedia expediat către o adresă de e-mail poate fi imposibilă.

Fără trimitere raport–Selectați dacă nu doriți ca aparatul să trimită mesaje de remitere a mesajelor multimedia primite.

Valabilitate mesaj–Selectați intervalul de timp în care centrul de mesaje retransmite mesajul în cazul în care prima încercare nu reușește (serviciu de rețea). Dacă destinatarul nu poate fi contactat în perioada de valabilitate, mesajul va fi șters din centrul de mesaje.

#### E-mail

Apăsați **G** și selectați Mesaje > Opțiuni > Setări > E-mail și una dintre următoarele opțiuni:

Căsuțe poștale-Selectați o căsuță poștală pentru a modifica următoarele setări: Setări conexiune, Setări utilizator, Setări de preluare și Preluare automată.

Căsuță poștală în uz- Selectați căsuța poștală pe care doriți să o utilizați pentru expedierea mesajelor e-mail.

Pentru a crea o căsuță poștală nouă, selectați Opțiuni > Căsuță poșt. nouă din ecranul principal al căsuței poștale.

#### Setări conexiune

Pentru a edita setările mesajelor e-mail recepționate, selectați Mesaje e-mail intrate și dintre opțiunile următoare:

Nume utilizator–Introduceți numele de utilizator pe care I-ați primit de la furnizorul de servicii.

Parolă—Introduceți parola. Dacă lăsați necompletat acest câmp, vi se solicită parola când încercați să vă conectați la căsuța poștală de la distanță.

Server rec. mesaje-Introduceți adresa IP sau numele de gazdă al serverului care recepționează mesajele e-mail.

Punct de acces în uz-Selectați un punct de acces Internet (IAP). Consultați "Conexiune", la pag. 131.

## Nume căsuță poștală-Introduceți un nume pentru căsuța poștală.

Tip căsuță poştală—Pentru definirea protocolului de e-mail recomandat de furnizorul de servicii pentru căsuța poştală. Opțiunile sunt: POP3 și IMAP4. Această setare poate fi selectată o singură dată și nu poate fi modificată dacă ați memorat setările pentru căsuța poștală sau dacă ați ieșit din aceasta. Dacă utilizați protocolul POP3, mesajele e-mail nu sunt actualizate automat când vă aflați în modul conectat. Pentru a vedea ultimele mesaje e-mail, trebuie să vă deconectați și apoi să vă reconectați la căsuța poștală.

Siguranță (porturi)–Selectați opțiunea de siguranță utilizată pentru asigurarea securității conexiunii la căsuța poștală de la distanță.

Port-Definiți un port pentru conexiune.

**Conectare prin APOP** (numai pentru POP3)—Utilizați cu protocolul POP3 pentru codificarea parolelor expediate către serverul e-mail de la distanță în timpul conectării la căsuța poștală.

Pentru a edita setările mesajelor e-mail expediate, selectați Mesaje e-mail de expediat și dintre opțiunile următoare:

Adresa mea e-mail-Introduceți adresa de e-mail oferită de către furnizorul de servicii. Răspunsurile la mesajele Dvs. sunt trimise la această adresă. Server exp. mesaje—Introduceți adresa IP sau numele de gazdă al serverului care expediază mesajele Dvs. e-mail. Veți putea utiliza numai serverul de expediere pentru mesaje e-mail al operatorului propriu de rețea. Pentru informații suplimentare, contactați furnizorul Dvs. de servicii.

Punct de acces în uz-Selectați un punct de acces Internet (IAP). Consultați "Conexiune", la pag. 131.

Setările pentru Nume utilizator, Parolă, Siguranță (porturi), și Port sunt similare celor din Mesaje e-mail intrate.

#### Setări utilizator

Numele meu—Introduceți-vă numele. Numele Dvs. înlocuiește adresa de e-mail în aparatul destinatarului, în cazul în care aparatul destinatarului acceptă această funcție.

Expediere mesaj—Definiți modul în care mesajul e-mail va fi expediat de pe aparatul Dvs. Selectați Imediat pentru ca aparatul să se conecteze la căsuța poștală atunci când selectați Expediere mesaj. Dacă selectați La urm. conectare, mesajul e-mail va fi expediat la următoarea conectare la căsuța poștală de la distanță.

Exp. copie către sine-Selectați dacă doriți să memorați o copie a mesajului e-mail în căsuța poștală de la distanță și la adresa definită în Adresa mea e-mail. Introd. semnătură-Selectați dacă doriți să adăugați o semnătură la mesajele e-mail proprii.

Alerte e-mailuri noi-Selectați dacă doriți să primiți notificări pentru mesajele e-mail noi, un sunet și o notă, când sunt recepționate mesaje noi în căsuța poștală.

#### Setări de preluare

Mes. e-mail de prel.—Definiţi ce părţi ale mesajului e-mail se preiau: Numai titluri, Parţial (kB) (numai pentru POP3) sau Mes. şi fiş. ataş. (numai pentru POP3).

**Cantitate de preluat**—Definiți numărul de mesaje e-mail noi care se preiau în căsuța poștală.

**Cale dosar IMAP4** (numai pentru IMAP4)—Definiți calea către dosarele pentru care se face abonament.

Abonamente la dosare (numai pentru IMAP4)—Abonaţivă la alte dosare din căsuţa poştală de la distanţă şi preluați conţinut din dosarele respective.

#### Preluare automată

Preluare titlu—Selectați dacă doriți ca aparatul să preia automat noile mesaje e-mail. Puteți defini când și cât de des sunt preluate mesajele.

Preluarea automată a mesajelor poate crește costurile apelurilor, datorită traficului de date.

#### Mesaje de servicii Web

Apăsați 😯 și selectați Mesaje > Opțiuni > Setări > Mesaj serviciu. Selectați dacă doriți să primiți mesaje de serviciu. Dacă doriți să setați aparatul să activeze automat browserul și să stabilească o conexiune cu rețeaua pentru a prelua conținutul la primirea unui mesaj de serviciu, selectați Preluare mesaje > Automat.

#### Transmisia celulară

Contactați furnizorul de servicii în legătură cu subiectele disponibile și cu numerele de acces corespunzătoare. Apăsați **1**3 și selectați Mesaje > Opțiuni > Setări > Transmisie celulară și una dintre următoarele opțiuni:

Recepție-Selectați dacă doriți să recepționați mesaje în transmisie celulară.

Limbă–Selectați limba în care doriți să primiți mesajele: Toate, Selectate sau Altele.

Detectare subiect—Selectați dacă aparatul caută automat numerele subiectelor noi și le memorează fără a le asocia un nume, în lista subiectelor.

#### Alte setări

Apăsați 😚 și selectați Mesaje > Opțiuni > Setări > Altele și una dintre următoarele opțiuni:

Memorare mes. exp.—Selectați dacă doriți să memorați o copie a mesajelor text, multimedia sau e-mail expediate, în dosarul Expediate.

Nr. mesaje memorate—Definiți câte mesaje expediate sunt memorate la un moment dat în dosarul Expediate. Limita implicită este de 20 mesaje. Când se atinge limita, cel mai vechi mesaj este șters.

Vizualizare dosare—Pentru a modifica aspectul ecranului de dosare de la 1 rând la 2 rânduri.

Memorie în uz-Selectați memoria în care doriți să stocați mesajele, dacă în aparat este introdusă o cartelă de memorie compatibilă: Memorie telefon sau Cartelă memorie.

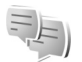

## Chat-chat

#### Apăsați 😯 și selectați Aplicații > Chat.

Chat (serviciu de rețea) vă permite să conversați cu alte persoane prin mesaje instantanee și să vă alăturați forumurilor de discuții (grupuri Chat) pe teme specifice. Diferiți furnizori de servicii întrețin servere de chat la care vă puteți conecta după ce vă abonați la un serviciu chat. Furnizorii de servicii acceptă caracteristici diferite. Selectați Conversații pentru a începe sau a continua o conversație cu un utilizator de chat; Contacte Chat pentru a crea, a edita sau a vizualiza starea online a contactelor chat; Grupuri Chat pentru a începe sau a continua o conversație de grup cu mai mulți utilizatori chat sau Chaturi înreg. pentru a vizualiza sesiunea anterioară de chat pe care ați memorat-o.

#### Primirea setărilor Chat

Trebuie să memorați setările pentru a accesa serviciul pe care doriți să-l utilizați. Puteți primi setările într-un mesaj text special de la furnizorul de servicii care oferă serviciul Chat. Consultați "Date și setări", la pag. 70. De asemenea, puteți introduce setările manual. Consultați "Setări pentru serverul chat", la pag. 81.

#### Conectarea la un server de chat

- Pentru a vă conecta la serverul de chat în uz, deschideţi Chat şi selectaţi Opţiuni > Conectare. Pentru a schimba serverul de chat în uz şi a salva noi servere de chat, consultaţi "Setări pentru serverul chat", la pag. 81.
- 2 Introduceți identitatea de utilizator şi apăsaţi 
  pentru a vă conecta. Identitatea de utilizator şi parola pentru serverul de chat se obţin de la furnizorul de servicii.
- Pentru a vă deconecta, selectați Opțiuni > Deconectare.

### Modificarea setărilor Chat

Selectați **Opțiuni > Setări > Setări Chat** și dintre opțiunile următoare:

Utilizați pseudonim (afișată numai dacă grupurile de chat sunt acceptate de server)—Pentru a introduce un pseudonim, selectați Da.

Afiş. disponibilit. mea–Pentru a permite celorlalte persoane vadă când sunteți online, selectați Pentru toate contactele.

Acceptare mesaje de la—Pentru a accepta mesaje de la toate persoanele, selectați Toți.

Acceptare invitație de la-Pentru a accepta invitații numai de la contactele chat proprii, selectați Numai cont. Chat. Invitațiile de chat sunt expediate de către contactele chat care doresc să vă alăturați grupurilor lor.

Vit. parcurg. mesaje—Selectați viteza cu care se afișează mesajele noi.

Sort. contacte Chat–Selectați modul de sortare a contactelor chat: Ordine alfabetică sau După stare conec.

Reînc. dispon. în curs-Pentru a selecta modul de actualizare a informațiilor privind starea Dvs. online sau offline, selectați Automată sau Manuală. **Contacte deconectate**—Selectați dacă în lista de contacte chat se afișează contactele care au starea offline.

**Culoare mesaj propriu**–Selectați culoarea mesajelor chat pe care le expediați.

**Culoare mesaj primit**–Selectați culoarea mesajelor chat pe care le primiți.

Ton alertă chat-Schimbați sunetul redat atunci când primiți un mesaj chat nou.

#### Căutarea grupurilor și utilizatorilor Chat

Pentru a căuta grupuri, în ecranul Grupuri Chat, selectați Opțiuni > Căutare. Puteți căuta după Nume grup, Subiect și Membri (identitatea utilizatorului).

Pentru a căuta utilizatori, în ecranul Contacte Chat, selectați Opțiuni > Contact Chat nou > Căutare în server. Puteți căuta după Nume utilizator, Identitate utilizator, Număr telefon și Adresă e-mail.

#### Alăturarea la grupuri chat

Ecranul Grupuri Chat afișează o listă de grupuri chat pe care le-ați memorat sau la care v-ați alăturat recent.

Pentru a vă alătura la un grup chat, apăsați 🍙.

Pentru a părăsi un grup chat, selectați Opțiuni > Părăsire grup Chat.

## Chat

După ce vă alăturați unui grup chat, puteți vizualiza mesajele expediate în cadrul acelui grup și puteți trimite mesaje proprii.

Pentru a expedia un mesaj, scrieți mesajul în câmpul editorului de mesaje și apăsați 
.

Pentru a expedia un mesaj privat unui participant, selectați Opțiuni > Exped. mesaj privat.

Pentru a răspunde la un mesaj privat ce v-a fost expediat, selectați mesajul și **Opțiuni > Răspuns.** 

Pentru a invita contactele chat online să se alăture grupului de chat, selectați **Opțiuni > Expediere invitație**.

Pentru a împiedica primirea mesajelor de la anumiți participanți, selectați **Opțiuni > Opțiuni de blocare.** 

#### Înregistrare chat

Pentru a înregistra mesajele expediate în timpul unei conversații sau în timp ce faceți parte dintr-un grup de chat, selectați **Opțiuni** > Înregistrare chat. Pentru a opri înregistrarea, selectați **Opțiuni** > **Oprire** înregistrare. Pentru a vizualiza conversațiile înregistrate, în ecranul principal, selectați **Chaturi înreg.** 

## Vizualizarea și începerea conversațiilor

Ecranul **Conversații** afișează o listă a participanților individuali la conversații cu care aveți o conversație în curs. Conversațiile în curs se închid automat atunci când ieșiți din aplicația **Chat**.

Pentru a vizualiza o conversație, mergeți la un participant și apăsați  $\begin{array}{c}$ 

Pentru a continua conversația, scrieți mesajul și apăsați 💿.

Pentru a reveni la lista de conversații fără a închide conversația, selectați Înapoi. Pentru a închide conversația, selectați Opțiuni > Terminare convers.

Pentru a începe o nouă conversație, selectați Opțiuni > Conversație nouă.

Pentru a memora un participant la o conversație în contactele chat, selectați Opțiuni > Adăug. la cont. Chat.

Pentru a expedia răspunsuri automate la mesajele primite, selectați **Opțiuni > Activare răsp. auto.**. Puteți primi mesaje în continuare.

### Contacte chat

În ecranul **Contacte Chat**, puteți să preluați liste de contacte chat de pe server sau să adăugați un contact nou la o listă de contacte. Când vă conectați la server, lista de contacte chat utilizată anterior se preia automat de pe acesta.

## Setări pentru serverul chat

Selectaţi **Opţiuni** > **Setări** > **Setări** server. Puteţi primi setările într-un mesaj text special de la furnizorul de servicii care oferă serviciul Chat. Identitatea de utilizator şi parola le primiţi de la furnizorul de servicii atunci când vă abonaţi la serviciu. În cazul în care nu vă cunoaşteţi identitatea de utilizator sau parola, luaţi legătura cu furnizorul de servicii.

Servere–Vizualizați o listă cu toate serverele de chat definite.

Server predefinit–Schimbaţi serverul de chat la care doriţi să vă conectaţi.

Tip conectare Chat—Pentru a vă conecta automat atunci când porniți aplicația Chat, selectați La lansare aplic.

Pentru a adăuga un server nou la lista de servere chat, selectați Servere > Opțiuni > Server nou. Introduceți următoarele setări:

Nume server-numele serverului de chat

Punct de acces în uz-punctul de acces pe care doriți să-l utilizați pentru server

Adresă Internet-adresa URL a serverului de chat

Identitate utilizator-identitatea Dvs. de utilizator

Parolă-parola de conectare

# Contacte (Agendă telefonică)

Apăsați **1**9 și selectați **Contacte**. În **Contacte** puteți memora și actualiza informații de contact, precum numerele de telefon, adresele de domiciliu sau adresele de e-mail ale contactelor din agendă. Puteți să adăugați un sunet personal de apel sau o fotografie în miniatură la o fișă de contact. De asemenea, puteți crea grupuri de contact, care vă permit să expediați mesaje text sau mesaje e-mail la mai mulți destinatari simultan. Puteți adăuga la contacte informațiile de contact (cărți de vizită) primite. Consultați "Date și setări", la pag. 70. Informațiile de contact pot fi expediate numai către aparate compatibile și pot fi primite numai de la astfel de aparate.

Pentru a vizualiza numărul de contacte, grupuri și memoria disponibilă în Contacte, selectați Opțiuni > Informații contacte.

## Memorarea și editarea numelor și numerelor

- 1 Selectați Opțiuni > Contact nou.
- 2 Completați câmpurile pe care le doriți și selectați Realizat.

Pentru a edita contactele din **Contacte**, alegeți fișa de contact pe care doriți să o editați și selectați **Opțiuni** > **Editare**. De asemenea, puteți să căutați contactul dorit introducând primele litere ale numelui în câmpul de căutare. Pe ecran se va afișa o listă cu contactele ale căror nume încep cu literele introduse.

Indicație! Pentru a adăuga şi a edita fişe de contact, puteți utiliza şi aplicația Nokia Contacts Editor disponibilă în Nokia PC Suite.

Pentru a ataşa o fotografie în miniatură unei fişe de contact, deschideți fişa și selectați **Opțiuni** > **Editare** > **Opțiuni** > **Adăugare foto mini.** Fotografia în miniatură este afişată atunci când primiți un apel de la contactul respectiv.

Pentru a asculta indicativul vocal asociat contactului, alegeți fișa de contact și apăsați tasta de parcurgere. Selectați apoi **Opțiuni > Redare indic. vocal.** Consultați "Apelarea vocală", la pag. 87.

Pentru a expedia informațiile de contact, selectați fișa pe care doriți s-o expediați. Selectați **Opțiuni > Expediere > Prin mesaj text, Prin multimedia, Prin e-mail, Prin Bluetooth** sau **Prin infraroşu.** Consultați "Mesaje", la pag. 64 și "Expedierea datelor utilizând o conexiune Bluetooth", la pag. 107. Indicație! Pentru a imprima fişe de contact pe o imprimantă compatibilă echipată cu Basic Print Profile (BPP), cu conexiune Bluetooth (cum ar fi HP Deskjet 450 Mobile Printer sau HP Photosmart 8150), selectați Opțiuni > Imprimare.

Pentru a adăuga un contact la un grup, selectați **Opțiuni** > **Adăugare la grup** (opțiune afișată numai dacă ați creat un grup). Consultați "Crearea grupurilor de contacte", la pag. 84.

Indicație! Pentru a vedea cărui grup îi aparține un anumit contact, alegeți contactul și selectați Opțiuni > Aparține grupurilor.

#### Numere și adrese implicite

Puteți atribui unei fișe de contact numere sau adrese implicite. În acest mod, dacă un contact are mai multe numere sau adrese, puteți apela sau expedia cu ușurință un mesaj către acel contact, la un anumit număr de telefon sau la o anumită adresă. De asemenea, numărul implicit este utilizat și pentru apelarea vocală.

- 1 În Contacte, selectați un contact și apăsați 🖲 .
- 2 Selectați Opțiuni > Presetate.

- **3** Selectați un articol presetat la care doriți să adăugați un număr sau o adresă, apoi selectați Atribuire.
- 4 Selectați un număr sau o adresă pe care doriți să le setați ca presetate.

Numărul sau adresa implicită este subliniată pe fişa de contact.

#### **Copierea contactelor**

Pentru a copia nume și numere de pe o cartelă SIM în aparat, apăsați 😯 și selectați Contacte > Opțiuni > Contacte SIM > Dosar SIM. Selectați numele pe care doriți să le copiați și Opțiuni > Copiere în Contacte.

Pentru a copia contacte pe cartela SIM, apăsați f și selectați Contacte. Selectați numele pe care doriți să le copiați și Opțiuni > Copiere în dir. SIM sau Opțiuni > Copiere > În directorul SIM. Sunt copiate numai câmpurile fișei de contact acceptate de cartela SIM.

Indicație! Puteți sincroniza contactele cu un calculator compatibil utilizând Nokia PC Suite.

#### Directorul SIM și alte servicii SIM

Pentru disponibilitate și informații referitoare la utilizarea serviciilor cartelei SIM, contactați distribuitorul cartelei SIM. Acesta ar putea fi furnizorul de servicii sau alt distribuitor. Apăsați 😰 și selectați Contacte > Opțiuni > Contacte SIM > Director SIM pentru a vedea numele și numerele memorate pe cartela SIM. În directorul SIM puteți adăuga, edita sau copia numere în Contacte și puteți efectua apeluri.

Pentru a vedea lista numerelor fixe ce pot fi apelate, selectați Opțiuni > Contacte SIM > Contacte apel. nr. fixe. Această setare este afișată numai dacă este acceptată de cartela SIM.

Pentru a limita apelarea numerelor de telefon de pe aparat la numerele selectate, selectați **Opțiuni** > **Activ. apel. nr. fixe.** Aveți nevoie de codul PIN2 pentru a activa și dezactiva apelarea numerelor fixe sau pentru a edita contactele care au numere fixe de apelare. Contactați furnizorul de servicii dacă nu aveți acest cod. Pentru a adăuga numere noi în lista de apelare numere fixe, selectați **Opțiuni** > **Contact SIM nou.** Pentru a utiliza aceste funcții este necesar codul PIN2.

Când utilizați funcția Apelare numere fixe, conexiunile de pachete de date nu sunt posibile, exceptând situația în care trimiteți mesaje text printr-o conexiune de pachete de date. În acest caz, numărul centrului de mesaje și numărul de telefon al destinatarului trebuie incluse în lista de apelare a numerelor fixe.

Când este activată apelarea numerelor fixe, pot fi posibile apeluri către numărul oficial de urgență programat în aparatul Dvs.

# Adăugarea sunetelor de apel pentru contacte

Când vă apelează un contact sau un membru al grupului, aparatul redă sunetul de apel selectat (dacă numărul apelantului este trimis împreună cu apelul și dacă aparatul Dvs. îl recunoaște).

- Apăsați 

   pentru a deschide o fişă de contact sau pentru a accesa lista de grupuri şi a selecta un grup de contacte.
- 2 Selectați Opțiuni > Sunet de apel. Se deschide o listă cu sunete de apel.
- 3 Selectaţi sunetul de apel pe care doriţi să-l utilizaţi pentru contactul individual sau pentru grupul selectat.

Pentru a șterge sunetul de apel, selectați Sunet presetat din lista cu sunete de apel.

## Crearea grupurilor de contacte

- 1 În Contacte, apăsați pentru a deschide lista grupurilor.
- 2 Selectați Opțiuni > Grup nou.
- **3** Scrieți un nume pentru grup sau utilizați-l pe cel implicit și selectați OK.
- 4 Deschideţi grupul şi selectaţi Opţiuni > Adăugare membri.

- 5 Alegeți un contact și apăsați 
  pentru a-l marca. Pentru a adăuga mai mulți membri simultan, repetați această operație pentru toate contactele pe care doriți să le adăugați.
- 6 Selectați OK pentru a adăuga contactele la grupul respectiv.

Pentru a redenumi un grup, selectați **Opțiuni** > **Redenumire**, introduceți noul nume și selectați **OK**.

#### Eliminarea membrilor dintr-un grup

- În lista grupurilor, deschideţi grupul pe care doriţi să-l modificaţi.
- 2 Alegeți contactul și selectați Opțiuni > Ștergere din grup.
- **3** Selectați Da pentru a elimina persoana de contact din grup.

## Efectuarea apelurilor

## Apeluri vocale

- Indicaţie! Pentru a creşte sau diminua volumul în timpul unei convorbiri, utilizaţi tasta de volum de pe partea laterală a aparatului.
- În modul de aşteptare, introduceţi numărul de telefon, inclusiv prefixul. Pentru a şterge un număr, apăsaţi C. Pentru apeluri internaţionale, apăsaţi de două ori \* pentru caracterul + (înlocuieşte codul de acces internaţional) şi introduceţi codul ţării, prefixul zonal (omiteţi primul zero dacă este necesar) şi numărul de telefon.
- 2 Apăsați 🛏 pentru a apela numărul.
- 3 Apăsați ≠ pentru a termina convorbirea (sau pentru a anula o încercare de apelare în curs).

Prin apăsarea tastei 🥔 se termină întotdeauna convorbirea, chiar dacă o altă aplicație este activă.

Pentru a efectua un apel din **Contacte**, apăsați *§* și selectați **Contacte**. Alegeți numele dorit sau introduceți primele litere ale numelui în câmpul de căutare. Vor fi afișate contactele identificate. Pentru a iniția apelul, apăsați **L** . Selectați tipul de apel **Apel vocal**. Trebuie să copiați contactele de pe cartela SIM în **Contacte** înainte de a putea efectua astfel un apel. Consultați "Copierea contactelor", la pag. 83.

Pentru a apela căsuța Dvs. vocală (serviciu de rețea), apăsați și mențineți apăsată tasta **1** în modul de așteptare. Consultați și "Deviere apel", la pag. 137.

Indicaţie! Pentru a schimba numărul de telefon al căsuţei vocale, apăsaţi g şi selectaţi Instrum. > Căs. voc. > Opţiuni > Modificare număr. Introduceţi numărul (obţinut de la furnizorul Dvs. de servicii) şi selectaţi OK.

Pentru a apela un număr format recent în modul așteptare, apăsați 🛌 . Alegeți numărul și apăsați 🛌 .

### Realizarea unei teleconferințe

- 1 Apelați-l pe primul participant.
- 2 Pentru a apela un alt participant, selectați Opțiuni > Apel nou. Primul apel trece în mod automat în aşteptare.
- 3 După preluarea unui nou apel, pentru a conecta primul participant la teleconferință, selectați Opțiuni > Conferință.

Pentru a introduce o nouă persoană în teleconferință, repetați secvența 2 și selectați Opțiuni > Conferință >

Alăturare la confer.. Aparatul Dvs. acceptă teleconferințe cu maximum șase participanți, inclusiv Dvs.

Pentru a purta o discuție privată cu unul dintre participanți, selectați **Opțiuni** > **Conferință** > **Privat.** Selectați un participant și apăsați **Privat.** Teleconferința este trecută în așteptare pe aparatul Dvs. Ceilalți participanți pot continua teleconferința. După ce ați terminat convorbirea privată, selectați **Opțiuni** > **Conferintă** > **Alăturare la confer.** 

pentru a reveni la teleconferință.

Pentru a deconecta un participant, selectați **Opțiuni** > **Conferință** > **Decon. participant**, alegeți participantul și selectați **Deconec.** 

4 Pentru a termina teleconferința activă, apăsați 🥔 .

# Apelarea rapidă a unui număr de telefon

Pentru a activa apelarea rapidă, apăsați 🗗 și selectați Instrum. > Setări > Apel > Apelare rapidă > Activată.

Pentru a aloca un număr de telefon uneia dintre tastele de apelare rapidă (2 - 9), apăsați  $c_{3}$  și selectați Instrum. > Ap. rapidă. Selectați tasta căreia doriți să îi alocați numărul de telefon și selectați Opțiuni > Atribuire.

1 este rezervată pentru căsuța vocală.

Pentru a efectua un apel din modul de așteptare, apăsați tasta de apelare rapidă și 🛌 .

#### Apelarea vocală

Aparatul Dvs. acceptă comenzi vocale îmbunătățite. Comenzile vocale îmbunătățite nu depind de vocea utilizatorului și de aceea utilizatorul nu trebuie să înregistreze în prealabil indicative vocale. Aparatul creează indicative vocale pentru înregistrările din Contacte și le compară cu indicativul rostit. Funcția aparatului de recunoaștere a vocii se adaptează la vocea utilizatorului principal pentru a recunoaște mai bine comenzile vocale.

Indicativul vocal pentru un contact este reprezentat de numele sau pseudonimul cu care acesta este memorat pe fişa de contact. Pentru a asculta indicativul vocal sintetizat, deschideți o fişă de contact și selectați Opțiuni > Redare indic. vocal.

## Efectuarea unui apel cu ajutorul unui indicativ vocal

Observaţie: Utilizarea indicativelor vocale s-ar putea dovedi dificilă în zone zgomotoase sau în cazul unor apeluri de urgenţă, astfel că nu trebuie să vă bazaţi numai pe apelarea vocală în toate împrejurările. Când utilizați apelarea vocală este utilizat difuzorul. Țineți aparatul la distanță mică atunci când pronunțați indicativul vocal.

- 1 Pentru a iniţia apelarea vocală, apăsaţi şi menţineţi apăsată în modul de aşteptare tasta de selecţie dreapta. Dacă utilizaţi un set compatibil cu cască, cu o tastă pentru setul de cască, apăsaţi şi menţineţi apăsată tasta setului de cască pentru a iniţia apelarea vocală.
- 2 Se aude un sunet scurt şi se afişează mesajul Vorbiţi acum. Rostiţi clar numele sau pseudonimul memorat pe fişa de contact.
- 3 Aparatul redă un indicativ vocal sintetizat pentru contactul recunoscut în limba selectată a aparatului şi afişează numele şi numărul. După o pauză de 2,5 secunde, aparatul formează numărul. În cazul în care contactul recunoscut nu este corect, selectați Următorul pentru a vizualiza o listă de alte corespondenţe sau leşire pentru a anula apelarea vocală.

Dacă pentru același nume sunt memorate mai multe numere, aparatul selectează numărul implicit, dacă acesta a fost setat. În caz contrar aparatul selectează primul număr disponibil dintre următoarele: Mobil, Mobil (acasă), Mobil (serviciu), Telefon, Telefon (acasă) și Telefon (serviciu).

## Apeluri video

Când efectuați un apel video (serviciu de rețea), puteți vedea o transmisie video în timp real, bidirecțională, între Dvs. și destinatarul apelului. Semnalul video live sau imaginea video preluată de camera foto-video din aparatul Dvs. va fi afișată destinatarului apelului video.

Pentru a putea realiza un apel video trebuie să aveți o cartelă USIM și să vă aflați în aria de acoperire a unei rețele UMTS. Pentru informații privind disponibilitatea serviciilor de apeluri video și modalitatea de abonare la acestea, contactați furnizorul de servicii.

Un apel video poate fi realizat numai între doi interlocutori. Apelul video poate fi efectuat către un aparat mobil compatibil sau un client ISDN. Apelurile video nu pot fi efectuate în timp ce este activ un apel vocal, video sau de transmisie date.

#### Pictograme:

 Nu recepționați semnal video (fie destinatarul nu emite semnale video, fie rețeaua nu le transmite).
 Ați refuzat transmiterea imaginii video de pe aparatul Dvs. Pentru a transmite în schimb o imagine statică, consultați "Apel", la pag. 129.

Chiar dacă ați respins expedierea imaginii video în timpul unui apel video, apelul va fi totuși taxat ca apel video. Verificați tarifele la furnizorul de servicii.  Pentru a iniţia un apel video, introduceţi numărul de telefon în modul de aşteptare sau accesaţi meniul Contacte şi selectaţi un contact.

#### 2 Selectați Opțiuni > Apelare > Apel video.

Aparatul foto-video secundar, poziţionat în partea din faţă este utilizat implicit când efectuaţi apeluri video

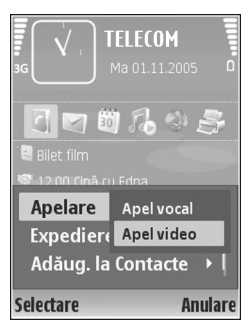

Inițierea unui apel video poate dura ceva mai mult. Este afișat mesajul Așteptare imagine video în curs. Dacă apelul nu reușește (de exemplu, dacă apelurile video nu sunt acceptate de rețea sau aparatul destinatarului nu este compatibil), sunteți întrebat dacă doriți să încercați în schimb un apel normal sau să expediați un mesaj multimedia sau un mesaj text.

Apelul video este activ atunci când puteți vedea două imagini video și puteți auzi sunetul în difuzor. Destinatarul apelului poate refuza transmisia video ( ), caz în care este posibil să auziți doar sunetul și să vedeți o imagine statică sau o grafică de fundal de culoare gri.

Pentru a comuta între semnalul video și sunet, selectați Activare/Dezactivare > Exped. video în curs, Exped. audio în curs sau Exp. aud.&tvid. în curs. Pentru a apropia sau depărta propria imagine, utilizați tastele de apropiere/depărtare pentru a selecta Apropiere sau Depărtare. Indicatorul de depărtare/apropiere va fi afișat în partea de sus a ecranului.

Pentru a schimba pe ecran locul imaginilor transmise, selectați Schimb.ordine imag..

Pentru a termina apelul video, apăsați 🥔 .

## Partajarea video

Utilizați **Partaj. video** (serviciu de rețea) pentru a trimite semnal live sau un videoclip de pe aparatul Dvs. mobil către un alt aparat mobil compatibil, în timpul unui apel vocal. Invitați destinatarul apelului să accepte semnalul video live sau un videoclip pe care doriți să-l partajați. Partajarea începe automat când destinatarul apelului acceptă invitația.

Difuzorul este activ când activați opțiunea Partaj. video. Dacă nu doriți să utilizați difuzorul pentru apelul vocal în timpul unei sesiuni video, puteți utiliza un set cu cască compatibil. Dacă este activ un apel vocal, selectați Opțiuni > Partajare video > În direct sau Clip.

Pentru a încheia sesiunea de partajare video, selectați Stop. De asemenea, partajarea video se termină dacă apelul vocal activ este încheiat.

#### Cerințe pentru partajarea video

Deoarece Partaj. video necesită o conexiune UMTS, puteți utiliza Partaj. video în funcție de disponibilitatea rețelei UMTS. Contactați furnizorul Dvs. de servicii pentru informații suplimentare cu privire la disponibilitatea serviciului, a rețelei, precum și în privința taxelor aferente.

Pentru a utiliza Partaj. video trebuie să:

- Vă asigurați că aparatul este configurat pentru conexiuni "de la persoană la persoană". Consultați "Setări", la pag. 90.
- Vă asiguraţi că aveţi o conexiune UMTS activă şi că vă aflaţi în aria de acoperire a reţelei UMTS. Consultaţi "Setări", la pag. 90. Dacă începeţi sesiunea de partajare când vă aflaţi în aria de acoperire a reţelei UMTS şi survine o preluare a semnalului de către sistemul GSM, sesiunea de partajare este oprită, dar apelul vocal continuă. Iniţierea Partaj. video nu este posibilă când nu vă aflaţi în aria de acoperire a unei reţele UMTS (de exemplu, într-o reţea GSM).
- Asiguraţi-vă că atât destinatarul cât şi expeditorul sunt înregistraţi în reţeaua UMTS. Dacă invitaţi o persoană la o sesiune de partajare şi aparatul persoanei respective este oprit, nu se află în aria de acoperire a unei reţele UMTS, nu are instalată aplicaţia Partaj. video sau nu are setată conexiunea "de la persoană la persoană", persoana nu va şti că îi trimiteţi

o invitație. Veți primi un mesaj de eroare care specifică faptul că destinatarul nu poate accepta invitația.

### Setări

#### Setări pentru conexiunea "de la persoană la persoană"

Conexiunea "de la persoană la persoană" este cunoscută și sub numele de conexiune Session Initiation Protocol (SIP). Setările de profil SIP trebuie să fie configurate în aparat înainte de a utiliza **Partaj. video.** Setarea unui profil SIP vă permite să realizați o conexiune "de la persoană la persoană" live cu utilizatorul unui aparat compatibil. Profilul SIP trebuie să fie, de asemenea, stabilit pentru a accepta o sesiune de partajare.

Solicitați setările de profil SIP de la furnizorul de servicii și memorați-le pe aparat. Furnizorul de servicii vă poate transmite setările sau vă poate oferi o listă cu parametrii necesari.

Dacă știți adresa SIP a destinatarului, o puteți introduce în fișa de contact a persoanei respective. Deschideți **Contacte** din meniul principal al aparatului și deschideți fișa de contact (sau inițiați o fișă nouă pentru acea persoană). Selectați **Opțiuni > Adăugare detaliu > SIP** sau **Vizionare partajată** (opțiunea corectă depinde de operatorul de rețea). Introduceți adresa SIP în formatul: numeutilizator@numedomeniu (puteți utiliza o adresă IP în locul unui nume de domeniu). Dacă nu cunoașteți adresa SIP a contactului respectiv, pentru a partaja un semnal video, puteți folosi, de asemenea, numărul de telefon al destinatarului deja memorat în aparat, incluzând codul țării, de exemplu +358. Dacă numărul de telefon memorat în Contacte nu include codul țării, puteți tasta numărul de telefon, împreună cu codul țării, la trimiterea invitației.

#### Setări pentru conexiunea UMTS

Pentru a seta conexiunea UMTS executați următoarele operații:

- Contactați furnizorul de servicii pentru a stabili un acord care să vă permită să utilizați rețeaua UMTS.
- Asigurați-vă că setările din aparat pentru conectarea la punctul de acces UMTS sunt configurate corespunzător. Pentru ajutor, consultați "Conexiune", la pag. 131.

#### Partajarea semnalelor video live și a videoclipurilor

Pentru a primi o sesiune de partajare, aparatul destinatarului trebuie să accepte Partaj. video, iar destinatarul trebuie să configureze setările necesare pe propriul aparat mobil compatibil. Atât Dvs. cât și destinatarul trebuie să fiți înregistrați la acest serviciu înainte de a începe partajarea.

#### Video live

- Când un apel vocal este activ, selectați Opțiuni > Partajare video > În direct şi deschideți capacul.
- 2 Aparatul expediază invitația către adresa SIP pe care ați adăugat-o la fişa de contact a destinatarului. Dacă destinatarul are mai multe adrese SIP pe fişa de contact, selectați adresa SIP către care doriți să trimiteți invitația și apoi apăsați Selectare pentru a o expedia.

Dacă adresa SIP a destinatarului nu este disponibilă, introduceți o adresă. Selectați OK pentru a expedia invitația.

Dacă nu cunoașteți adresa SIP a contactului respectiv, tastați numărul de telefon al destinatarului, incluzând codul țării, dacă acesta nu este deja memorat în Contacte.

**3** Partajarea începe automat când destinatarul apelului acceptă invitația.

Difuzorul este activ. Puteți utiliza, de asemenea, un set cu cască compatibil pentru apelul vocal.

- **4** Selectați Pauză pentru a întrerupe sesiunea de partajare. Selectați Continuare pentru a continua partajarea.
- 5 Pentru a opri sesiunea de partajare, selectați Stop. Pentru a încheia apelul vocal, apăsați tasta de terminare.

Pentru a memora apelul video partajat, apăsați Memor. pentru a accepta solicitarea Memorați video clipul partajat?. Apelul video partajat este memorat automat în dosarul Imagini și video din Galerie.

#### Videoclip

1 Când un apel vocal este activ, selectați Opțiuni > Partajare video > Clip.

Se va deschide o listă a videoclipurilor stocate în memoria aparatului sau pe cartela de memorie compatibilă.

- 2 Selectaţi un videoclip pe care doriţi să-l partajaţi. Se deschide un ecran de previzualizare. Pentru a previzualiza clipul, selectaţi Opţiuni > Redare.
- **3** Selectați **Opțiuni** > **Invitare**.

Pentru a putea partaja videoclipul ar putea fi necesar să-l convertiți într-un format corespunzător. Apare mesajul: Pentru partajare, trebuie făcută conversia clipului. Continuați?. Selectați OK.

Telefonul expediază invitația către adresa SIP pe care ați adăugat-o la fișa de contact a destinatarului. Dacă destinatarul are mai multe adrese SIP pe fișa de contact, selectați adresa SIP către care doriți să trimiteți invitația și apoi apăsați Selectare pentru a o expedia.

Dacă adresa SIP a destinatarului nu este disponibilă, introduceți o adresă. Selectați OK pentru a expedia invitația. Dacă nu cunoașteți adresa SIP a contactului respectiv, tastați numărul de telefon al destinatarului, incluzând codul țării, dacă acesta nu este deja memorat în Contacte.

- 4 Partajarea începe automat când destinatarul apelului acceptă invitația.
- 5 Selectaţi Pauză pentru a întrerupe sesiunea de partajare. Selectaţi Opţiuni > Continuare pentru a continua partajarea. Pentru a derula rapid videoclipul înainte sau înapoi, parcurgeţi în sus sau în jos.
- 6 Pentru a relua redarea videoclipului, apăsați Redare.
- 7 Pentru a opri sesiunea de partajare, selectați Stop. Pentru a încheia apelul vocal, apăsați tasta de terminare.

Dacă accesați alte aplicații în timp ce partajați un videoclip, partajarea va fi trecută în pauză. Pentru a reveni la ecranul de partajare video și a continua partajarea, în modul de așteptare activ, selectați **Opțiuni** > **Continuare**. Consultați "Mod așteptare activă", la pag. 122.

### Acceptarea unei invitații

Când cineva vă trimite o invitație de partajare, este afișat un mesaj de invitație care specifică numele sau adresa SIP a expeditorului. Dacă aparatul nu este setat pe Silențios, acesta va suna când primiți o invitație. Dacă cineva vă trimite o invitație de partajare și aparatul Dvs. nu este pornit sau nu sunteți în aria de acoperire a unei rețele UMTS, nu veți ști că ați primit o invitație.

Când primiți o invitație, selectați dintre opțiunile următoare:

Accept.-pentru a activa sesiunea de partajare.

Respingere—pentru a refuza invitația. Expeditorul primește un mesaj care îl înștiințează că ați respins invitația. Puteți, de asemenea, apăsa tasta de terminare pentru a refuza sesiunea de partajare și a deconecta apelul vocal.

Când recepționați un videoclip, pentru a dezactiva sunetul clipului, apăsați Fără sunet.

Pentru a încheia sesiunea de partajare video, selectați Stop. De asemenea, partajarea video se termină dacă apelul vocal activ este încheiat.

## Răspunsul la un apel sau respingerea acestuia

Pentru a răspunde la un apel, apăsați 🕒 .

Pentru a dezactiva sunetul de apel la intrarea unui apel, selectați Silențios.

Indicaţie! Pentru a adapta sunetele aparatului la diferite medii şi evenimente, de exemplu, când doriţi ca aparatul Dvs. să fie silenţios, consultaţi "Profiluri setarea sunetelor", la pag. 119. Dacă nu doriți să răspundeți la un apel, apăsați ați activat funcția Setări deviere apel > Apeluri vocale > Dacă este ocupat pentru a redirecționa apeluri, respingerea unui apel are ca efect și redirecționarea acestuia. Consultați "Deviere apel", la pag. 137.

Când respingeți un apel recepționat, puteți să expediați apelantului și un mesaj text informându-l asupra motivului respingerii apelului. Selectați **Opțiuni > Exped. mesaj text**. Puteți edita textul înainte de a-l expedia. Pentru a seta această opțiuni și a scrie un mesaj text obișnuit, consultați "Apel", la pag. 129.

# Răspunsul la un apel video sau respingerea acestuia

Când primiți un apel video, este afișată pictograma 🔏 .

Indicație! Puteți atribui un sunet de apel apelurilor vocale. Apăsați 3 și selectați Profiluri.

Apăsați **u** pentru a răspunde la apelul video. Pe ecran este afișat mesajul Acceptați ca imaginile video să fie expediate către apelant?. Pentru a iniția expedierea unui semnal video în direct, selectați Da.

Dacă nu activați apelarea video, transmisia video nu este activată și veți auzi numai sunetul apelantului. În locul imaginii video este afișat un ecran gri. Pentru a înlocui ecranul gri cu o imagine statică realizată cu ajutorul camerei foto-video din aparatul Dvs., consultați "Apel", Imagine în apel video, la pag. 129.

Pentru a termina apelul video, apăsați 🛛 🛥 .

#### Apel în așteptare (serviciu de rețea)

Puteți prelua un apel în timpul unui alt apel activ, dacă ați activat serviciul Apel în așteptare din Instrum. > Setări > Apel > Apel în așteptare.

Pentru a răspunde la un apel în așteptare, apăsați 🕒 . Prima convorbire trece în așteptare.

Pentru a comuta între cele două convorbiri, selectați **Comutare.** Pentru a conecta un apel primit sau un apel în așteptare cu un apel activ și pentru a vă deconecta de la apelurile respective, selectați **Opțiuni** > **Transfer.** Pentru a termina convorbirea activă, apăsați = . Pentru a termina ambele convorbiri, selectați **Opțiuni** > **Terminare apeluri.** 

#### Opțiuni în timpul unui apel vocal

Multe dintre opțiunile pe care le puteți utiliza în timpul unui apel vocal sunt servicii de rețea. Selectați Opțiuni în timpul unei convorbiri pentru a accesa unele din următoarele opțiuni: Dezactiv. microfon sau Cu micr., Răspuns, Respingere, Comutare, Menținere sau Activ. conv. mențin., Activ. microreceptor, Activare difuzor sau Fără com. manuale (dacă este atașat un set compatibil cu cască cu conexiune Bluetooth), Term. conv. activă sau Terminare apeluri, Apel nou, Conferință, Transfer și Desch. mod aștept.activ. Selectați una din următoarele opțiuni:

Înlocuire—Pentru a încheia un apel activ și a a-l înlocui prin preluarea apelului aflat în așteptare.

Expediere MMS (numai în rețelele UMTS)—Pentru a expedia celuilalt participant la convorbire o imagine sau un videoclip într-un mesaj multimedia. Puteți edita mesajul și puteți schimba destinatarul acestuia înainte de a expedia mesajul respectiv. Apăsați **u** pentru a expedia fișierul către un aparat compatibil (serviciu de rețea).

Expediere DTMF—Pentru a expedia serii de tonuri DTMF, de exemplu, o parolă. Introduceți seria DTMF sau căutațio în Contacte. Pentru a introduce un caracter de așteptare (w) sau un caracter de pauză (p), apăsați în mod repetat tasta \* . Selectați OK pentru a expedia tonul.

Indicație! Puteți adăuga tonuri DTMF în câmpurile Număr telefon sau DTMF de pe o fişă de contact.

#### Opțiuni în timpul unui apel video

Selectați **Opțiuni** în timpul unui apel video, pentru a accesa următoarele opțiuni: Activare sau Dezactivare (video, audio sau ambele), Activ. microreceptor (dacă ați conectat la aparat un set cu cască compatibil, cu conexiune Bluetooth și doriți să direcționați semnalul audio înapoi pe aparat) sau Fără com. manuale (pentru a direcționa semnalul audio către un set cu cască compatibil, cu conexiune Bluetooth pe care l-ați conectat la aparat), Activare difuzor, Term. conv. activă, Desch. mod aştept.activ, Utilizare cameră princ./Utilizare cameră secun., Schimb.ordine imag., Apropiere/ Depărtare și Ajutor.

Opțiunile disponibile pot varia.

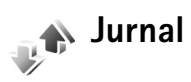

Pentru a vedea numerele de telefon ale apelurilor vocale nepreluate, primite și apelate, apăsați 🎲 și selectați Aplicații > Jurnal > Apeluri recente. Aparatul înregistrează apelurile nepreluate și pe cele primite numai dacă rețeaua acceptă aceste funcții, dacă aparatul este pornit și dacă se află în aria de acoperire.

Pentru a şterge toate listele cu apeluri recente, selectaţi **Opţiuni > Şterge ap. recente** în ecranul principal al apelurilor recente. Pentru a şterge unul dintre registrele de apel, deschideţi registrul pe care doriţi să îl ştergeţi şi selectaţi **Opţiuni > Ştergere listă**. Pentru a şterge un anumit eveniment, deschideţi registrul, selectaţi evenimentul şi apăsaţi **C**.

#### Durata convorbirilor

Pentru a vedea durata aproximativă a apelurilor primite și efectuate, apăsați 🚱 și selectați Aplicații > Jurnal > Durată conv..

Pentru a seta afişarea cronometrelor pentru convorbiri în timpul unui apel activ, selectați Aplicații > Jurnal > Opțiuni > Setări > Afişare durată conv. > Da sau Nu.

Observație: Facturarea din partea furnizorului de servicii pentru durata efectivă a convorbirilor poate diferi în funcție de caracteristicile reţelei, rotunjiri ş.a.m.d.

Pentru a reseta cronometrele de durată a convorbirilor, selectați **Opțiuni > Reset. cronometre**. Pentru aceasta, aveți nevoie de codul de blocare. Consultați "Telefon și SIM", la pag. 133.

#### Pachete de date

Pentru a determina volumul de date expediate și recepționate în timpul conexiunilor de pachete de date, apăsați g și selectați Aplicații > Jurnal > Date ca pachet.. De exemplu, puteți fi facturat pentru conexiunile de pachete de date în funcție de cantitatea de date expediată și primită.

# Monitorizarea tuturor evenimentelor de comunicație

Pictogramele din Jurnal:

- Evenimente recepționate
- Evenimente expediate

Evenimente de comunicație nepreluate

Pentru a vedea toate apelurile vocale, mesajele text sau conexiunile de date înregistrate pe aparat, apăsați 🎲 , selectați Aplicații > Jurnal și parcurgeți spre dreapta pentru a deschide jurnalul general. Pentru fiecare eveniment de comunicație, puteți vedea numele expeditorului sau al destinatarului, numărul de telefon, numele furnizorului

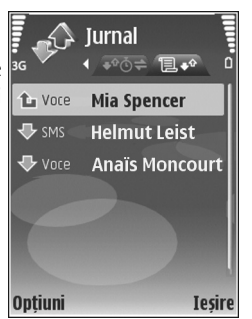

de servicii sau punctul de acces. Puteți filtra datele din jurnalul general pentru a vedea numai un anumit tip de eveniment și pentru a crea noi fișe de contact pe baza informațiilor din jurnal.

Indicație! Pentru a vedea lista mesajelor expediate, apăsați 
şi și selectați Mesaje > Expediate. Articolele componente ale evenimentelor, cum ar fi mesajele text expediate în mai multe locuri sau conexiunile cu transmisie pachete de date, sunt înregistrate ca un singur eveniment de comunicație. Conexiunile la căsuța Dvs. poștală, la centrul de mesaje multimedia sau la pagini de Internet sunt afișate ca apeluri de date sub formă de pachete.

Pentru a adăuga un număr de telefon necunoscut din Jurnal la contactele Dvs., selectați Opțiuni > Adăug. la Contacte.

Pentru a filtra jurnalul, selectați **Opțiuni** > **Filtru** și un filtru.

Pentru a șterge definitiv conținutul jurnalului, registrul apelurilor recente și rapoartele de remitere a mesajelor, selectați **Opțiuni > Ștergere jurnal**. Selectați **Da** pentru a confirma.

Pentru a activa Durată jurnal, selectați Opțiuni > Setări > Durată jurnal. Evenimentele din jurnal rămân în memoria aparatului pentru un număr setat de zile, după care sunt șterse automat pentru a elibera spațiu în memorie. Dacă selectați Fără jurnal, va fi șters permanent și integral conținutul jurnalului, respectiv registrul cu apeluri recente și rapoartele de remitere a mesajelor.

Pentru a vizualiza detaliile unui eveniment de comunicație, selectați un eveniment din jurnalul general și apăsați . Indicaţie! În ecranul cu detalii puteţi să copiaţi un număr de telefon în clipboard şi să-l inseraţi, de exemplu, într-un mesaj text. Selectaţi Opţiuni > Copiere număr.

**Contorul pentru pachete de date și cronometrul pentru conexiune**: Pentru a vedea cantitatea de date, măsurată în kilobiți, transferată și durata unei anumite conexiuni pentru transmisii de date sub formă de pachete, selectați un eveniment recepționat sau expediat indicat prin Pach. și selectați Opțiuni > Afișare detalii.

## **Browsere Web**

## Servicii

Apăsați 😯 și selectați Internet > Servicii (serviciu de rețea).

Diverși furnizori de servicii întrețin pagini create special pentru aparatele mobile, pagini pe care le puteți vizualiza prin browserul Servicii. Aceste pagini utilizează limbajul Wireless Markup Language (WML), Extensible Hypertext Markup Language (XHTML) sau Hypertext Markup Language (HTML).

Pentru a vizualiza pagini Web HTML (hypertext markup language) pe Internet aşa cum au fost original create, utilizați opțiunea Web. Consultați "Web", la pag. 102.

Verificați la furnizorul de servicii disponibilitatea serviciilor, prețurile și tarifele acestora. Furnizorii de servicii vă vor prezenta, de asemenea, instrucțiuni pentru utilizarea respectivelor servicii.

☆ Comandă rapidă: Pentru a iniţia o conexiune, apăsaţi şi menţineţi apăsată tasta **()** în modul de aşteptare.

#### Punct de acces

Pentru a accesa pagini Internet, aveți nevoie de setările de serviciu ale paginii pe care doriți să o utilizați. Puteți primi setările într-un mesaj text special de la furnizorul de servicii care oferă pagina. Consultați "Date și setări", la pag. 70. Pentru informații suplimentare, contactați furnizorul Dvs. de servicii.

Indicație! Este posibil ca setările să fie disponibile pe site-ul Web al furnizorului de servicii.

#### Introducerea manuală a setărilor

- Apăsaţi (; selectaţi Instrum. > Setări > Conexiune > Puncte de acces şi definiţi setările pentru un punct de acces. Respectaţi instrucţiunile oferite de furnizorul de servicii. Consultaţi "Conexiune", la pag. 131.
- 2 Apăsați 🚱 şi selectați Servicii > Opțiuni > Manager marcaje > Adăugare marcaj. Scrieți un nume pentru marcajul şi adresa paginii definite pentru punctul de acces curent.
- 3 Pentru a seta punctul de acces creat ca punct de acces implicit, selectați Opțiuni > Setări > Punct de acces.

#### Ecran marcaje

Ecranul marcaje este activat când deschideți Servicii.

Este posibil ca în aparatul Dvs. să fie preinstalate anumite marcaje și legături la site-uri oferite de terțe părți. De asemenea, prin intermediul puteți accesa și alte site-uri ale terțelor părți. Site-urile terțelor părți nu sunt afiliate la Nokia și Nokia nu sprijină și nu își asumă răspunderea pentru acestea. În cazul în care alegeți să accesați aceste site-uri, trebuie să aveți în vedere precauții privind siguranța și conținutul.

National de pornire definită pentru punctul de acces implicit.

#### Siguranța conexiunii

Dacă, pe durata unei conexiuni, este afișat indicatorul de siguranță **î**, aceasta înseamnă că transmisia de date între aparat și poarta de acces sau serverul Internet este codificată.

Pictograma de siguranță nu indică faptul că transmisia de date între poarta de acces și serverul de conținut (sau locul unde se află stocate resursele solicitate) este sigură. Asigurarea transmisiei de date între poarta de acces și serverul de conținut este realizată de către furnizorul de servicii. Selectați Opțiuni > Detalii > Siguranță pentru a vizualiza detaliile conexiunii, starea codificării și informații referitoare la server și la autentificarea utilizatorului.

Certificatele de siguranță pot fi necesare pentru unele servicii, cum ar fi serviciile bancare. Pentru informații suplimentare, contactați furnizorul Dvs. de servicii. Consultați și "Administrarea certificatelor", la pag. 135.

#### Navigare

Important: Folosiți numai servicii în care aveți încredere și care vă asigură o siguranță și o protecție adecvată împotriva programelor dăunătoare.

Pentru a prelua o pagină, selectați un marcaj sau introduceți adresa în câmpul ( ).

Pe o pagină browser legăturile noi apar subliniate în albastru, iar legăturile vizitate anterior în violet. Imaginile care acționează ca legături au un contur albastru în jurul lor.

Pentru a deschide legături și a face selecții, apăsați 🔳.

Comandă rapidă: Utilizaţi # pentru a sări la sfârşitul unei pagini şi \* pentru a sări la începutul unei pagini.

Pentru a accesa pagina anterioară în timpul navigării, selectați Înapoi. Dacă opțiunea Înapoi nu este disponibilă, selectați Opțiuni > Opțiuni de navigare > Vizitate pentru a vedea o listă cronologică a paginilor pe care le-ați vizitat în timpul unei sesiuni de navigare.

#### Pentru a prelua ultimul conținut de pe server, selectați Opțiuni > Opțiuni de navigare > Reîncărcare.

Pentru a memora un marcaj, selectați Opțiuni > Memorare ca marcaj.

Indicaţie! Pentru a accesa ecranul Marcaje în timpul navigării, apăsaţi şi menţineţi apăsat 
. Pentru a reveni la ecranul browserului, selectaţi Opţiuni > Înapoi la pagina.

Pentru a memora o pagină în timpul navigării, selectați Opțiuni > Opțiuni avansate > Memorare pagină.

Puteți memora pagini în memoria aparatului sau pe o cartelă de memorie compatibilă (dacă este introdusă) și le puteți parcurge în modul deconectat. Pentru a accesa paginile mai târziu, apăsați ● în afișajul marcaje pentru a deschide ecranul Pagini memorate.

Pentru a introduce o nouă adresă URL, selectați Opțiuni > Opțiuni de navigare > Salt la adr. Internet.

Pentru a deschide o sublistă de comenzi sau operații pentru pagina deschisă în mod curent, selectați **Opțiuni** > **Opțiuni serviciu**.

Puteți prelua fișiere care nu pot fi afișate în pagina browserului, cum ar fi sunete de apel, imagini, embleme operator, teme și videoclipuri. Pentru a descărca un articol, alegeți legătura și apăsați . Atunci când începeți preluarea, este afișată lista fișierelor în curs de transfer, a fișierelor trecute pe pauză și a fișierelor al căror transfer s-a finalizat. Aveți posibilitatea să vedeți lista și selectând **Opțiuni > Preluări**. În listă, mergeți la un articol și selectați **Opțiuni** pentru a întrerupe, relua sau anula preluările în curs sau pentru a deschide, memora sau șterge preluările finalizate.

#### Preluarea și achiziționarea articolelor

Puteți prelua articole cum ar fi sunete de apel, imagini, embleme operator, teme și videoclipuri. Aceste articole pot fi oferite gratuit sau le puteți achiziționa. Articolele preluate sunt gestionate de aplicațiile respective din aparat, de exemplu o fotografie preluată poate fi memorată în Galerie.

Important: Instalaţi şi utilizaţi numai aplicaţii şi alte tipuri de programe oferite de surse de încredere, cum ar fi aplicaţii care sunt Symbian Signed sau au fost testate Java Verified™.

- 1 Pentru a descărca articolul, alegeți legătura și apăsați 🗻 .
- 2 Selectați opțiunea corespunzătoare pentru a achiziționa articolul, de exemplu "Buy" (Cumpărare).
- **3** Citiți cu atenție toate informațiile furnizate. Pentru a continua preluarea, selectați Accept.. Pentru a anula preluarea, selectați Anulare.

## Închiderea unei conexiuni

Pentru a închide o conexiune și a vedea pagina browserului în modul deconectat, selectați Opțiuni > Opțiuni avansate > Deconectare sau pentru a închide conexiunea și browserul, selectațiOpțiuni > leșire.

#### Golirea arhivei

Informațiile sau serviciile pe care le-ați accesat sunt memorate în memoria de arhivă a aparatului.

Arhiva este o locație de memorie utilizată pentru stocarea temporară a datelor. Dacă ați încercat să accesați sau ați accesat informații confidențiale ce necesită introducerea unor parole, goliți arhiva după fiecare utilizare. Informațiile sau serviciile pe care le-ați accesat sunt stocate în arhivă. Pentru a goli arhiva, selectați Opțiuni > Opțiuni avansate > Ştergere arhivă.

#### Setări

Selectați **Opțiuni** > **Setări** și dintre opțiunile următoare:

Punct de acces—Pentru a schimba punctul de acces implicit. Consultați "Conexiune", la pag. 131. Unele sau toate punctele de acces pot fi predefinite pe aparat de către furnizorul de servicii și este posibil să nu le puteți schimba, crea, edita sau șterge.

Pagină inițială-Pentru a defini pagina inițială.

Afiş. imag. şi obiecte-Selectaţi dacă doriţi să încărcaţi imaginile în timpul navigării. Dacă selectaţi Nu, pentru a afişa imagini mai târziu, în timpul navigării, selectaţi Opţiuni > Afişare imagini.

Mărime font-Pentru a selecta mărimea textului.

Marcaje automate—Pentru a activa sau a dezactiva colectarea automată a marcajelor. Dacă doriți să continuați colectarea automată a marcajelor dar dosarul să nu fie afișat în ecranul de marcaje, selectați Dosar neafișat.

Mărime ecran—Pentru a selecta ce va fi afişat în timpul navigării: Doar taste de sel. sau Ecran complet.

Căutare pagină–Pentru a defini pagina Web care va fi preluată când selectați Opțiuni de navigare > Desc.căutare pagină în ecranul de marcaje sau în timpul navigării.

Volum–Dacă doriți ca browserul să redea sunetele incluse pe paginile Web, selectați un nivel sonor.

Extragere—Dacă doriți ca structura paginii să fie afișată cu acuratețe maximă când vă aflați în modul Afișare optimizată, selectați De bună calitate. Dacă nu doriți ca fișierele externe cu proprietăți de stil să fie preluate, selectați De mare viteză.

**Fișiere Cookie**—Pentru a activa sau a dezactiva primirea și expedierea fișierelor cookie.

Conf. expediere DTMF–Selectați dacă doriți să confirmați înainte ca aparatul să trimită tonuri DTMF în timpul unui apel vocal. Consultați și "Opțiuni în timpul unui apel vocal", la pag. 94.

Script Java/ECMA–Pentru a activa sau a dezactiva utilizarea scripturilor.

Avertizări siguranță-Pentru a ascunde sau a afișa notificările de siguranță.

Codificare implicită—În cazul în care caracterele textului nu sunt afișate corect, puteți selecta o altă codificare corespunzătoare limbii.

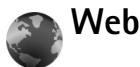

Apăsați 🚱 și selectați Internet > Web (serviciu de rețea).

Cu Web puteţi vizualiza pagini Web HTML (hypertext markup language) pe Internet, aşa cum au fost original create. De asemenea, puteţi naviga prin pagini Web proiectate special pentru aparate mobile şi utilizează extensible hypertext markup language (XHTML) sau wireless markup language (WML).

Cu Web puteți mări sau micșora o pagină, utiliza Vedere generală pagină și Prezent. gener. pagină pentru a naviga pe pagini, a citi informații RSS și jurnale blog, a marca paginile Web și a prelua conținut, de exemplu.

Verificați la furnizorul de servicii disponibilitatea serviciilor, prețurile și tarifele acestora. Furnizorii de servicii vă vor prezenta, de asemenea, instrucțiuni pentru utilizarea respectivelor servicii.

Pentru a accesa pagini Internet, aveți nevoie de setările de serviciu ale paginii pe care doriți să o utilizați. Puteți primi setările într-un mesaj text special de la furnizorul de servicii care oferă pagina. Consultați "Date și setări", la pag. 70. Pentru informații suplimentare, contactați furnizorul Dvs. de servicii.

#### Mini harta

Puteţi utiliza Vedere generală pagină pentru a vizualiza şi a căuta informaţii în paginile Web care conţin o cantitate mare de informaţii. Când este activată Vedere generală pagină, pagina Web se depărtează automat şi se afişează o vedere de ansamblu a paginii pe care o vizitaţi. Pentru a vă deplasa în pagină, derulaţi spre stânga sau spre dreapta, în sus sau în jos. Când găsiţi informaţia dorită, opriţi derularea, iar Vedere generală pagină vă va duce la locul dorit. Pentru a activa Vedere generală pagină, selectaţi Opţiuni > Setări > Vedere generală pagină > Activată.

#### Vederea de ansamblu a paginii

Când navigați pe o pagină Web care conține cantități mari de informație, puteți utiliza **Prezent. gener. pagină** pentru a vedea ce fel de informații conține pagina.

Pentru a afişa vederea de ansamblu a paginii, apăsați **8**. Pentru a găsi locul dorit într-o pagină, apăsați **1**, ♥, ◀ sau ● . Apăsați **8** din nou pentru a mări imaginea și a vizualiza secțiunea dorită a paginii.

### Info RSS şi jurnale Web (blog)

Important: Folosiți numai servicii în care aveți încredere și care vă asigură o siguranță și o protecție adecvată împotriva programelor dăunătoare.

Informațiile RSS sunt fișiere xml în paginile Web, utilizate extensiv de comunitatea de jurnale Web (weblog) pentru a partaja titlurile sau textul întreg al celor mai recente informații, cum ar fi de exemplu, ultimele știri. Informațiile RSS se găsesc în mod obișnuit pe paginile Web, în jurnalele Web (blog) și pe paginile Wiki. Pentru a vă abona la informațiile RSS de pe paginile Web, selectați **Opțiuni** > **Abonare**. Pentru a vizualiza informațiile RSS la care v-ați abonat, în ecranul de marcaje Web, selectați **Legături Internet**. Blog sau Weblog sunt jurnale Web. Pentru a prelua o informație RSS sau un jurnal Web de pe Web, mergeți la acesta și apăsați tasta de parcurgere.

#### Navigarea

Important: Folosiți numai servicii în care aveți încredere și care vă asigură o siguranță și o protecție adecvată împotriva programelor dăunătoare.

Pentru a prelua o pagină, selectați un marcaj și apăsați tasta de parcurgere. De asemenea, puteți introduce adresa în câmpul (3).

#### Comenzi rapide de la tastatură

- Apăsați C pentru a închide fereastra curentă dacă sunt deschise mai mult de două ferestre.
- Apăsați **1** pentru a deschide lista de marcaje.
- Apăsați 2 pentru a căuta un text în pagina curentă.
- Apăsați 3 pentru a reveni la pagina anterioară.
- Apăsați **5** pentru a vedea o listă a tuturor ferestrelor deschise.
- Apăsaţi 8 pentru a se afişa o vedere de ansamblu a paginii. Apăsaţi 8 din nou pentru a apropia şi a vizualiza informaţia dorită.
- Apăsați 9 pentru a accesa o altă pagină Internet.
- Apăsați **()** pentru a reveni la pagina de pornire.

Pentru a apropia sau depărta pagina, apăsați **#** sau **\*** .

Pentru a permite sau a împiedica deschiderea uatomată a mai multor ferestre, selectați Opțiuni > Setări > Bloc.ferest.derulante > Da.

Pentru a vizualiza paginile Web vizitate în timpul sesiunii curente de navigare, selectați **Opțiuni > Opțiuni de navigare > Vizitate**. Pentru a afișa automat lista paginilor vizitate anterior la revenirea în pagina anterioară, selectați **Opțiuni > Setări > Listă istoric > Activată**.

#### Încheierea conexinunii

Pentru a închide conexiunea Web, selectați **Opțiuni** > **Opțiuni avansate** > **Deconectare**.

Pentru a şterge informaţiile pe are serverul de reţea le colectează despre vizitarea diferitelor pagini Web, selectați Opțiuni > Opțiuni avansate > Ştergere cookies.

Pentru a goli memoria temporară care stochează informații despre vizitarea diferitelor pagini Web, selectați Opțiuni > Opțiuni avansate > Ștergere arhivă.

## Conexiuni

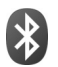

#### **Conexiunea Bluetooth**

Prin tehnologia fără fir Bluetooth, vă puteți conecta fără fir la alte aparate compatibile. Aparatele compatibile pot include telefoane mobile, calculatoare și accesorii precum seturi cu cască și seturi auto. Puteți utiliza conexiunea Bluetooth pentru a expedia imagini, videoclipuri, clipuri muzicale și audio și note; pentru a vă conecta fără fir la calculatorul personal compatibil (de exemplu, pentru a transfera fișiere); pentru a vă conecta la o imprimantă compatibilă în vederea imprimării imaginilor Tipăr. imagine. Consultați "Imprimarea imaginilor", la pag. 38.

Deoarece aparatele cu tehnologie Bluetooth fără fir comunică folosind unde radio, nu este obligatoriu ca aparatul propriu și celălalt aparat să aibă vizibilitate în linie dreaptă. Cele două aparate trebuie doar să fie la o distanță de maximum 10 metri (33 de picioare) unul de altul, dar legătura poate fi influențată de interferențe din cauza ecranării produse de pereți sau de alte aparate electronice.

Acest aparat respectă specificațiile Bluetooth 2.0 acceptând următoarele profiluri: Basic Printing Profile, Dial-up Networking Profile, Headset Profile, Handsfree Profile, Object Push Profile, File Transfer Profile, Basic Imaging Profile, SIM Access profile, Synchronization Profile și Human Interface Device Profile. Pentru a asigura interoperabilitatea cu alte aparate cu sistem Bluetooth, utilizați accesorii omologate de Nokia pentru acest model. Consultați producătorii celorlalte aparate pentru a determina gradul de compatibilitate al acestora cu aparatul Dvs.

Glosar: Un profil corespunde unui serviciu sau unei funcții şi defineşte modul în care se conectează diversele aparate. De exemplu, profilul Handsfree este utilizat între aparatul fără comenzi manuale şi aparatul mobil. Două aparate sunt compatibile atunci când acceptă aceleaşi profiluri.

În unele zone este posibil să existe restricții cu privire la utilizarea sistemului Bluetooth. Verificați acest lucru la autoritățile locale sau la furnizorul de servicii.

Funcțiile care utilizează sistemul Bluetooth sau folosirea acestor funcții în fundal în timpul utilizării altor funcții solicită suplimentar acumulatorul și reduc durata de viață a acestuia.

Când aparatul este blocat, nu puteți utiliza conexiunea Bluetooth. Consultați "Siguranță", la pag. 133 pentru a afla mai multe informații referitoare la blocarea aparatului.

## Setări

Apăsați 19 și selectați Instrum. > Bluetooth. Atunci când accesați aplicația pentru prima dată, vi se va cere să definiți un nume pentru aparatul propriu. După activarea conexiunii Bluetooth și schimbarea setării Vizib. telefon propriu pe Văzut de toți, aparatul și numele acestuia pot fi văzute de alți utilizatori de aparate prevăzute cu tehnologia Bluetooth fără fir.

Selectați una din următoarele opțiuni:

Bluetooth–Selectați Pornit sau Oprit. Pentru a vă conecta fără fir la un alt aparat compatibil, setați întâi conexiunea Bluetooth pe Pornit, apoi stabiliți o conexiune.

Vizib. telefon propriu—Pentru a permite ca aparatul să fie găsit de celelalte aparate cu tehnologie Bluetooth, selectați Văzut de toți. Pentru a-l ascunde față de alte aparate, selectați Ascuns.

Numele telefon. meu-Editați numele aparatului.

Mod SIM la distanță–Pentru a permite unui alt aparat, cum ar fi un accesoriu al setului auto, să utilizeze cartela SIM din aparat pentru a se conecta la rețea, selectați Pornit.

#### Modul SIM la distanță

Pentru a utiliza modul SIM la distanță cu un accesoriu compatibil al setului auto, activați conexiunea Bluetooth și permiteți utilizarea modului SIM la distanță cu aparatul. Înainte de a activa acest mod, cele două aparate trebuie să fie asociate, iar asocierea trebuie să fie inițiată de pe celălalt aparat. Când realizați asocierea, utilizați un cod de 16 cifre și setați celălalt aparat ca autorizat. Consultați "Asocierea aparatelor", la pag. 108. Activați modul SIM la distanță de pe celălalt aparat.

Când modul SIM la distanță este activat în aparatul Nokia N73, în modul de așteptare, pe ecran este afișat mesajul SIM la dist.. Conexiunea la rețeaua fără fir este dezactivată, după cum indică X afișat în cadrul indicatorului pentru nivelul semnalului și nu puteți utiliza serviciile SIM sau funcțiile care necesită acoperirea rețelei mobile.

Dacă aparatul mobil se află în modul SIM la distanţă, pentru a efectua sau a primi apeluri, puteţi utiliza numai un accesoriu compatibil conectat, cum ar fi un set auto. Cât timp se află în acest mod, aparatul Dvs. mobil nu va efectua nici un tip de apeluri, cu excepţia apelurilor către numerele de urgenţă programate în aparat. Pentru a efectua apeluri de pe aparatul Dvs. trebuie, mai întâi, să ieşiţi din modul SIM la distanţă. Dacă aparatul a fost blocat, introduceţi mai întâi codul de deblocare. Pentru a părăsi modul SIM la distanță, apăsați tasta de pornire și selectați leșire din SIM dist..

#### Indicații privind siguranța

Când nu utilizați conexiunea Bluetooth, selectați **Bluetooth > Oprit** sau Vizib. telefon propriu > Ascuns. În acest fel puteți controla mai bine cine vă poate detecta aparatul prin tehnologia Bluetooth fără fir și se poate conecta la acesta.

Nu asociați aparatul cu un aparat necunoscut. Astfel puteți proteja mai bine aparatul împotriva conținutului dăunător.

### Expedierea datelor utilizând

#### o conexiune Bluetooth

Pot exista mai multe conexiuni Bluetooth active simultan. De exemplu, dacă sunteți conectat la un set compatibil cu cască, puteți transfera simultan fișiere către un alt aparat compatibil.

#### Indicatoare de conectivitate Bluetooth

- Dacă seste afişat în modul de aşteptare, conexiunea Bluetooth este activă.
- Dacă (\*) este afişat cu intermitenţă, aparatul încearcă să se conecteze la alt aparat.
- Când (\*) este afişat în permanenţă, sunt transmise date prin conexiunea Bluetooth.

- Indicație! Pentru a expedia text utilizând conexiunea Bluetooth, accesați Note, scrieți textul şi selectați Opțiuni > Expediere > Prin Bluetooth.
- Deschideţi aplicaţia în care este stocat articolul pe care doriţi să-l expediaţi. De exemplu, pentru a trimite o imagine către alt aparat compatibil, deschideţi dosarul Galerie.
- 2 Selectați articolul și Opțiuni > Expediere > Prin Bluetooth. Aparatele cu tehnologie Bluetooth fără fir care se află în raza de acoperire încep să apară pe ecran.

Pictograme aparate: calculator, telefon, f aparat audio sau video și calculator, calculator, f Pentru a întrerupe căutarea, selectați Stop.

- 3 Selectați aparatul la care doriți să vă conectați.
- 4 Dacă celălalt aparat necesită o asociere înainte de transmiterea datelor, se aude un sunet şi vi se cere să introduceți o parolă. Consultați "Asocierea aparatelor", la pag. 108.
- 5 După ce s-a stabilit conexiunea, se afișează mesajul Expediere date în curs.

Dosarul **Expediate** din **Mesaje** nu memorează mesajele expediate printr-o conexiune Bluetooth.

Indicație! Când caută aparate, unele aparate pot afişa numai adresa unică (adresa aparatului). Pentru a afla adresa unică a aparatului propriu, în modul de aşteptare tastați codul \*#2820#.

#### Asocierea aparatelor

Pentru a accesa ecranul aparatelor asociate (考次考), apăsați , n ecranul principal al aplicației Bluetooth.

Înainte de asociere, creați propria parolă numerică (1-16 cifre) și conveniți cu utilizatorul celuilalt aparat să folosească aceeași parolă numerică. Aparatele care nu au o interfață utilizator, au o parolă setată în fabrică. Parola este utilizată o singură dată.

Pentru asocierea cu un aparat, selectați **Opțiuni > Aparat** nou asociat. Aparatele cu tehnologie Bluetooth fără fir care se află în raza de acoperire încep să apară pe ecran. Selectați aparatul și introduceți parola. Aceeași parolă trebuie introdusă și în celălalt aparat. După asociere, aparatul este memorat în ecranul aparatelor asociate.

Aparatele asociate sunt marcate cu \*\* în lista cu rezultatele căutării aparatelor.

Pentru a seta un aparat ca autorizat sau neautorizat, alegeți aparatul și selectați **Opțiuni** și dintre următoarele opțiuni:

Setat ca autorizat—Conexiunile între aparatul propriu și acest aparat se pot stabili fără știrea Dvs. Nu este necesară o confirmare sau o autorizare separată. Folosiți această setare pentru propriile aparate, cum ar fi setul cu cască sau calculatorul compatibil sau pentru aparate aparținând unor persoane în care aveți încredere. 🛐 indică aparatele autorizate din ecranul aparate asociate. Setat ca neautoriz.—Cererile de conectare de la acest aparat trebuie acceptate separat de fiecare dată.

Pentru a anula o asociere, alegeți aparatul și selectați Opțiuni > Ştergere. Dacă doriți să anulați toate asocierile, selectați Opțiuni > Ştergere toate.

Indicație! Dacă sunteți conectat la un aparat în momentul respectiv și anulați asocierea cu acel aparat, această asociere este anulată imediat și conexiunea este închisă.

# Recepționarea datelor utilizând conexiunea Bluetooth

Când primiţi date printr-o conexiune Bluetooth, se aude un sunet şi sunteţi întrebat dacă acceptaţi mesajul. Dacă acceptaţi, se afişează , iar articolul este plasat în dosarul Căsuţă intrare din Mesaje. Mesajele primite printr-o conexiune Bluetooth sunt semnalate prin \*. Consultaţi "Căsuţă intrare—recepţionare mesaje", la pag. 69.

#### Dezactivarea conexiunii Bluetooth

Pentru a dezactiva conexiunea Bluetooth, selectați Bluetooth > Oprit.
# Conexiune în infraroşu

Prin conexiunile în infraroșu, puteți transfera date, cum ar fi cărți de vizită, note de agendă și fișiere media către un aparat compatibil. Consultați și "Modem", la pag. 110.

Nu îndreptați fasciculul infraroșu (IR) spre ochii cuiva și nu lăsați acest fascicul să interfereze cu fasciculele altor aparate cu IR. Acest aparat este un produs laser din clasa 1.

#### Expedierea și recepționarea datelor prin conexiunea în infraroșu

- Asiguraţi-vă că porturile de infraroşu ale aparatelor care expediază şi recepţionează date sunt îndreptate unul spre altul şi că transferul între cele două aparate nu este obstrucţionat în niciun mod. Distanţa preferabilă dintre cele două aparate este de până la 1 metru (3 picioare).
- 2 Utilizatorul aparatului pe care se recepționează datele trebuie să activeze portul de infraroşu.
   Pentru a activa portul de infraroşu al aparatului în vederea recepționării de date prin conexiune în infraroşu, apăsați 
   şi selectați Instrum. > Infraroşu.
- 3 Utilizatorul aparatului de pe care se efectuează transferul de date trebuie să selecteze funcția de infraroşu dorită pentru a iniția transferul.

Pentru a expedia date prin infraroşu, localizaţi fişierul dorit într-o aplicaţie sau în managerul de fişiere şi selectaţi **Opţiuni** > **Expediere** > **Prin infraroşu**.

Dacă transferul de date nu este inițiat în interval de 1 minut după activarea portului de infraroșu, conexiunea este anulată și trebuie reinițiată.

Toate articolele recepționate prin infraroșu sunt plasate în dosarul Căsuță intrare din Mesaje. Mesajele noi recepționate prin infraroșu sunt indicate prin †

Când **III** clipește, aparatul încearcă să se conecteze la celălalt aparat sau s-a întrerupt o conexiune.

Când **est** este afişat continuu, conexiunea în infraroşu este activă, iar aparatul este pregătit pentru a trimite și a recepționa date utilizând portul de infraroşu.

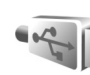

### Cablu de date

Apăsați 😯 și selectați Instrum. > Cablu date. În Mod cablu date, selectați scopul utilizării conexiunii prin cablul de date USB: Player media, PC Suite, Tipărire imagine sau Transfer date. Pentru a seta aparatul să solicite scopul conexiunii la fiecare conectare a unui cablu de date compatibil, selectați Solicitare la conectare.

### Conexiuni la calculator

Puteți utiliza aparatul cu o gamă largă de aplicații pentru conectare la calculatoare compatibile si pentru transmisii de date. Cu Nokia PC Suite puteti, de exemplu, transfera imagini între aparat și un calculator compatibil.

Creati întotdeauna conexiunea de la calculator pentru a realiza sincronizarea cu aparatul.

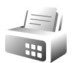

#### Modem

Puteți să utilizați aparatul drept modem pentru a vă conecta la Internet cu un calculator compatibil.

Apăsați 🚱 și selectați Instrum. > Modem.

Înainte de a putea utiliza aparatul ca modem, trebuie să efectuați următoarele operații:

- Instalați pe calculator programul corespunzător de comunicatii de date.
- Abonati-vă la serviciile de retea corespunzătoare ale furnizorului de servicii sau ale furnizorului de servicii Internet.
- Instalați driverele corespunzătoare pe calculator. Trebuie să instalați drivere pentru o conexiune printrun cablu de date USB compatibil și este posibil să fie nevoie să instalați sau să actualizați driverele pentru conexiunea Bluetooth sau în infraroșu.

Pentru a conecta aparatul la un calculator compatibil printr-o conexiune în infraroșu, apăsați tasta de parcurgere. Asigurati-vă că porturile de infrarosu ale aparatului și calculatorului sunt îndreptate unul spre altul si că transferul între cele două aparate nu este obstructionat în niciun mod. Consultati "Conexiune în infrarosu", la pag. 109.

Tineti cont de faptul că este posibil să nu puteți utiliza unele dintre celelalte functii de comunicatie atunci când aparatul functionează ca modem.

Instructiuni de instalare detaliate pot fi găsite în ghidul utilizatorului pentru Nokia PC Suite.

🎉 Indicatie! Când utilizati Nokia PC Suite pentru prima oară, pentru a vă conecta aparatul la un calculator compatibil și a utiliza Nokia PC Suite, utilizați asistentul de instalare Conectare disponibil în Nokia PC Suite.

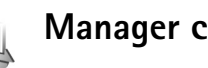

### Manager conexiuni

Apăsați 🚱 și selectați Instrum. > Mqr. con.. Pentru a vedea starea conexiunilor de date sau a închide conexiunile în retelele GSM, UMTS, selectați Conexiuni de date active.

### Conexiuni pentru transmisii de date

În ecranul conexiuni active, puteți vedea conexiunile pentru transmisii de date active: transmisii de date (**D**) și conexiuni de pachete de date (≝ sau ≚).

Observație: Facturarea din partea furnizorului de servicii pentru durata efectivă a convorbirilor poate diferi în funcție de caracteristicile rețelei, rotunjiri ş.a.m.d.

Pentru a închide o conexiune, selectați **Opțiuni** > **Deconectare.** Pentru a închide toate conexiunile active, selectați **Opțiuni** > **Deconectare totală**.

Pentru a vedea detaliile unei conexiuni, selectați Opțiuni > Detalii. Detaliile afișate depind de tipul conexiunii.

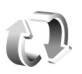

### Sincronizare

Apăsați 😯 și selectați Instrum. > Sincroniz.. Aplicația Sincronizare vă permite să vă sincronizați notele, agenda sau contactele cu diverse aplicații de agendă de lucru și agendă telefonică de pe un calculator compatibil sau de pe Internet. Puteți, de asemenea, să creați sau să editați setările de sincronizare. Aplicația de sincronizare utilizează pentru sincronizare sistemul SyncML. Pentru informații privind compatibilitatea SyncML, contactați furnizorul aplicației cu care doriți să sincronizați datele de pe aparat.

Puteți primi setările de sincronizare într-un mesaj text special. Consultați "Date și setări", la pag. 70.

#### Sincronizarea datelor

În ecranul principal al aplicației Sincronizare puteți vedea diferite profiluri de sincronizare. Un profil de sincronizare conține setările necesare, de exemplu ce aplicații se sincronizează, pentru a sincroniza datele de pe aparat cu o bază de date la distanță de pe un server sau un aparat compatibil.

- Selectați un profil de sincronizare şi Opțiuni > Sincronizare. Starea sincronizării este afişată pe ecran. Pentru a anula sincronizarea înainte de finalizarea acesteia, selectați Anulare.
- 2 Veţi fi informat când s-a terminat sincronizarea. Selectaţi Da pentru a vedea fişierul jurnal în care apar starea sincronizării şi numărul de înregistrări adăugate, actualizate, şterse sau la care s-a renunţat (nesincronizate) în aparat sau pe server.

Î

### Manager aparate

#### Actualizări programe

Puteți vizualiza și actualiza versiunea curentă a softwareului de pe aparat și verifica data unei posibile actualizări anterioare (serviciu de rețea).

Apăsați 🎲 și selectați Instrum. > Mngr. apar..

Pentru a verifica dacă există actualizări disponibile pentru programe, selectați **Opțiuni > Căutare actualizări**. Selectați un punct de acces la Internet atunci când vi se solicită.

Dacă există o actualizare disponibilă, se afișează informațiile despre aceasta. Selectați Accept. pentru a accepta preluarea actualizării sau Anulare pentru a anula preluarea. Preluarea poate dura câteva minute. Aparatul poate fi utilizat în timpul preluării.

Este posibil ca preluarea actualizărilor de programe să implice transferul unui volum mare de date. Luați legătura cu furnizorul de servicii pentru informații privind tarifele pentru transmisiile de date.

Verificați dacă acumulatorul aparatului are energie suficientă sau conectați încărcătorul înainte de a porni preluarea.

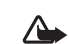

Atenție: Dacă instalați o actualizare a unui program, aparatul nu poate fi utilizat, nici chiar pentru a efectua apeluri de urgență, decât după terminarea instalării și repornirea aparatului. Asigurați-vă că ați făcut copii de siguranță a datelor înainte de a accepta instalarea unei actualizări.

După ce s-a finalizat preluarea, selectați Da, apoi Accept. pentru a instala actualizarea sau Nu pentru a instala mai târziu utilizând Opțiuni > Instalare actualizare. Instalarea poate dura câteva minute.

Aparatul actualizează programul și repornește. Pentru a finaliza actualizarea, selectați OK. Când vi se solicită, selectați un punct de acces la Internet. Aparatul expediază starea actualizării programului către server.

Pentru a vizualiza setările profilului de server utilizat pentru actualizarea programelor, selectați Opțiuni > Setări.

#### Profiluri server

Apăsaţi ♀ şi selectaţi Instrum. > Mngr. apar. şi apăsaţi ⊕. Puteţi primi profiluri de server şi diferite setări de configurare de la furnizorii de servicii sau de la departamentul companiei pentru administrarea informaţiilor. Aceste setări de configurare pot include setări ale punctelor de acces pentru transmisii de date şi alte setări utilizate de diferite aplicaţii din aparat. Pentru a vă conecta la un server și a recepționa setările de configurare pentru aparatul Dvs., selectați **Opțiuni** > **Start configurare**.

Pentru a crea un profil server nou, selectați **Opțiuni** > **Profil server nou.** Pentru a edita un profil de server, selectați **Opțiuni** > **Editare profil**.

#### Setările profilului serverului

Contactați furnizorul de servicii pentru a obține setările corecte.

Nume server–Introduceți un nume pentru serverul de configurare.

**Cod ID server**—Introduceți codul unic de identificare a serverului de configurare.

Parolă server—Introduceți o parolă pentru a identifica aparatul pe server.

Punct de acces-Selectați un punct de acces care va fi utilizat când vă conectați la server.

Adresă gazdă-Introduceți adresa URL a serverului.

Port-Introduceți numărul portului serverului.

Nume utilizator și Parolă–Introduceți numele Dvs. de utilizator și parola.

Accept. configurare–Pentru a primi setările de configurare de la server, selectați Da.

Accept. autom. toate-Dacă doriți ca aparatul să ceară confirmare înainte de a accepta o configurare de la server, selectați Nu.

Autentificare rețea—Pentru a selecta dacă va fi utilizată opțiunea de autentificare a rețelei.

Nume utilizator rețea și Parolă rețea—Introduceți numele de utilizator pentru rețea și parola pentru a identifica aparatul pe server. Aceste opțiuni sunt afișate numai dacă se utilizează autentificarea în rețea.

## Office

### Calculator

Pentru a efectua adunări, scăderi, înmulțiri, împărțiri, extrageri de rădăcină pătrată și calcule procentuale, apăsați 49 și selectați Office > Calculator.

**Observație:** Acest calculator are o precizie limitată și este destinat calculelor simple.

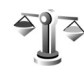

10

### Conversie

Pentru a transforma dintr-o unitate de măsură în alta, apăsați 🚱 și selectați Office > Conversie.

Aplicația Conversie are o precizie limitată și pot apărea erori de rotunjire.

- În câmpul Tip, selectați unitatea de măsură pe care doriți să o utilizați.
- 2 În primul câmp Unitate, selectați unitatea pe care doriți să o transformați. În câmpul următor Unitate, selectați unitatea de măsură în care doriți să faceți conversia.

3 În primul câmp Cantit., introduceți valoarea pe care doriți să o convertiți. Celălalt câmp Cantit. se modifică automat şi afişează valoarea transformată.

# Setarea valutei de bază și a cursurilor de schimb

Selectați Tip > Valută > Opțiuni > Cursuri de schimb. Înainte de a putea efectua conversii valutare, trebuie să alegeți o valută de bază și să introduceți cursurile de schimb. Cursul valutar al valutei de bază este întotdeauna 1.

Observație: Atunci când schimbați valuta de bază, trebuie să introduceți noile cursuri de schimb deoarece toate cursurile definite anterior sunt şterse.

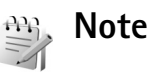

Pentru a scrie note, apăsați 🎲 și selectați Office > Note. Puteți expedia notele către aparate compatibile, iar fișierele text (format .txt) pe care le primiți, le puteți memora în Note. Pentru a imprima o notă pe o imprimantă compatibilă echipată cu Basic Print Profile (BPP) compatibilă Bluetooth (cum ar fi HP Deskjet 450 Mobile Printer sau HP Photosmart 8150), selectați **Opțiuni** > **Imprimare**.

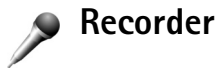

Pentru a înregistra note promemoria vocale, apăsați și selectați Office > Recorder. Pentru a înregistra o conversație telefonică, deschideți Recorder în timpul unui apel vocal. Ambii interlocutori vor auzi un semnal sonor la fiecare 5 secunde, în timpul înregistrării.

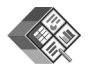

### Quickoffice

Pentru a utiliza aplicațiile Quickoffice, apăsați *§* și selectați Office > Quickoffice. Se va deschide o listă de fișiere cu formate .doc, .xls, și .ppt memorate pe aparat în dosarele și subdosarele C:\Data\Documents și E:\Documents de pe cartela de memorie.

Pentru a deschide un fișier din aplicația corespunzătoare, apăsați 
. Pentru a sorta fișierele, selectați Opțiuni > Sortare fișiere.

Pentru a deschide Quickword, Quicksheet sau Quickpoint, apăsați → pentru a ajunge la ecranul dorit.

#### Quickword

Cu Quickword, puteți vizualiza pe ecranul aparatului documente Microsoft Word. Quickword acceptă culorile, caracterele aldine, italice și subliniate.

**Quickword** acceptă vizualizarea de documente create în format .doc în Microsoft Word 97 sau mai recent. Nu sunt acceptate toate variantele sau funcțiile acestor formate de fișiere.

Consultați și "Informații suplimentare", la pag. 117.

#### Vizualizarea documentelor Word

Pentru a vă deplasa în interiorul documentului, utilizați tasta de derulare.

Pentru a căuta un text în cadrul documentului, selectați Opțiuni > Căutare.

De asemenea, puteți selecta **Opțiuni** și dintre următoarele opțiuni:

Accesare—pentru a vă deplasa la începutul, sfârșitul sau la poziția selectată în interiorul documentului

Zoom-pentru apropiere sau depărtare

Începere derulare auto.—pentru a începe parcurgerea automată a documentului. Pentru a întrerupe parcurgerea, apăsați 

.

#### Quicksheet

Cu Quicksheet, puteți citi pe ecranul aparatului documente Microsoft Excel.

**Quicksheet** acceptă vizualizarea fișierelor de tip foi de calcul create în format .xls cu Microsoft Excel 97 sau mai recent. Nu sunt acceptate toate variantele sau funcțiile acestor formate de fișiere.

Consultați și "Informații suplimentare", la pag. 117.

#### Vizualizarea foilor de calcul

Pentru a vă deplasa în interiorul foii de calcul, utilizați tasta de derulare.

Pentru a comuta între foile de calcul, selectați **Opțiuni** > **Foaie de calcul**.

Comutare-pentru a parcurge foaia de calcul curentă în blocuri. Un bloc conține coloanele și rândurile afișate pe un ecran. Pentru a afișa coloanele și rândurile, utilizați tasta de parcurgere pentru a selecta un bloc și OK.

Pentru a căuta un text în cadrul unei foi de calcul într-o valoare sau formulă, selectați **Opțiuni > Căutare**.

Pentru a modifica modul de afişare a unei foi de calcul, selectați Opțiuni și dintre următoarele opțiuni:

Zoom-pentru apropiere sau depărtare

Blocare sectoare—pentru a menține vizibil rândul sau coloana evidențiată ori ambele în timp ce parcurgeți foaia de calcul

Redimensionare-pentru a stabili dimensiunea coloanelor sau a rândurilor

### Quickpoint

Cu Quickpoint, puteți viziona pe ecranul aparatului Dvs. prezentări Microsoft PowerPoint.

**Quickpoint** acceptă vizualizarea de prezentări create în format .ppt cu Microsoft PowerPoint 2000 sau mai recent. Nu sunt acceptate toate variantele sau funcțiile acestor formate de fișiere.

Consultați și "Informații suplimentare", la pag. 117.

#### Vizualizarea prezentărilor

Pentru a comuta între ecranele cadre, contur și note, apăsați 🔊 sau 🖜.

Pentru a trece la cadrul anterior sau următor din prezentare, apăsați ♥ sau ♠.

Pentru a vedea o prezentare în modul ecran complet, selectați Opțiuni > Ecran complet.

Pentru a extinde articolele din schiţa prezentării în ecranul schiţă, selectaţi **Opţiuni** > **Contur** > **Extindere înregistrare**.

### Informații suplimentare

Dacă întâmpinați dificultăți cu Quickword, Quicksheet sau Quickpoint, accesați www.quickoffice.com pentru informații suplimentare. Puteți primi asistență și prin e-mail, la adresa supportS60@quickoffice.com.

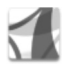

## Adobe Reader

Cu aplicația Adobe Reader puteți citi pe ecranul aparatului documente PDF.

Această aplicație a fost optimizată pentru vizualizarea conținutului documentelor PDF pe telefoane și alte aparate mobile și asigură funcții limitate în comparație cu versiunile concepute pentru calculatoare.

Pentru a accesa și deschide documente:

- Apăsaţi i î şi selectaţi Office > Adobe PDF. Selectaţi Opţiuni > Căutare fişier pentru a parcurge şi deschide documentele stocate în memoria aparatului şi pe cartela de memorie compatibilă.
- Deschideți un fișier atașat la mesajul e-mail primit (serviciu de rețea).
- Trimiteți un document în Căsuță intrare din Mesaje utilizând conexiunea Bluetooth.

- Utilizați Manag. fișiere pentru a parcurge și a deschide documentele stocate în memoria aparatului și pe cartela de memorie.
- Parcurgerea paginilor Web. Înainte de a începe navigarea, asigurați-vă că aparatul are configurat un punct de acces la Internet. Consultați "Puncte de acces", la pag. 131.

#### Administrarea fişierelor PDF

Pentru a răsfoi și administra fișierele PDF, apăsați *s* și selectați Office > Adobe PDF. Fișierele recente sunt afișate în vizualizare fișiere. Pentru a deschide un document, selectați-l și apăsați **•**.

De asemenea, puteți selecta Opțiuni și dintre următoarele opțiuni:

Căutare fișier-pentru a căuta fișiere PDF în memoria aparatului sau de pe o cartelă de memorie compatibilă.

Setări-pentru a modifica nivelul de apropiere/depărtare implicit și modul vizualizare al documentelor PDF.

#### Vizualizarea fişierelor PDF

După ce deschideți un fișier PDF, selectați Opțiuni și una din următoarele opțiuni:

Zoom—pentru a apropia, depărta sau a selecta un procent. De asemenea, puteți redimensiona documentul pentru a se încadra pe lățimea ecranului sau pentru a afișa întreaga pagină PDF pe ecran.

Căutare-pentru a căuta un text în cadrul documentului.

Vizualizare—pentru a vizualiza documentul în modul ecran complet. De asemenea, puteți roti documentul PDF cu 90 de grade în oricare direcție.

Salt la-pentru a vă deplasa la o pagină selectată, la următoarea, la precedenta, la prima sau ultima pagină.

Memorare-pentru a stoca fișierul în memoria aparatului sau pe o cartelă de memorie compatibilă.

Setări-pentru a modifica nivelul de apropiere/depărtare implicit și modul de vizualizare implicit.

Detalii-pentru a afişa proprietățile documentului PDF.

### Informații suplimentare

Pentru informații suplimentare, vizitați www.adobe.com.

Pentru a pune întrebări, a împărtăși păreri și informații privind aplicația, vizitați forumul Adobe Reader pentru utilizatorii de sisteme de operare Symbian la http://adobe.com/support/forums/main.html.

## Personalizați-vă aparatul

- Pentru a utiliza ecranul modului de aşteptare în scopul accesării rapide a celor mai frecvent utilizate aplicații, consultați "Mod aşteptare activă", la pag. 122.
- Pentru a schimba imaginea de fundal afişată pe ecran în modul de aşteptare sau imaginea setată drept protector de ecran, consultați "Schimbați aspectul propriului aparat", la pag. 121.

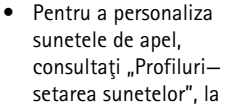

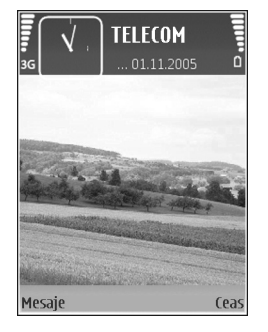

- pag. 119 și "Adăugarea sunetelor de apel pentru contacte", la pag. 84.
- Pentru a schimba comenzile rapide alocate diferitelor apăsări ale tastei de parcurgere şi ale tastelor de selecție dreapta şi stânga în modul de aşteptare, consultați "Mod de aşteptare", la pag. 129.

- Pentru a schimba mesajul de întâmpinare într-o imagine sau animaţie, apăsaţi 🎲 şi selectaţi Instrum. > Setări > Telefon > General > Mesaj/embl. de start.
- Pentru a schimba afişajul meniului principal, în meniul principal, selectaţi Opţiuni > Schimbare ecran > Grilă sau Listă.
- Pentru a rearanja meniul principal, în meniul principal, selectați Opțiuni > Mutare, Mutare în dosar sau Dosar nou. Puteți muta aplicațiile utilizate mai rar în dosare și puteți plasa aplicațiile folosite mai des în meniul principal.

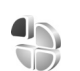

### Profiluri-setarea sunetelor

Pentru a seta și a personaliza sunetele de apel, sunetele de alertă pentru mesaje și alte sunete corespunzătoare diferitelor evenimente, situații sau grupuri de apelanți, apăsați **(**) și selectați **Instrum.** > Profiluri.

Pentru a schimba profilul, apăsați () în modul de așteptare. Mergeți la profilul pe care doriți să-l activați și selectați OK. Pentru a modifica un profil, apăsați 🚱 și selectați Instrum. > Profiluri. Alegeți profilul și selectați Opțiuni > Personalizare. Alegeți setarea pe care doriți să o modificați și apăsați 🍙 pentru a deschide o listă cu opțiuni. Sunetele stocate pe cartela de memorie compatibilă sunt indicate prin 💽. Puteți parcurge lista de sunete și asculta fiecare sunet înainte de a realiza selecția. Pentru a opri sunetul, apăsați orice tastă.

După alegerea unui sunet, opțiunea Preluări tonuri (serviciu de rețea) va deschide o listă cu marcaje. Puteți selecta un marcaj și iniția o conexiune la o pagină de Web pentru a prelua sunete.

Dacă doriți ca numele apelantului să fie rostit la primirea unui apel, selectați **Opțiuni > Personalizare** și setați opțiunea **Pronun.nume apelant** pe Activată. Numele apelantului trebuie memorat în **Contacte**.

Pentru a crea un profil nou, selectați Opțiuni > Creare profil.

#### Profilul deconectat (offline)

Profilul Deconectat vă permite să utilizați aparatul fără a vă conecta la rețeaua fără fir. Când activați profilul Deconectat, conexiunea la rețeaua fără fir este dezactivată, așa cum arată simbolul X din cadrul indicatorului pentru nivelul semnalului. Transmiterea tuturor semnalelor RF către sau de la aparat este oprită. Dacă încercați să expediați mesaje, acestea sunt plasate în dosarul Căsuță ieșire pentru a fi expediate ulterior.

Important: În profilul deconectat nu puteți efectua sau primi apeluri și nu puteți folosi nici o funcție care necesită acoperire în rețeaua mobilă. Este posibil să puteți, totuși, efectua apeluri către numerele de urgență programate în aparatul Dvs. Pentru a putea efectua apeluri, trebuie să activați, mai întâi, funcțiile telefonului schimbând profilurile. Dacă aparatul a fost blocat, introduceți codul de blocare.

Pentru a părăsi profilul **Deconectat**, apăsați tasta de pornire și selectați un alt profil. Aparatul reactivează transmisiile în rețeaua mobilă (cu condiția să existe un semnal suficient de puternic în zonă). Dacă a fost activată o conexiune Bluetooth înainte de activarea profilului **Deconectat**, aceasta va fi dezactivată. Conexiunea Bluetooth este reactivată automat după părăsirea profilului **Deconectat**. Consultați "Setări", la pag. 106.

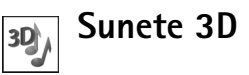

Apăsați 🕃 și selectați Instrum. > Sunete 3D. Cu Sunete 3D puteți activa efectele de sunet tridimensional pentru sunetele de apel. Nu toate sunetele de apel acceptă efecte 3-D. Pentru a activa efectele 3-D, selectați Efecte 3D pt.sunete apel > Activate. Pentru a schimba sunetul de apel, mergeți la sunetul de apel afișat, apăsați și selectați sunetul de apel dorit.

Pentru a schimba efectul 3– D aplicat sunetului de apel, selectați Traiectorie sunet și efectul dorit. Pentru a modifica efectul, selectați dintre următoarele setări:

Viteză pe traiectorie—Selectați viteza cu care se deplasează sunetul dintr-o parte în alta. Această setare nu este disponibilă pentru toate efectele din Traiectorie sunet.

Reverberație-Pentru a regla ecoul, selectați din listă efectul dorit.

Efect Doppler–Selectați Activat pentru ca sunetul de apel să fie mai înalt când sunteți mai aproape de aparat și mai jos când sunteți mai departe de acesta. Când vă apropiați de aparat, sunetul de apel pare să devină mai înalt și din ce în ce mai jos cu cât vă îndepărtați de acesta. Această setare nu este disponibilă pentru toate efectele din Traiectorie sunet.

Pentru a asculta sunetul de apel cu efectul 3– D, selectați Opțiuni > Redare sunet.

Dacă activați sunetele 3-D, dar nu selectați niciun efect 3-D, se va aplica amplificarea stereo a sunetului de apel. Pentru a regla volumul sunentului de apel, selectați Instrum. > Profiluri > Opțiuni > Personalizare > Volum sonerie.

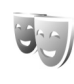

# Schimbaţi aspectul propriului aparat

Pentru a schimba aspectul afişajului aparatului, cum ar fi imaginea de fundal şi pictogramele, apăsaţi ♀ şi selectaţi Instrum. > Teme. Tema activă este indicată prin ✓. În meniul Teme puteţi grupa elemente din alte teme sau puteţi selecta imagini din Galerie pentru a personaliza şi mai mult temele. Temele de pe cartela de memorie compatibilă (dacă este introdusă) sunt indicate prin III. Temele de pe cartela de memorie nu sunt disponibile dacă aceasta nu este introdusă în aparat. Dacă doriţi să utilizaţi temele memorate pe cartela de memorie dar fără cartela de memorie introdusă în aparat, memoraţi mai întâi temele în memoria aparatului.

Pentru a deschide o conexiune prin browser și a prelua mai multe teme, selectați Preluări teme (serviciu de rețea).

**Important:** Folosiți numai servicii în care aveți încredere și care vă asigură o siguranță și o protecție adecvată împotriva programelor dăunătoare. Pentru a activa o temă, alegeți tema respectivă și selectați Opțiuni > Aplicare. Pentru a previzualiza o temă înainte de a o activa, selectați Opțiuni > Previzualizare.

Pentru a edita temele, alegeți o temă și selectați **Opțiuni** > **Editare** pentru a schimba setările opțiunilor **Imagine fond** și **Economie de energie**.

Pentru a readuce tema selectată la setările originale, când editați o temă, selectați Opțiuni > Restaur. temă orig..

### Mod aşteptare activă

Utilizați ecranul modului de așteptare pentru accesarea rapidă a celor mai frecvent utilizate aplicații. În mod implicit, modul de așteptare activă este activat.

Apăsați (; , selectați Instrum. > Setări > Telefon > Mod de aşteptare > Mod aşteptare activ și apăsați (; pentru a activa sau a dezactiva modul de așteptare activ.

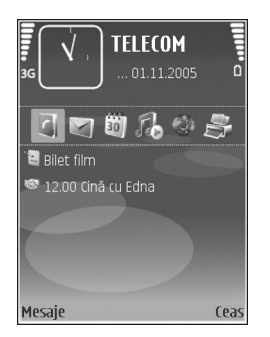

Ecranul modului de așteptare activă apare cu aplicațiile implicite afișate în partea superioară a ecranului, precum și cu înregistrările din agendă, notele de rezolvat, Coșul de imprimare și evenimentele playerului listate dedesubt.

Alegeți o aplicație sau un eveniment și apăsați 💿.

Comenzile rapide standard ale tastei de parcurgere disponibile în modul de așteptare nu pot fi utilizate când modul de așteptare activă este funcțional.

Pentru a schimba comenzile rapide ale aplicațiilor implicite, apăsați (;), selectați Instrum. > Setări > Telefon > Mod de așteptare > Apl.mod aștept. activ și apăsați ().

Unele comenzi rapide pot fi prestabilite și nu le puteți modifica.

## Instrumente

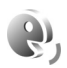

### Comenzi vocale

Puteți utiliza comenzile vocale pentru a comanda diverse funcții ale aparatului. Pentru mai multe informații, privind comenzile vocale îmbunătățite acceptate de aparat, consultați "Apelarea vocală", la pag. 87.

Pentru a activa comenzile vocale îmbunătățite pentru lansarea aplicațiilor și profilurilor, trebuie să deschideți aplicația Comenzi voc. și dosarul Profiluri al acesteia. Apăsați 🎲 și selectați Instrum. > Com. voc. > Profiluri; aparatul creează indicativele vocale pentru aplicații și pentru profiluri. Pentru a utiliza comenzi vocale îmbunătățite, apăsați și mențineți apăsată tasta 🦳 în modul așteptare și pronunțați comanda vocală. Comanda vocală este numele aplicației sau profilului afișat în listă.

Pentru a adăuga mai multe aplicații în listă, selectați **Opțiuni > Aplicație nouă.** Pentru a adăuga o a doua comandă vocală care poate fi utilizată pentru a deschide aplicația, selectați **Opțiuni > Schimbare comandă** și introduceți noua comandă vocală sub formă de text. Evitați numele foarte scurte, prescurtările și acronimele. Apoi, ascultați indicativul vocal sintetizat, selectând Opțiuni > Redare.

Pentru a modifica setările comenzii vocale, selectați **Opțiuni > Setări.** Pentru a opri sintetizatorul care redă indicativele vocale recunoscute și comenzile în limba selectată în aparat, selectați **Sintetizator > Dezactivat.** Pentru a reseta, de exemplu, instruirea pentru recunoașterea vocii, atunci când s-a modificat utilizatorul principal al aparatului, selectați **Reset. adaptări voce.** 

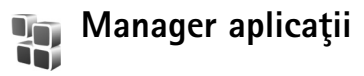

Apăsați **G** și selectați **Instrum.** > **Man. aplic.** Puteți instala două tipuri de aplicații și programe pe aparat:

- Aplicații J2ME bazate pe tehnologie Java cu extensia .jad sau .jar ( ).
- Alte aplicaţii şi programe adecvate pentru sistemul de operare Symbian (%). Fişierele de instalare au extensia .sis. Instalaţi numai programe special elaborate pentru aparatul Nokia N73. Furnizorii de software vor face referire în mod frecvent la numărul oficial de model aparţinând produsului: Nokia N73-1.

Fișierele de instalare pot fi preluate în aparatul Dvs. de pe un calculator compatibil, din rețea în timpul navigării, vă pot fi expediate într-un mesaj multimedia, ca fișier ataşat la un mesaj e-mail, sau utilizând o conexiune Bluetooth sau în Infraroşu. De asemenea, puteți utiliza aplicația Nokia Application Installer disponibilă în Nokia PC Suite pentru a instala aplicații pe aparat. Dacă utilizați Microsoft Windows Explorer pentru a transfera un fișier, memorați fișierul pe o cartelă de memorie compatibilă (pe discul local).

#### Instalarea aplicațiilor și programelor

indică o aplicație .sis, a o aplicație Java, indică faptul că aplicația nu este instalată complet, iar că aplicația este instalată pe cartela de memorie.

Important: Instalaţi şi utilizaţi numai aplicaţii şi alte tipuri de programe oferite de surse de încredere, cum ar fi aplicaţii care sunt Symbian Signed sau au fost testate Java Verified™.

Înainte de instalare, rețineți:

- Pentru a vedea tipul aplicaţiei, numărul versiunii şi furnizorul sau producătorul aplicaţiei, selectaţi Opţiuni > Afişare detalii.
- Pentru a afişa detaliile certificatului de siguranţă al aplicaţiei, selectaţi Opţiuni > Afişare certificat. Consultaţi "Administrarea certificatelor", la pag. 135.

- Dacă instalați un fişier ce conține o actualizare sau
  o remediere a unei aplicații existente, puteți restaura
  aplicația originală numai dacă aveți fișierul original
  de instalare sau o copie integrală a pachetului
  de programe care a fost şters. Pentru a restaura
  aplicația originală, ştergeți aplicația și apoi instalați-o
  din nou din fișierul original de instalare sau dintr-o
  copie de siguranță a acestuia.
- Pentru instalarea aplicațiilor Java este necesar fișierul .jar. Dacă acesta lipsește, s-ar putea ca aparatul să vă ceară să-l descărcați din rețea. Dacă nu există un punct de acces definit pentru aplicație, vi se cere să selectați unul. Când descărcați fișierul .jar din rețea, s-ar putea să fie necesar să introduceți un nume de utilizator și o parolă pentru a accesa serverul. Puteți obține aceste date de la furnizorul sau producătorul aplicației.
- Pentru a localiza un fişier de instalare, apăsați şi selectați Instrum. > Man. aplic. Alternativă: puteți să căutați în memoria aparatului sau pe o cartelă de memorie compatibilă (dacă a fost introdusă) în Manager fişiere sau puteți să deschideți un mesaj care conține un fişier de instalare din Mesaje > Căsuță intrare.
- 2 În Manager aplic., selectați Opțiuni > Instalare.
   În alte aplicații, selectați fişierul de instalare şi apăsați 

   pentru a începe instalarea.
   În timpul instalării, aparatul afişează informații referitoare la evoluția operației respective. Dacă

instalați o aplicație care nu dispune de o semnătură digitală sau de certificare, aparatul va afișa un mesaj de avertizare. Continuați instalarea numai dacă sunteți sigur de sursa și de conținutul aplicației.

Pentru a porni o aplicație instalată, localizați-o în meniu și apăsați 🝙 .

Pentru a iniția o conexiune la rețea și a vedea informații suplimentare referitoare la aplicație, selectați **Opțiuni** > **Salt la adr. Internet**, dacă această opțiune este disponibilă.

Pentru a vedea ce pachete de programe au fost instalate sau şterse şi când, selectați Opțiuni > Afişare jurnal.

Important: Aparatul Dvs. acceptă instalarea unei singure aplicații antivirus. Instalarea mai multor aplicații cu funcții antivirus ar putea afecta performanțele și funcționarea aparatului sau ar putea chiar cauza scoaterea din funcțiune a acestuia.

Fișierele de instalare (.sis) a aplicațiilor stocate în memoria aparatului vor rămâne în memorie după ce aplicația a fost instalată pe o cartelă miniSD compatibilă. Fișierele de instalare stocate pot ocupa spații mari în memoria aparatului, lăsând un spațiu de stocare insuficient pentru memorarea noilor aplicații, mesaje sau fișiere. Pentru a împiedica acest lucru, faceți întâi o copie de siguranță a fișierului de instalare pe un calculator compatibil utilizând Nokia PC Suite, apoi ștergeți fișierul de instalare din memoria aparatului utilizând Manager fişiere (consultați "Manager fişiere", la pag. 17).

#### Ștergerea aplicațiilor și a programelor

Alegeți pachetul de programe și selectați **Opțiuni** > **Ștergere.** Selectați **Da** pentru a confirma.

Dacă ștergeți un program, puteți să-l reinstalați numai dacă aveți pachetul original cu programul respectiv sau o copie integrală de siguranță a pachetului șters. Dacă ștergeți un pachet de programe, nu veți mai putea să deschideți documente create cu acele programe.

Dacă un alt pachet de programe depinde de cel pe care I-ați șters, este posibil ca pachetul respectiv să nu mai funcționeze. Pentru detalii, consultați documentația pachetului de programe instalat.

#### Setări

Selectați Opțiuni > Setări și dintre opțiunile următoare:

Instalare programe-Selectați Numai cu semnăt. pentru a instala numai aplicații cu semnătură digitală verificată.

Ver.cert. mod conect.—Selectați pentru a verifica certificatele online ale unei aplicații înainte de instalarea acesteia.

Adr. Internet predef.—Setați adresa implicită utilizată pentru verificarea certificatelor online.

Unele aplicații Java ar putea necesita un apel telefonic, expedierea unui mesaj sau conectarea prin rețea la un anumit punct de acces pentru a descărca date sau componente suplimentare. În ecranul principal Manager aplic., alegeți o aplicație și selectați Opțiuni > Setări aferente pentru a schimba setările corespunzătoare aplicației respective.

# Administrarea drepturilor digitale

Proprietarii conținutului pot utiliza diferite tipuri de tehnologii de administrare a drepturilor digitale (DRM) pentru a-și proteja proprietatea intelectuală, inclusiv drepturile de autor. Acest aparat utilizează diferite tipuri de programe DRM pentru accesarea conținutului protejat DRM. Cu acest aparat puteți accesa conținut protejat cu OMA 1.0 și OMA 2.0. Dacă un anumit program DRM nu reușește să protejeze conținutul, posesorii de conținut pot solicita anularea posibilității unui astfel de program DRM. Anularea poate împiedica, de asemenea, reînnoirea unui astfel de conținut protejat prin DRM și care se află deja în aparatul Dvs. Anularea unui astfel de program DRM nu afectează utilizarea de conținut protejat prin alte tipuri de DRM sau utilizarea de conținut neprotejat prin DRM. Conținutul protejat prin administrarea drepturilor digitale (DRM) este însoțit de o cheie de activare ce definește drepturile Dvs. de a utiliza acest conținut.

Dacă în aparatul Dvs. există conținut protejat OMA DRM, pentru a efectua copii de siguranță atât ale cheilor de activare, cât și ale conținutului, utilizați funcția de efectuare a copiilor de siguranță din Nokia PC Suite. Este posibil ca alte metode de transfer să nu preia cheile de activare ce trebuie restaurate împreună cu conținutul pentru ca Dvs. să puteți utiliza în continuare conținutul OMA protejat prin DRM după formatarea memoriei aparatului. De asemenea, ar putea fi necesar să restaurați cheile de activare în cazul deteriorării fișierelor din aparatul Dvs.

Pentru a vedea cheile de activare ale drepturilor digitale memorate în aparatul Dvs., apăsați *G* și selectați Instrum. > Chei activ. și dintre opțiunile următoare:

Chei valabile–Vizualizați cheile asociate unuia sau mai multor fișiere media și cheile a căror perioadă de valabilitate nu a început încă.

Chei nevalabile—Vizualizați cheile care nu sunt valabile; perioada de utilizare a fișierului media a fost depășită sau pe aparat există un fișier media protejat dar acestuia nu îi este asociată nicio cheie de activare.

**Chei nefolosite**—Vizualizați fișierele cărora nu le este asociată nicio cheie de activare în aparat.

Pentru a cumpăra timp de utilizare suplimentar sau pentru a prelungi perioada de utilizare a unui fișier media, selectați o cheie de activare care nu este valabilă și **Opțiuni > Obținere cheie activare**. Cheile de activare nu pot fi actualizate dacă recepția mesajelor de serviciu Internet este dezactivată. Consultați "Mesaje de servicii Web", la pag. 71.

Pentru a vedea informații detaliate, cum ar fi starea de valabilitate și posibilitatea de expediere a fișierului, selectați o cheie de activare și apăsați .

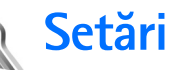

Este posibil ca unele setări să fie presetate pentru aparat de furnizorul de servicii și să nu le puteți modifica.

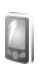

## Telefon

#### General

Limbă de afişare—Schimbarea limbii de afişare a textelor pe aparat afectează și formatul utilizat pentru dată și oră, precum și separatorii folosiți, de exemplu, în calcule. Automată selectează limba conform informațiilor de pe cartela SIM. După ce ați schimbat limba textelor afișate, aparatul pornește din nou.

Schimbarea setărilor pentru Limbă de afișare sau Limbă de scriere afectează toate aplicațiile din aparat, modificarea rămânând valabilă până la o nouă schimbare a setărilor. Limbă de scriere—Schimbarea limbii afectează caracterele normale și cele speciale disponibile atunci când scrieți text și utilizați dicționarul pentru scrierea textului cu funcția de predicție.

Text predictiv—Setați scrierea cu funcția de predicție pe Activat sau Dezactivat pentru toate editoarele de pe aparat. Dicționarul pentru scrierea cu funcția de predicție nu este disponibil pentru toate limbile.

Mesaj/embl. de start—Mesajul sau emblema de întâmpinare sunt afișate pentru scurt timp la fiecare pornire a aparatului. Selectați Presetat pentru a utiliza imaginea implicită, Text pentru a scrie un mesaj de întâmpinare sau Imagine pentru a selecta o imagine din Galerie.

Setări orig. telefon—Puteți readuce unele din setări la valorile lor inițiale. Pentru a face acest lucru, aveți nevoie de codul de blocare. Consultați "Siguranță", "Telefon și SIM", la pag. 133. S-ar putea ca, după resetare, aparatul să necesite mai mult timp pentru a porni. Documentele și fișierele nu sunt afectate.

#### Mod de aşteptare

Mod așteptare activ—Pentru a utiliza comenzi rapide la aplicații, în modul de așteptare. Consultați "Mod așteptare activă", la pag. 122.

Tastă selecție stânga-Pentru a aloca o comandă rapidă tastei de selecție stânga ( $\frown$ ) în modul de așteptare.

**Tastă selec. dreapta**—Pentru a aloca o comandă rapidă tastei de selecție dreapta ( $\frown$ ) în modul de așteptare.

Apl.mod aştept. activ—Selectați comenzile rapide la aplicațiile care doriți să fie afișate în modul de așteptare activă. Această setare este disponibilă numai dacă este activată opțiunea Mod așteptare activ.

Puteți aloca, de asemenea, unele comenzi rapide de pe tastatură pentru diferite apăsări ale tastei de parcurgere. Comenzile rapide ale tastei de parcurgere nu sunt disponibile dacă este activată opțiunea mod de așteptare activ.

Emblemă operator-Această opțiune este disponibilă numai dacă ați primit și ați memorat emblema operatorului. Selectați Dezactivată dacă nu doriți ca emblema să fie afișată.

### Afişaj

Senzor de lumină—Apăsați ◀ sau ● pentru a schimba modul senzorului de lumină și a face afișajul mai luminos sau mai întunecat.

Durată econ. energ.-Selectați perioada după care se activează economizorul de energie.

Ecran–Selectați dacă se dezactivează iluminarea ecranului pentru a economisi acumulatorul, la 20 de minute după activarea economizorului de energie. Atunci când iluminarea ecranului este dezactivată, un LED clipește pentru a indica faptul că aparatul este pornit.

Durată iluminare—Parcurgeți spre stânga sau spre dreapta pentru a scurta sau a prelungi perioada în care luminile rămân aprinse după ultima apăsare de tastă.

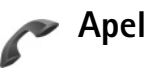

**Expediere nr. propriu**—Puteți seta ca numărul Dvs. de telefon să fie afișat (Da) sau să nu fie afișat (Nu) pe ecranul telefonului persoanei pe care o apelați; este posibil ca furnizorul de servicii să stabilească valoarea acestei opțiuni atunci când vă abonați (Setată de rețea) (serviciu de rețea). Apel în aşteptare—Dacă ați activat serviciul apel în aşteptare (serviciu de rețea), rețeaua vă anunță atunci când primiți un apel în timpul unei convorbiri. Setați funcția pe (Activare), dezactivați-o (Anulare) sau verificați dacă este activată (Verificare stare).

Respingere apel cu SMS—Selectați Da pentru a expedia un mesaj text către un apelant, informându-l despre motivul respingerii apelului. Consultați "Răspunsul la un apel sau respingerea acestuia", la pag. 93.

Text mesaj—Scrieți un text care va fi expediat într-un mesaj text atunci când respingeți un apel.

**Imagine în apel video**—Dacă în timpul unui apel video nu este expediat un semnal video, puteți selecta afișarea unei imagini statice.

Reapelare automată–Selectați Activată și aparatul va face maxim 10 tentative de apelare a unui număr, după o primă tentativă nereușită. Pentru a opri apelarea automată, apăsați = .

Sumar după convorb.—Activați această setare dacă doriți ca pe ecranul aparatului să fie afișată scurt durata aproximativă a ultimei convorbiri.

Apelare rapidă—Selectați Activată, după care numerele alocate tastelor de apelare rapidă (**2** – **9**) pot fi apelate prin apăsarea și menținerea apăsată a tastei respective. Consultați și "Apelarea rapidă a unui număr de telefon", la pag. 87. **Răspuns orice tastă**—Selectați **Activat** și puteți răspunde la apeluri prin apăsarea scurtă a oricărei taste, cu excepția tastelor (-, -), (-) și =.

Linie în uz-Această setare (serviciu de reţea) este afişată numai dacă cartela SIM acceptă două numere de abonat, adică două linii telefonice. Selectați linia pe care doriți să o utilizați pentru efectuarea apelurilor și expedierea mesajelor text. Puteți răspunde, însă, la apelurile sosite pe ambele linii, indiferent de linia selectată. Nu veți putea efectua apeluri dacă selectați Linia 2 și nu v-ați abonat la acest serviciu de reţea. Dacă este selectată linia 2, indicatorul **2** este afișat în modul de așteptare.

Indicaţie! Pentru a comuta între liniile telefonice, apăsaţi şi menţineţi apăsată tasta # în modul de aşteptare.

Schimbare linie—Pentru a împiedica selectarea liniei (serviciu de rețea), selectați Dezactivare dacă această opțiune este acceptată de cartela SIM. Pentru a schimba această setare, aveți nevoie de codul PIN2.

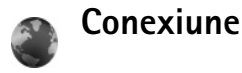

# Conexiuni pentru transmisii de date și puncte de acces

Aparatul acceptă conexiuni de pachete de date (serviciu de rețea), cum ar fi GPRS în rețeaua GSM. Când utilizați aparatul Dvs. în rețelele GSM și UMTS, pot fi active simultan mai multe conexiuni pentru transfer de date și punctele de acces pot partaja o conexiune pentru transfer de date. În rețeaua UMTS, conexiunile de date rămân active în timpul apelurilor vocale.

Pentru a stabili o conexiune de date, este necesar un punct de acces. Puteți defini diferite tipuri de puncte de acces, cum ar fi:

- Punct de acces MMS pentru expedierea şi primirea mesajelor multimedia
- Punct de acces pentru aplicații Internet, pentru vizualizarea paginilor WML sau XHTML
- Punct de acces Internet (IAP) pentru expedierea şi primirea mesajelor e-mail şi conectarea la Internet

Consultați operatorul de rețea pentru a afla ce tip de punct de acces este necesar pentru serviciul pe care doriți să îl accesați. Pentru informații privind disponibilitatea serviciilor de conexiuni de pachete de date și modalitatea de abonare la acestea, contactați furnizorul de servicii.

#### Puncte de acces

Pentru a crea un punct de acces nou, selectați Opțiuni > Punct nou de acces. Selectați Utiliz. setări implicite pentru a utiliza setările implicite pentru punctul de acces sau Utiliz. setări existente pentru a selecta un punct de acces existent ca bază pentru definirea unui nou punct de acces.

Pentru a edita setările unui punct de acces, selectați Opțiuni > Editare. Respectați instrucțiunile oferite de furnizorul Dvs. de servicii.

Nume conexiune-Introduceți un nume descriptiv pentru conexiune.

Purtător de date-Selectați tipul conexiunii de date.

În funcție de conexiunea pentru transmisia de date selectată, sunt disponibile numai anumite câmpuri pentru setări. Completați toate câmpurile marcate cu Trebuie definit sau cu un asterisc roşu. Alte câmpuri pot fi lăsate necompletate, dacă furnizorul Dvs. de servicii nu v-a oferit alte instrucțiuni. Pentru a putea utiliza o conexiune de date, furnizorul de servicii de rețea trebuie să accepte această funcție și, dacă este necesar, să o activeze pe cartela SIM.

#### Pachete de date

Respectați instrucțiunile oferite de furnizorul Dvs. de servicii.

Nume punct de acces-Puteți obține numele punctului de acces de la furnizorul de servicii.

Nume utilizator—Numele de utilizator poate fi necesar pentru stabilirea conexiunii de date și este comunicat, de obicei, de furnizorul de servicii.

Solicitare parolă–Dacă trebuie să introduceți parola la fiecare conectare la un server sau dacă nu doriți să memorați parola pe aparat, selectați Da.

Parolă-Pentru stabilirea conexiunii de date poate fi necesară o parolă care este comunicată, de obicei, de furnizorul de servicii.

#### Autentificare-Selectați Normală sau Sigură.

Pagină inițială–În funcție de punctul de acces pe care îl creați, introduceți adresa Web sau adresa centrului de mesaje multimedia.

Selectați **Opțiuni** > **Setări avansate** pentru a schimba următoarele setări:

**Tipul rețelei**—Selectați tipul de protocol Internet care va fi utilizat: **IPv4** sau **IPv6**. Celelalte setări depind de tipul rețelei selectate.

Adresă IP telefon (numai pentru IPv4)—Introduceți adresa IP a aparatului.

Adresă DNS—În Adresă DNS primar, introduceți adresa IP a serverului DNS primar. În Adresă DNS secundar, introduceți adresa IP a serverului DNS secundar. Contactați furnizorul de servicii Internet pentru a obține aceste adrese.

Adresă server proxy–Definiți adresa serverului proxy. Număr port proxy–Introduceți numărul portului proxy.

#### Date ca pachete

Setările pentru pachete de date afectează toate punctele de acces care utilizează conexiuni de pachete de date.

**Conexiune date pach.**—Dacă selectați **Dacă e disponibil** și vă aflați într-o rețea care acceptă pachete de date, aparatul se înregistrează în rețeaua de pachete de date. Inițierea unei conexiuni active de pachete de date (de exemplu, pentru a expedia și a primi mesaje e-mail) este mai rapidă. Dacă nu există acoperire pentru conexiuni pachete de date, aparatul încearcă periodic să stabilească o conexiune de pachete de date. Dacă selectați **Dacă e necesar**, aparatul utilizează o conexiune de pachete de date numai dacă lansați o aplicație sau o acțiune care necesită acest lucru.

Punct de acces-Numele punctului de acces este necesar pentru a utiliza aparatul ca modem de pachete de date pentru calculator.

### Configurări

Puteți primi setările serverelor de încredere de la furnizorul de servicii într-un mesaj de configurare sau acestea pot fi stocate pe cartela (U)SIM. Puteți memora aceste setări pe aparat, le puteți vizualiza sau şterge în Configurări.

#### Setări SIP

Setările SIP (Session Initiation Protocol) (Protocol de inițiere a sesiunii) sunt necesare pentru anumite servicii de rețea care utilizează SIP, cum ar fi partajarea video. Puteți primi setările într-un mesaj text special, trimis de către furnizorul de servicii. Puteți vizualiza, şterge sau crea aceste setări ale profilurilor în Setări SIP.

#### Transmisie date

Setările transmisiilor de date afectează toate punctele de acces care utilizează conexiuni GSM de transmisii de date.

Durată conectare-Pentru a seta ca transmisiile de date să se deconecteze automat după un anumit interval de timp în

care nu există activitate. Pentru a introduce un interval de timp de așteptare, selectați **Def. de utilizator** și introduceți intervalul de timp în minute. Dacă selectați **Nelimitat(ă)**, apelurile de date nu sunt deconectate automat.

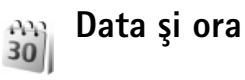

Consultați "Setările ceasului", la pag. 61 și setările de limbă în secțiunea "General", la pag. 128.

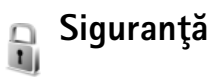

### Telefon și SIM

Solicitare cod PIN—Dacă este activată, codul este solicitat la fiecare pornire a aparatului. Dezactivarea solicitării numărului personal de identificare (PIN) nu este permisă de unele cartele SIM. Consultați "Glosar pentru codul PIN și codul de blocare", la pag. 134.

Cod PIN, Cod PIN2 și Cod de blocare—Aveți posibilitatea să schimbați codul deblocare, codul PIN și codul PIN2. Aceste coduri pot cuprinde numai cifrele de la **0** la **9**. Dacă ați uitat oricare din aceste coduri, contactați furnizorul de servicii. Consultați "Glosar pentru codul PIN și codul de blocare", la pag. 134. Evitați să utilizați coduri de acces similare cu numerele de urgență pentru a evita apelarea accidentală a acestora.

Durată până la bloc.-Puteți seta o perioadă de blocare automată, un interval de timp după care aparatul se blochează automat. Pentru a dezactiva perioada de autoblocare, selectați Nu există.

Pentru a debloca aparatul, introduceți codul de blocare.

Dacă aparatul este blocat, efectuarea de apeluri către numărul oficial de urgență programat în aparatul poate fi posibilă.

⇒☆ Indicație! Pentru a bloca manual aparatul, apăsaţi ). Se deschide o listă de comenzi. Selectați Blocare telefon.

Blocare la schimb.SIM—Puteți seta aparatul să solicite codul de blocare atunci când se introduce o cartelă SIM necunoscută în aparat. Aparatul păstrează o listă cu cartelele SIM recunoscute ca fiind ale posesorului aparatului.

**Grup închis de utiliz.**—Puteți specifica un grup de persoane pe care le puteți apela și care vă pot apela (serviciu de rețea).

Când apelurile sunt limitate la un grup închis de utilizatori, pot fi posibile apeluri către numărul oficial de urgență programat în aparatul Dvs. **Confirm. servicii SIM**—Puteți seta aparatul să afișeze mesaje de confirmare când folosiți servicii cartelă SIM (serviciu de rețea).

#### Glosar pentru codul PIN și codul de blocare

Dacă ați uitat oricare din aceste coduri, contactați furnizorul de servicii.

Număr personal de identificare (cod PIN)—Acest cod protejează cartela SIM împotriva utilizării neautorizate. Codul PIN (între 4 și 8 cifre) este furnizat de obicei, la livrarea cartelei SIM. După ce ați introdus de trei ori consecutiv un cod PIN incorect, codul PIN se blochează și aveți nevoie de codul PUK pentru a-l debloca.

Cod UPIN—Acest cod poate fi furnizat cu cartela USIM. Cartela USIM este o versiune îmbunătățită a cartelei SIM și este acceptată de telefoanele mobile UMTS.

Codul PIN2–Acest cod (4 până la 8 cifre) este livrat cu unele cartele SIM și este necesar pentru a accesa unele funcții ale aparatului.

Cod de blocare (cunoscut și sub numele de cod de siguranță)—Acest cod (5 cifre) poate fi utilizat pentru blocarea aparatului în scopul evitării utilizării neautorizate. Codul de blocare setat în fabrică este **12345**. Pentru a evita utilizarea neautorizată a aparatului, modificați codul de blocare. Păstrați noul cod secret întrun loc sigur, separat de aparat. Dacă ați uitat codul, contactați furnizorul de servicii. Cod personal de deblocare (PUK) și codul PUK2—Aceste coduri (8 cifre) sunt necesare pentru schimbarea unui cod PIN sau PIN2 blocat. Dacă aceste coduri nu sunt furnizate odată cu cartela SIM, contactați operatorul a cărui cartelă SIM se află în aparat.

Codul UPUK—Acest cod (8 cifre) este necesar pentru schimbarea unui cod UPIN blocat. Dacă acest cod nu este furnizat odată cu cartela USIM, contactați operatorul a cărui cartelă USIM se află în aparat.

#### Administrarea certificatelor

Certificatele digitale nu garantează siguranța; ele sunt utilizate pentru verificarea provenienței programelor.

În ecranul principal pentru administrarea certificatelor, puteți vedea o listă de certificate de autorizare care sunt memorate pe aparat. Apăsați a certificatelor personale, dacă este disponibilă.

Certificatele digitale trebuie utilizate dacă doriți să vă conectați la o bancă online sau la un alt site sau server la distanță, pentru acțiuni care implică transferul de informații confidențiale. Aceste certificate trebuie utilizate și în cazul în care doriți să reduceți riscul apariției virușilor sau a altor programe nocive și să fiți sigur(ă) de autenticitatea programelor, atunci când le preluați și le instalați. Important: Chiar dacă utilizarea certificatelor reduce considerabil riscurile implicate în conexiunile la distanță și în instalarea aplicațiilor, aceste certificate trebuie utilizate corect pentru a putea beneficia de siguranță mărită. Existența unui certificat nu oferă, în sine, nici un fel de protecție; managerul de certificate trebuie să conțină certificate corecte, autentice sau de încredere, pentru a putea beneficia de siguranță mărită. Certificatele au o perioadă de valabilitate limitată. Dacă pe ecran se afișează Certificat expirat sau Certificatul nu este încă valabil chiar dacă certificatul ar trebui să fie valabil, verificați dacă sunt corecte setările de dată și oră din aparat.

Înainte de a modifica orice setări ale certificatului, trebuie să vă asigurați că aveți încredere în proprietarul certificatului respectiv și că certificatul aparține într-adevăr proprietarului specificat.

#### Vizualizare detalii certificat-verificare autenticitate

Puteți fi sigur(ă) de identitatea corectă a unui server după ce au fost verificate semnătura și durata de valabilitate ale certificatului serverului.

Primiți o notificare dacă identitatea serverului nu este autentică sau dacă nu aveți certificatul de siguranță corect pe aparat.

Pentru a verifica detaliile certificatului, alegeți un certificat și selectați **Opțiuni > Detalii certificat**.

Când deschideți detaliile certificatului, se verifică valabilitatea certificatului și poate fi afișată una din următoarele note informative:

- Certificat fără calificativ de încredere—Nu ați setat nicio aplicație pentru a utiliza certificatul. Consultați "Modificarea setărilor de încredere", la pag. 136.
- Certificat expirat—Valabilitatea certificatului selectat a expirat.
- Certificatul nu este încă valabil—Perioada de valabilitate a certificatului selectat nu a început încă.
- Certificat inutilizabil–Certificatul nu poate fi utilizat. Contactați emitentul certificatului.

#### Modificarea setărilor de încredere

Înainte de a modifica orice setări ale certificatului, trebuie să vă asigurați că aveți încredere în proprietarul certificatului respectiv și că certificatul aparține întradevăr proprietarului specificat.

Alegeți un certificat de autorizare și selectați Opțiuni > Setări încredere. În funcție de certificat, se afișează o listă cu aplicații care pot utiliza certificatul selectat. De exemplu:

- Instalare Symbian: Da—Certificatul poate certifica originea unei noi aplicații pentru sistemul de operare Symbian.
- Internet: Da-Certificatul poate certifica servere.

 Instalare aplicație: Da–Certificatul poate certifica proveniența unei noi aplicații Java<sup>™</sup>.

Selectați **Opțiuni** > **Edit. setare încred.** pentru a modifica valoarea.

#### Urmărire obiect protejat

Anumite fișiere cu muzică protejate prin drepturile de autor pot include un identificator de transfer. Stabiliți dacă doriți ca identificatorul să fie expediat împreună cu fișierul de muzică la trimiterea sau retransmiterea acestuia. Furnizorul fișierului cu muzică poate utiliza identificatorul pentru a monitoriza distribuirea fișierelor.

#### Modulul de siguranță

Pentru a vizualiza sau edita un modul de siguranță (dacă este disponibil) selectați-l din Modul de siguranță și apăsați tasta de parcurgere. Pentru a vedea informații detaliate privind un modulul de siguranță, alegeți-l și selectați Opțiuni > Detalii siguranță.

# Deviere apel

Deviere apel permite redirecționarea apelurilor primite către căsuța vocală sau către alt număr de telefon. Pentru detalii, contactați furnizorul de servicii.

Selectați apelurile pe care doriți să le redirecționați și opțiunea de redirecționare dorită. Pentru a redirecționa apelurile vocale atunci când numărul Dvs. este ocupat sau când respingeți apelurile intrate, selectați Dacă este ocupat. Setați opțiunea pe (Activare) sau dezactivați-o (Anulare) sau verificați dacă aceasta este activată (Verificare stare).

Pot fi active simultan mai multe opțiuni de redirecționare. Când toate apelurile sunt redirecționate, în modul de așteptare este afișat indicatorul \_\_\_\_\_f.

Opțiunile de restricționare și redirecționare a apelurilor nu pot fi active simultan.

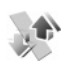

### Restricții apel

Restricții apel (serviciu de rețea) vă permite să restricționați apelurile pe care le efectuați sau le primiți pe aparat. Pentru a modifica această setare, aveți nevoie de parola de restricționare de la furnizorul Dvs. de servicii.

Selectați opțiunea de restricționare dorită și activați-o (Activare) sau dezactivați-o (Anulare) sau verificați dacă opțiunea este activată (Verificare stare). Restricții apel afectează toate apelurile, inclusiv pe cele de date.

Opțiunile de restricționare și redirecționare a apelurilor nu pot fi active simultan.

Când apelurile sunt restricționate, efectuarea de apeluri către numărul oficial de urgență programat în aparatul Dvs. poate fi încă posibilă.

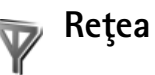

Aparatul poate comuta automat între rețelele GSM și UMTS. Rețeaua GSM este indicată prin  $\Psi$  în modul de așteptare. Rețeaua UMTS este indicată prin **3G**.

Mod rețea (afișat numai dacă este acceptat de către operatorul de rețea)—Pentru a selecta rețeaua ce va fi utilizată. Dacă selectați Mod dual, aparatul utilizează automat rețeaua GSM sau UMTS în funcție de parametrii rețelei și de acordurile de accesibilitate existente între operatorii de rețea. Contactați operatorul de rețea pentru mai multe detalii. Selectare operator–Selectați Automată pentru a seta aparatul să caute și să selecteze una din rețelele disponibile sau Manuală pentru a selecta manual rețeaua dintr-o listă de rețele. Dacă se pierde legătura cu rețeaua selectată manual, aparatul emite un semnal sonor de eroare și vă solicită să reselectați o rețea. Rețeaua selectată trebuie să aibă un acord de accesibilitate cu rețeaua de la domiciliul Dvs., adică cu operatorul a cărui cartelă SIM se află în aparatul Dvs.

Constructional de accesibilitate este un acord între doi sau mai mulți furnizori de servicii fără fir pentru a permite utilizatorilor unui furnizor de servicii accesul la serviciile oferite de ceilalți furnizori.

Afişare info celulă–Selectați Activată pentru a seta aparatul să indice dacă este utilizat într-o rețea celulară bazată pe tehnologia Micro Cellular Network (MCN - Rețea cu microcelule) și pentru a activa recepția informațiilor de la microcelule.

# Accesorii

În modul de așteptare,  $\widehat{\mathbf{A}}$  indică faptul că este conectat un set cu cască, iar  $\widehat{\mathbf{A}}$  faptul că setul cu cască nu este disponibil sau că s-a pierdut conexiunea Bluetooth cu setul cu cască.  $\overline{\mathbf{A}}$  indică faptul că este conectat un dispozitiv inductiv, iar

Selectați Set cu cască, Dispozitiv inductiv, Telefon pentru text, Bluetooth f.com.man. sau Set auto și din opțiunile următoare:

Profil implicit—Setați profilul care doriți să fie activat la fiecare conectare a unui anumit accesoriu compatibil la aparat. Consultați "Profiluri—setarea sunetelor", la pag. 119.

Răspuns automat—Stabiliți dacă doriți ca aparatul să răspundă automat la un apel, după 5 secunde. Dacă tipul de sunet este setat pe Un bip sau Silențios, răspunsul automat este dezactivat. Răspunsul automat nu este disponibil pentru Telefon pentru text.

Lumini–Pentru a seta dacă doriți ca iluminarea să rămână activă sau nu, după intervalul de timp stabilit. Unele accesorii nu dispun de această setare.

Dacă utilizați un Telefon pentru text, trebuie să îl activați pe aparat. Apăsați  $c_{2}$  și selectați Instrum. > Setări > Accesorii > Telefon pentru text > Utilizare telefon text > Da.

În cazul în care aparatul nu identifică automat accesoriul, selectați Accesoriu în uz și din listă, accesoriul pe care îl utilizați.

# Depanare: Întrebări și răspunsuri

#### Coduri de acces

- Care este parola mea pentru codurile PIN, PUK şi de blocare?
- R: Codul de blocare implicit este **12345**. Dacă uitați sau pierdeți codul de blocare, contactați furnizorul aparatului Dvs. Dacă uitați sau pierdeți un cod PIN sau PUK sau dacă nu ați primit un astfel de cod, contactați operatorul de rețea. Pentru informații privind parolele, contactați furnizorul de punct de acces, care poate fi, de exemplu, un furnizor comercial de servicii Internet (ISP) sau un furnizor de servicii.

#### Aplicația nu răspunde

- **î:** Cum închid o aplicație care nu răspunde?
- R: Pentru a deschide fereastra de comutare între aplicații, apăsați şi mențineți apăsat 
   Selectați aplicația şi apăsați ( pentru a o închide.

#### **Conexiunea Bluetooth**

- î: De ce nu pot găsi aparatul prietenului meu?
- **R:** Verificați dacă ambele aparate au activată conexiunea Bluetooth.

Verificați dacă distanța dintre cele două aparate nu depășește 10 metri (33 de picioare) și dacă nu există pereți sau alte obstacole între aparate.

Verificați dacă celălalt aparat nu se află în modul ascuns. Verificați dacă ambele aparate sunt compatibile.

- **î:** De ce nu pot închide o conexiune Bluetooth?
- R: Dacă la aparatul Dvs. este conectat un alt aparat, puteţi întrerupe conexiunea utilizând celălalt aparat sau dezactivând conexiunea Bluetooth. Selectaţi Instrum. > Bluetooth > Oprit.

#### Servicii browser

- Î: Ce trebuie să fac dacă este afişat următorul mesaj: Nu există punct de acces definit. Îl definiți acum?
- R: Introduceți setările corecte pentru browser. Contactați furnizorul de servicii pentru instrucțiuni.

#### Aparat foto-video

- **î:** De ce imaginile apar neclare?
- R: Înlăturaţi stratul protector de plastic care acoperă afişajul şi aparatul foto-video. Asiguraţi-vă că obiectivul aparatului foto-video este curat.
- Î: De ce primesc mesajul de eroare "Aplicaţie în uz" atunci când încerc să activez aparatul foto-video?
- R: Este posibil ca aplicația foto-video să fie activă în fundal. Pentru a verifica dacă aplicația foto-video este sau nu activată, apăsați și mențineți apăsată tasta p. Se va deschide fereastra de comutare între aplicații. Dacă aplicația foto-video este activă, reveniți la aplicație, alegeți-o din listă și apăsați tasta de parcurgere. Pentru a închide aplicația foto-video, apăsați **C**.

#### Afişaj

- De ce, la fiecare pornire a aparatului, apar pe ecran puncte lipsă, decolorate sau luminoase?
- R: Aceasta este o caracteristică a acestui tip de afișaj. Unele afișaje pot conține pixeli sau puncte care rămân active sau inactive. Acest lucru este normal și nu reprezintă un defect.

#### Jurnal

- **î:** De ce jurnalul apare gol?
- R: S-ar putea să fi fost activat un filtru și nu au fost înregistrate evenimente de comunicație care să treacă de acel filtru. Pentru a vedea toate evenimentele, selectați Aplicații > Jurnal > Opțiuni > Filtru > Toate comunicațiile. De asemenea, dacă schimbați cartela SIM sau USIM, informațiile din jurnal vor fi șterse.

#### Spațiu disponibil redus în memorie

- Ce pot să fac dacă memoria din aparatului meu este insuficientă?
- R: Puteți să ștergeți în mod regulat următoarele articole pentru a evita reducerea spațiului de memorie disponibil:
- Mesajele din dosarele Căsuță intrare, Ciorne și Expediate din Mesaje
- Mesaje e-mail preluate din memoria aparatului
- Pagini de browser memorate
- Imagini și videoclipuri din Galerie

Pentru a sterge informații de contact, note de agendă, contoare de apel, contoare pentru cost de apel, punctaje ale jocurilor și alte date, intrați în aplicația respectivă și ștergeți datele respective. Dacă ștergeți mai multe articole și dacă se afișează oricare dintre mesajele următoare: Memorie insuficientă pt. efectuarea operației. Ștergeți mai întâi unele date. sau Memorie aproape plină. Ștergeți din date., încercați să ștergeți articole unul câte unul (începând cu cel mai mic).

Fişierele de instalare (.sis) a aplicațiilor stocate în memoria aparatului vor rămâne în memorie după ce aplicația a fost instalată pe o cartelă miniSD compatibilă. Ștergeți aceste fișiere de instalare din memoria aparatului. Pentru aceasta, faceți întâi o copie de siguranță a fișierului de instalare pe un calculator compatibil utilizând Nokia PC Suite, apoi ştergeți fișierul de instalare din memoria aparatului utilizând Manag. fișiere (consultați 'Manager fișiere', la pag. 17).

- **î:** Cum pot să memorez datele înainte de a le şterge?
- R: Memorați datele utilizând una din următoarele metode:
- Utilizați Nokia PC Suite pentru a face o copie de siguranță a tuturor datelor pe un calculator compatibil.
- Expediați imaginile către adresa Dvs. de e-mail și apoi memorați-le în calculatorul personal.
- Expediați datele către un aparat compatibil utilizând o conexiune Bluetooth.
- Memorați datele pe o cartelă de memorie compatibilă.

#### Mesaje

- **î:** De ce nu pot să selectez un contact?
- **R:** Fişa de contact nu are un număr de telefon sau o adresă e-mail. Adăugați informațiile lipsă pe fişa de contact folosind aplicația Contacte.

#### Mesaje multimedia

- Ce trebuie să fac când aparatul nu mai poate primi mesaje multimedia pentru că memoria este plină?
- R: Spaţiul de memorie necesar este indicat în mesajul de eroare: Memorie insuficientă pentru preluare mesaj. Ştergeţi mai întâi unele date. Pentru a vedea tipul datelor şi câtă memorie ocupă diferite grupuri de date, selectaţi Mng.fişiere > Opţiuni > Detalii memorie.
- **î:** Se afişează scurt mesajul **Preluare mesaj în curs**. Ce se întâmplă?
- R: Aparatul încearcă să preia un mesaj multimedia de la centrul de mesaje multimedia. Verificați dacă setările pentru mesaje multimedia sunt definite corect și dacă nu există erori în numere de telefon sau în adrese. Selectați Mesaje > Opțiuni > Setări > Mesaj multimedia.
- Cum pot închide o conexiune de date când aparatul iniţiază mereu, în mod repetat, o conexiune de date?

R: Pentru a nu permite aparatului să realizeze o conexiune de date, selectați Mesaje > Opțiuni > Setări > Mesaj multimedia > Preluare multimedia > Dezactivată. După această modificare, aparatul nu mai efectuează conexiuni la rețea în legătură cu mesajele multimedia.

#### Conectarea la calculator

- **î:** De ce am probleme cu conectarea aparatului la calculatorul personal?
- R: Asigurați-vă că Nokia PC Suite este instalat și rulează pe calculatorul personal. Consultați ghidul utilizatorului pentru Nokia PC Suite disponibil pe CD-ROM. Pentru informații suplimentare despre modul de utilizare a aplicației Nokia PC Suite, consultați funcția de ajutor din Nokia PC Suite sau vizitați paginile de asistență la www.nokia.com.
- Î: Pot să utilizez aparatul drept modem fax, cu un calculator compatibil?
- R: Nu puteţi utiliza acest aparat drept modem fax. Totuşi, cu opţiunea de redirecţionare a apelurilor (serviciu de reţea), puteţi redirecţiona apelurile de tip fax către un alt număr de telefon.

## Informații despre acumulator

### Încărcarea și descărcarea

Aparatul Dvs. este alimentat de la un acumulator reîncărcabil. Acumulatorul poate fi încărcat și descărcat de sute de ori, dar în cele din urmă se va uza. Atunci când duratele de convorbire și de așteptare sunt considerabil mai reduse decât ar fi normal, înlocuiți acumulatorul. Utilizați numai acumulatori omologați de Nokia și reîncărcați acumulatorul Dvs. numai cu încărcătoare omologate de Nokia pentru a fi utilizate cu acest aparat.

Dacă un acumulator de schimb este utilizat pentru prima oară sau dacă acumulatorul nu a fost folosit pentru o perioadă îndelungată de timp, ar putea fi necesar să conectați încărcătorul și apoi să-l deconectați și să-l reconectați pentru a începe încărcarea acumulatorului.

Deconectați încărcătorul de la priza de alimentare și de la aparat atunci când nu îl utilizați. Nu lăsați un acumulator complet încărcat conectat la încărcător, deoarece supraîncărcarea ar putea scurta durata sa de viață. Dacă nu este utilizat, un acumulator complet încărcat se va descărca în timp.

Dacă acumulatorul este complet descărcat, ar putea fi necesare mai multe minute înainte ca indicatorul de încărcare să apară pe ecran sau înainte de a putea efectua apeluri.

Folosiți acumulatorul numai conform destinației sale. Nu folosiți niciodată un încărcător sau un acumulator deteriorat.

Nu scurtcircuitați acumulatorul. Scurtcircuitarea accidentală poate apărea când un obiect metalic, cum ar fi o monedă, o agrafă sau un stilou, produce o legătură directă între borna pozitivă (+) și cea negativă (-) a acumulatorului. (Aceste borne sunt ca niște benzi metalice aplicate pe acumulator.) Acest lucru se poate întâmpla, de exemplu, când purtați un acumulator de schimb în buzunar sau în geantă. Scurtcircuitarea contactelor acumulatorului poate deteriora acumulatorul sau obiectul care realizează scurtcircuitul.

Lăsarea acumulatorului la căldură sau în frig, cum ar fi vara sau iarna într-o mașină închisă, va reduce capacitatea și durata sa de funcționare. Încercați întotdeauna să depozitați acumulatorul la temperaturi cuprinse între 15°C și 25°C (59°F și 77°F). Este posibil ca un aparat cu un acumulator prea cald sau prea rece să nu funcționeze pentru moment, chiar dacă acumulatorul este încărcat complet. Performanțele acumulatorilor sunt afectate în mod special la temperaturi cu mult sub punctul de îngheț.

Nu aruncați acumulatorii în foc deoarece ei pot exploda. Acumulatorii pot exploda și dacă sunt deteriorați. Evacuarea acumulatorilor uzați trebuie făcută conform reglementărilor locale. Predați acumulatorii pentru reciclare, dacă este posibil. Nu aruncați acumulatorii la deșeuri menajere.

Nu demontați și nu rupeți bateriile și acumulatorii. În cazul apariției unei scurgeri de lichid din acumulator, evitați contactul lichidului cu pielea sau cu ochii. În cazul unui astfel de contact, spălați imediat pielea sau ochii cu apă din abundență sau contactați medicul.

### Verificarea autenticității acumulatorilor Nokia

Pentru siguranța Dvs., utilizați întotdeauna acumulatori originali Nokia. Pentru a verifica dacă ați primit un acumulator Nokia original, achiziționați-l de la un distribuitor autorizat Nokia, căutați pe ambalaj emblema "Nokia Original Enhancements" (Accesorii originale Nokia) și verificați eticheta cu hologramă parcurgând următorii pași:

Parcurgerea cu succes a celor patru pași nu reprezintă o garanție totală a autenticității acumulatorului. Dacă aveți orice motiv de îndoială referitor la autenticitatea acumulatorului original Nokia, nu utilizați acel acumulator ci duceți-l la cel mai apropiat atelier de service sau distribuitor autorizat Nokia pentru asistență. Atelierul de service sau distribuitorul autorizat Nokia vor verifica autenticitatea acumulatorului. Dacă autenticitatea acestuia nu poate fi verificată, returnați acumulatorul la locul de achiziționare.

### Verificarea autenticității hologramei

- Privind holograma de pe etichetă, trebuie să puteți observa, atunci când priviți dintr-un anumit unghi, simbolul cu cele două mâini care se împreunează, iar când priviți dintr-un alt unghi, emblema "Nokia Original Enhancements" (Accesorii originale Nokia).
- 2 Când înclinați holograma spre stânga, spre dreapta, în jos sau în sus, trebuie să puteți observa pe fiecare laterală câte 1, 2, 3 şi respectiv 4 puncte.
- 3 Răzuiţi partea laterală a etichetei pentru a descoperi un cod format din 20 cifre, de exemplu 12345678919876543210. Rotiţi acumulatorul astfel încât numerele să fie orientate în sus. Codul de 20 cifre începe cu numărul de pe rândul superior şi se termină cu numărul de pe rândul inferior.

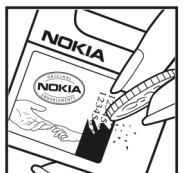

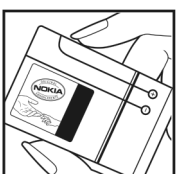

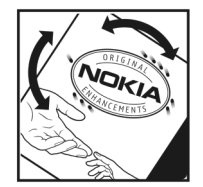

4 Obţineţi confirmarea privind valabilitatea codului de 20 de cifre urmând instrucţiunile de la www.nokia.com/batterycheck.

Pentru a crea un mesaj text, tastaţi codul de 20 de cifre, de exemplu 12345678919876543210, şi expediaţi-l la +44 7786 200276.

Pentru a crea un mesaj text,

- Pentru ţările din Asia zona Pacific, exclusiv India: Tastaţi codul de 20 cifre, de exemplu 12345678919876543210, şi expediaţi-l la +61 427151515.
- Numai pentru India: Tastaţi Battery urmat de codul de 20 de cifre al acumulatorului, de exemplu Battery 12345678919876543210, şi expediaţi-l la 5555.

Sunt valabile tarifele naționale și internaționale ale operatorului.

Veți primi un mesaj care indică dacă acest cod poate fi autentificat.

#### Ce se întâmplă dacă acumulatorul nu este autentic?

Dacă nu obțineți confirmarea că acumulatorul Dvs. Nokia cu hologramă pe etichetă este un acumulator Nokia autentic, vă rugăm să nu utilizați acest acumulator. Duceți-l la cel mai apropiat atelier de service autorizat sau la cel mai apropiat distribuitor pentru asistență. Utilizarea unui acumulator care nu este aprobat de producător poate fi periculoasă și poate avea ca urmare caracteristici de performanță scăzute sau poate deteriora aparatul Dvs. și accesoriile sale. De asemenea, poate anula orice aprobare sau garanție acordată aparatului.

Pentru a afla mai multe despre acumulatorii originali Nokia, vizitați pagina www.nokia.com/battery.

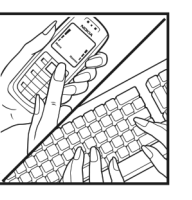
# Îngrijire și întreținere

Aparatul Dvs. este un produs de calitate superioară, care trebuie folosit cu grijă. Sugestiile de mai jos vă vor ajuta să respectați condițiile de acordare a garanției.

- Păstrați aparatul în stare uscată. Precipitațiile, umiditatea și alte tipuri de lichide sau impurități pot conține substanțe care corodează circuitele electronice. Dacă aparatul Dvs. se udă, scoateți acumulatorul și lăsați aparatul să se usuce complet înainte de a pune acumulatorul la loc.
- Nu folosiți și nu depozitați aparatul în zone cu mult praf sau murdărie. Părțile sale mobile și componentele electronice se pot deteriora.
- Nu păstrați aparatul la temperaturi ridicate. Temperaturile ridicate pot scurta viața dispozitivelor electronice, pot defecta acumulatorii și pot deforma sau topi anumite componente din material plastic.
- Nu păstrați aparatul la temperaturi scăzute. Când aparatul revine la temperatură normală, umezeala poate forma condens în interiorul acestuia şi poate deteriora plăcile cu circuite electronice.
- Nu încercați să deschideți aparatul în alt mod decât cel descris în acest ghid.
- Nu scăpați aparatul din mână, nu-l loviți și nu-l scuturați. Manipularea dură poate deteriora circuitele electronice interne și elementele de mecanică fină.
- Pentru curăţarea aparatului nu se vor folosi produse chimice concentrate, solvenţi de curăţare sau detergenţi puternici.

- Nu vopsiţi aparatul. Vopseaua poate bloca piesele mobile şi poate împiedica funcţionarea corespunzătoare.
- Utilizați o lavetă moale, curată și uscată pentru a curăța lentilele (cum ar fi obiectivul camerei foto-video, lentila senzorului de proximitate sau cea a fotocelulei).
- Folosiţi numai antena livrată împreună cu aparatul sau o antenă de schimb aprobată. Antenele neautorizate, modificările sau completările neautorizate, ar putea deteriora aparatul şi ar putea încălca reglementările referitoare la aparatele de radioemisie.
- Utilizați încărcătoarele numai în interior.
- Efectuați întotdeauna copii de siguranță ale datelor pe care doriți să le păstrați, (cum ar fi contactele și notele de agendă) înainte de a trimite aparatul la o unitate de service.
- Pentru a reseta aparatul la anumite intervale de timp în vederea optimizării performanţelor, opriţi aparatul şi scoateţi acumulatorul.

Sugestiile prezentate mai sus sunt valabile atât pentru aparat, cât și pentru acumulator, încărcător și orice alt tip de accesoriu. Dacă aparatul nu funcționează corespunzător, duceți-l la cel mai apropiat atelier de service autorizat pentru reparații.

## Informații suplimentare privind siguranța

## Copii mici

Aparatul Dvs. și accesoriile acestuia pot conține piese de mici dimensiuni. Nu lăsați aparatul și accesoriile la îndemâna copiilor mici.

## Mediul de utilizare

Nu uitați să respectați toate reglementările speciale în vigoare în orice zonă și să opriți întotdeauna aparatul dacă folosirea acestuia este interzisă sau dacă aceasta poate provoca interferențe sau pericole. Utilizați aparatul numai în pozițiile de utilizare normale. Acest aparat corespunde recomandărilor de expunere la radio frecvență dacă este folosit în poziție normală de utilizare, la ureche, sau dacă este amplasat la o distanță de cel puțin 2,2 cm (7/8 țoli) față de corp. Dacă telefonul este purtat pe corp, într-un toc de purtare, într-o agățătoare la centură sau în alt suport, aceste suporturi nu trebuie să conțină metale și trebuie să asigure plasarea telefonului la distanța față de corp specificată mai sus.

Pentru a putea transmite fișiere de date sau mesaje, acest aparat necesită o conexiune de calitate cu rețeaua. În unele cazuri, transmisia fișierelor de date sau a mesajelor poate fi întârziată până când o astfel de conexiune devine disponibilă. Asigurați-vă că sunt respectate instrucțiunile referitoare la distanțele de separație menționate mai sus până la terminarea transmisiei. Unele părți ale aparatului sunt magnetice. Este posibil ca materialele metalice să fie atrase de acest aparat. Nu plasați cărți de credit sau alte suporturi magnetice de memorare în apropierea aparatului, deoarece informațiile memorate pe acestea ar putea fi șterse.

## **Echipamente medicale**

Folosirea oricărui echipament de transmisie radio, inclusiv a telefoanelor mobile, poate influența funcționarea unor echipamente medicale neprotejate corespunzător. Pentru a afla dacă sunt protejate corespunzător față de semnalele RF sau dacă aveți alte întrebări, adresați-vă unui medic sau producătorului echipamentului respectiv. Opriți aparatul Dvs. în unități sanitare dacă regulamentul afișat prevede acest lucru. Spitalele sau unitățile sanitare pot folosi echipamente care ar putea fi sensibile la semnalele RF.

Stimulatoare cardiace Producătorii de stimulatoare cardiace recomandă menținerea unei distanțe minime de 15,3 centimetri (6 ţoli) între un telefon mobil și stimulatorul cardiac, pentru a evita o posibilă interferență cu stimulatorul. Aceste recomandări sunt în concordanță cu cercetările independente și recomandările Wireless Technology Research. Recomandări pentru persoanele cu stimulatoare cardiace:

- ţineţi întotdeauna aparatul la o distanţă mai mare de 15,3 centimetri (6 ţoli) de stimulatorul cardiac;
- nu purtaţi aparatul în buzunarul de la piept;

 ţineţi aparatul la urechea opusă stimulatorului, pentru a reduce la minimum pericolul de interferenţă.

Dacă suspectați orice fel de interferențe, opriți aparatul și îndepărtați-l de Dvs.

Proteze auditive Unele aparate mobile digitale pot interfera cu anumite proteze auditive. Dacă apar interferențe, consultați furnizorul Dvs. de servicii.

## Autovehicule

Semnalele RF pot afecta sistemele electronice auto instalate sau protejate necorespunzător, cum ar fi sisteme de injecție electronică, sisteme electronice de frânare antipatinaj (antiblocare), sisteme electronice de control al vitezei, sisteme airbag. Pentru informații suplimentare, consultați producătorul autovehiculului sau al echipamentului instalat, sau reprezentantul acestuia.

Aparatul de pe autovehicul poate fi instalat sau depanat numai de personal specializat. Instalarea și depanarea necorespunzătoare a aparatului pot fi periculoase și pot duce la anularea oricărei garanții acordate aparatului. Verificați în mod regulat dacă toate accesoriile aparatului mobil de la bordul autovehiculului Dvs. sunt montate corect și dacă funcționează corespunzător. Nu depozitați și nu transportați lichide și gaze inflamabile sau materiale explozive în același compartiment cu aparatul, cu subansamble sau accesorii ale acestuia. În cazul autovehiculelor echipate cu airbag, rețineți că acesta se umflă cu deosebită forță. Nu așezați obiecte, inclusiv accesorii fixe sau mobile, în zona de deasupra airbagului sau în zona de acțiune a acestuia. Dacă accesoriile telefonului mobil din interiorul autovehiculului sunt instalate necorespunzător și airbagul se umflă, acestea pot cauza vătămări grave.

Este interzisă utilizarea aparatului în timpul călătoriei cu avionul. Opriți aparatul înainte de a urca în avion. Folosirea aparatelor mobile în avion poate periclita funcționarea avionului, poate perturba rețeaua de telefonie mobilă și poate contraveni legii.

## Zone cu pericol de explozie

Închideți aparatul în orice zonă cu pericol de explozie si respectati toate indicatoarele si instructiunile. Zonele cu pericol de explozie includ zonele în care, în mod normal, vi se cere să opriți motorul autovehiculului Dvs. În asemenea zone, scânteile pot provoca explozii sau incendii care pot duce la vătămări corporale sau chiar la deces. Opriți aparatul în statiile de alimentare cu carburant, precum și în apropierea pompelor de carburant de la atelierele auto. Conformati-vă restrictiilor de utilizare a echipamentelor radio în depozite de carburanti, zone de depozitare si de distribuire a carburantilor, în incinta combinatelor chimice sau în locurile unde se efectuează lucrări cu explozibili. Zonele cu medii cu pericol de explozie sunt, de obicei, marcate vizibil, dar nu întotdeauna. Aceste zone includ cala vapoarelor, unități de transfer si stocare a substantelor chimice, autovehicule alimentate cu gaze lichefiate (cum ar fi propanul sau butanul) si zone în care aerul contine substante chimice sau particule ca praf de cereale, praf obișnuit sau pulberi metalice.

## Apeluri telefonice în caz de urgență

Important: Telefoanele mobile, inclusiv acest aparat, funcționează utilizând semnale radio, rețele radio, rețele fixe terestre și funcții programate de utilizator. Din acest motiv, nu poate fi garantată realizarea legăturilor în toate împrejurările. Nu trebuie să vă bazați niciodată exclusiv pe un aparat mobil pentru efectuarea unor comunicări esențiale cum ar fi urgențele de natură medicală.

#### Pentru efectuarea unui apel în caz de urgență:

- Dacă aparatul nu este pornit, porniţi-l. Verificaţi dacă nivelul semnalului este adecvat. Unele reţele pot solicita ca o cartelă SIM valabilă să fie introdusă corect în aparat.
- 2 Apăsați tasta de terminare de câte ori este necesar pentru a şterge afişajul şi a pregăti aparatul pentru apeluri.
- 3 Introduceți numărul oficial de urgență valabil în zona Dvs. Numerele serviciilor de urgență variază în funcție de zona în care vă aflați.
- 4 Apăsați tasta de apelare.

Dacă sunt activate anumite funcții, ar putea fi necesar să dezactivați mai întâi aceste funcții înainte de a efectua un apel de urgență. Dacă aparatul are activat profilul deconectat, este posibil ca, înainte de a putea efectua un apel de urgență, să fie necesară schimbarea profilului pentru a activa funcția telefon. Pentru informații suplimentare, consultați acest ghid sau contactați furnizorul Dvs. de servicii.

Când efectuați un apel în caz de urgență, furnizați toate informațiile necesare cât mai exact posibil. Aparatul Dvs.

mobil poate fi singurul mijloc de comunicare prezent la locul unui accident. Nu încheiați convorbirea până nu vi se permite acest lucru.

## Informații privind certificarea (SAR)

## Acest aparat mobil îndeplinește recomandările cu privire la expunerea la unde radio.

Aparatul Dvs. mobil este un emițător și un receptor radio. El este conceput pentru a nu depăși limitele de expunere la unde radio prevăzute în recomandările internaționale. Aceste recomandări au fost elaborate de organizația științifică independentă ICNIRP și includ limite de siguranță menite a asigura protecția tuturor persoanelor, indiferent de vârstă și stare de sănătate.

Recomandările cu privire la expunere pentru aparatele mobile folosesc o unitate de măsură cunoscută sub numele de Specific Absorption Rate (rată specifică de absorbție) sau SAR. Limita SAR specificată în recomandările ICNIRP este de 2,0 wați/kilogram (W/kg) calculată ca valoare medie pe 10 grame de țesut. Încercările pentru SAR sunt efectuate folosind pozițiile standard de utilizare și cu aparatul în regim de emisie la cel mai înalt nivel admis de putere, în toate benzile de frecvență testate. Nivelul real SAR al unui aparat pornit se poate afla sub valoarea maximă deoarece aparatul este conceput să utilizeze numai puterea strict necesară pentru accesarea rețelei. Această putere depinde de diferiți factori, de exemplu de cât de aproape vă aflați de releu. Valoarea maximă SAR conform recomandărilor ICNIRP pentru utilizarea aparatului la ureche este de 1,16 W/kg. Utilizarea accesoriilor aparatului poate avea ca rezultat valori SAR diferite. Valorile SAR pot să difere în funcție de cerințele naționale de raportare și testare, precum și de banda de rețea. Informații suplimentare SAR pot fi disponibile în cadrul informațiilor despre produs, la www.nokia.com.

# Index

## Α

accesorii 10, 138 Consultati accesorii actualizare program 19, 112 actualizarea programelor 19, 112 acumulatori autentificare 143 destinat pentru utilizare 10 încărcare 12, 142 administrarea drepturilor digitale 126 agendă creare înregistrări 62 setări 63 sincronizare cu Nokia PC Suite 62 stergerea înregistrărilor 63 agendă telefonică Consultati fise de contact amânare 61 aparat foto-video autodeclansator 27 bara de instrumente activă 22 bliţ 25 editarea videoclipurilor 35 memorarea videoclipurilor 28 mod secvențial 27

reglarea luminozității și a culorilor 26 scene 26 setări configurare imagini 26 setări înregistrare video 29 setările aparatului de fotografiat 24 apelare numere fixe 84 apelare rapidă 87 apelare vocală 87 apeluri deviere 137 durată 95 efectuare 86 internationale 86 în asteptare 94 nepreluate 95 optiuni 94 partajare video 89 primite 95 răspuns 93 respingere 93 restrictionare 137 setări 129 transferare 94 apeluri nepreluate 95

apeluri recente 95 apeluri telefonice în caz de urgentă 8. 148 apeluri video 88 optiuni 94 răspuns 93 respingere 93 aplicatie de ajutor 19 aplicații instalare 124 lava 123 stergere 125 aplicatii office 115 arhivă, stergere 101 audio, formate de fisiere 43 B Bluetooth adresa aparatului 107 asociere 108 conectivitate 105 dezactivare 108 expediere date 107 indicatori 14, 107 set cu cască 138 setări 106

siguranță 107 transferul conținutului 12

#### С

cablu de date 109 calculator 114 cartelă SIM copierea numelor si a numerelor pe aparat 83 mesaie 73 nume și numere 84 Cartele miniSD 16 căsută postală 71 căsută postală de la distantă 71 căsută vocală 86, 137 schimbarea numărului de telefon 86 ceas 61 ceas alarmă 61 certificate 135 certificate digitale Consultati certificate chat blocare 80 conectarea la un server 78

> Consultați *chat* expedierea mesajelor chat 80 înregistrarea mesajelor 80

## chei de activare Consultati administrarea drepturilor diaitale clipuri audio 31 cod de blocare 134 cod de sigurantă Consultati cod de blocare codecuri 52 coduri 133. 134 coduri PIN 134 Coduri PUK 135 coduri UPIN 134 coduri UPUK 135 comenzi de serviciu 65 comenzi rapide alocare 129 asteptare activă 122 browser 103 editor de imagini 35 RealPlayer 57 tasta multimedia 15 comenzi USSD 65 comenzi vocale 123 conexiuni de date detalii 111 indicatori 13 încheiere 111 retea 8, 137

setări 131 stabilire 131 conexiuni de pachete de date, setări 132 conexiuni la calculator 110 conexiuni la PC 110 conversie 114 copiere contacte de pe cartela SIM în memoria aparatului și invers 83 fisiere într-un dosar 17 fisiere pe o cartelă de memorie 31 numere de telefon în clipboard 97 D dată 61 depanare 139 dictionar 66 difuzoare Consultati difuzor difuzor 15 DRM Consultați administrarea drepturilor digitale durata jurnalului 96 F economizor ecran 129 ecran în asteptare Consultați modul în așteptare

FDGF 14 editarea imaginilor 34 editarea videoclipurilor 35 e-mail căsută postală de la distantă 71 creare 64 deschidere 72 expediere 67 memorare 78 preluare automată 72 preluare din căsuța poștală 71 scriere 67 setări 75 stergerea mesaielor 72 vizualizarea fișierelor atașate 72 expediere date 107 fise de contact, cărti de vizită 82

imagini 24 mesaje videoclipuri 29**,** 37

## F

filme, muvee

filme muvee compuse 58 muvee-uri rapide 58 fise de contact contacte 82 expediere 82

introducerea fotografiilor 82

memorarea tonurilor DTMF 94 fişier sis 123 fişiere media formate de fişiere 43, 56 fişiere svg 37 formate de fişiere .jad 123 .jar 123, 124 .sis 123 music player 43 RealPlayer 56

## G

galerie 31

bara de instrumente activă 33 coş de imprimare 33 editarea imaginilor 34 eliberare memorie 33 imprimarea imaginilor 38 prezentări 37 serie de imagini 37 sortarea fişierelor în albume 34, 40 GPRS

Consultați *transmisii de date* GSM conexiuni de date 131

rețea 8, 137

#### imagini de fundal

schimbare 121 utilizarea fotografiilor 24, 32 imprimare

fise de contact 83 imagini 38 înregistrări în agendă 63 mesaje e-mail 72 mesaje multimedia 70 mesaje text 70 note 115 imprimare imagini 38 imprimare online 39 indicative vocale 123 efectuarea apelurilor 87 indicatori 13 informații de asistență 19 informatii de contact 19 infrarosu conexiune 109 indicator 14 transferul continutului 12 utilizarea modemului 110

instalarea aplicațiilor 123 Internet

> Consultați Internet puncte de acces; Consultați puncte de acces

introducerea textului 65 introducerea textului prin metoda tradițională 65

### ĺ

încărcătoare 10 întreținere 145

#### J

Java

Consultați *aplicații* jurnal filtrare 96

jurnal de transfer 13 ştergerea conţinutului 96 jurnal apel Consultați jurnal

## K

Kbps 52

#### L

LED 129

## Μ

magazin de muzică 45 manager aparate 112 manager aplicații 123 manager conexiuni 110 manager fișiere 17 marcaje 99

#### melodii

ca sunete de apel 52 formate de fisiere 43 memorie afisarea spatiului disponibil în memorie 17 golirea memoriei 17, 95 meniu, reorganizare 119 mesaie căsută intrare 69 căsută postală 71 e-mail 67 mesaje multimedia 67 mesaje text 67 setări 73 transmisia celulară 77 mesaje multimedia creare 64 expediere 67 memorare 78 preluare 70 recepționarea 69 setări 74 mesaie text

căsuță intrare 64 creare 64 expediere 67, 68 limita de caractere 68

memorare 78 receptionarea 69 scriere 65, 68 setări 74 mesaje vocale 86 MMS Consultati multimedia messages mod aşteptare activă 122 mod de asteptare 119 mod de veghe 129 mod SIM la distantă 106 modem 110 modul de introducere a textului cu functia de predictie 66 music player 43 egalizator 44 formate de fisiere 43 indicatori 44 liste de redare 48 moduri de redare 44 optiuni 50 redarea pieselor muzicale 43 muzică ca sunete de apel 52 copertă 52 detalii 51 formate de fisiere 43 transfer 46

#### Ν

navigarea pe Internet 99 Nokia PC Suite înregistrări de agendă 62 sincronizare 110 vizualizarea datelor din memoria aparatului 17 note 114

#### 0

oră 61

#### Ρ

partajarea online 40 PC Suite Consultati Nokia PC Suite personalizare 121 Player Flash 53 Preluare 18 profilul deconectat (offline) 120 profiluri 119 programe instalarea aplicatiilor 123 stergerea aplicatiilor 125 transferarea unui fișier pe aparat 124 protejarea dreptului de autor Consultati administrarea drepturilor digitale

#### protocoale

IMAP4 76 IPv4 si IPv6 132 POP3 76 TCP/IP 9 WAP 9 puncte de acces 131 Puncte de acces Internet (IAP - Internet access points) Consultati puncte de acces

### 0

**Ouickoffice 115** R radio 54 Radio FM 54 rapoarte Consultati rapoarte de remitere rapoarte de remitere receptionarea 75 respingere 75 stergere 96 rate de biti 52 **RealPlayer 56** recorder 115 regizorul de film 58 reglajul volumului difuzor 15

reglarea volumului 15 SAR (specific absorption rate-rată specifică de absorbtie) 148 scene 26 Servicii Consultati Internet servicii de rețea 9 setări afisaj 129 agendă 63 ceas 61 certificate 135 Chat 78, 79, 81 cod de blocare 134 coduri de acces 133 Conexiunea Bluetooth 106 conexiuni de date 131 dată și oră 133 e-mail 75 limbă 128 mesaje 73 mesaie multimedia 74 mesaje text 74 MMS si e-mail 69 personalizarea telefonului 119 protector ecran 129

în timpul unei convorbiri 86

S

puncte de acces 131 redirectionare apeluri 137 restrictionare apeluri 137 retea 137 setări originale 128 SIP 133 transmisie de date 133 setări conexiune 131 setări de limbă 128 setări de retea 137 Setări SIP 133 setările dispozitivului inductiv 138 sigurantă apeluri telefonice în caz de urgentă 8. 148 bluetooth 107 browsere 99 informatii suplimentare 146 instructiuni 7 program antivirus 8 setări 133 sincronizare 111 SMS Consultați mesaje text sunete Consultați sunete de apel dezactivarea unui sunet de apel 93 înregistrare sunete 115 reglarea volumului 15

#### sunete de apel

3-D 120 melodii 52 primirea într-un mesaj text 70 sunet personal de apel 84

#### T

tasta de acces la muzică (Nokia N73 Music Edition) 43 tasta multimedia (Nokia N73 (ediție originală)) 15 taste de selecție, alocare comenzi rapide 129 teleconferință 86 teme 121 transferarea conținutului dintr-un alt aparat 12 transmisia celulară 77 transmisie de date, setări 133 tutorial 20

#### U UMTS

Consultați *transmisii de date* rețea 8, 137 USB

> conexiune prin cablu de date 109 drivere 110 imprimarea imaginilor 38 indicatori 14

transfer videoclipuri 37 transferul melodiilor 46 utilizare fără comenzi manuale Consultati difuzor utilizarea cartelei de memorie 16 V **VBR** 52 video plaver Consultati RealPlaver videoclipuri 31 Visual Radio 54 W WAP 9 Web blog 103 browser 98 browser suplimentar 102 mesaie de servicii 71 RSS 103